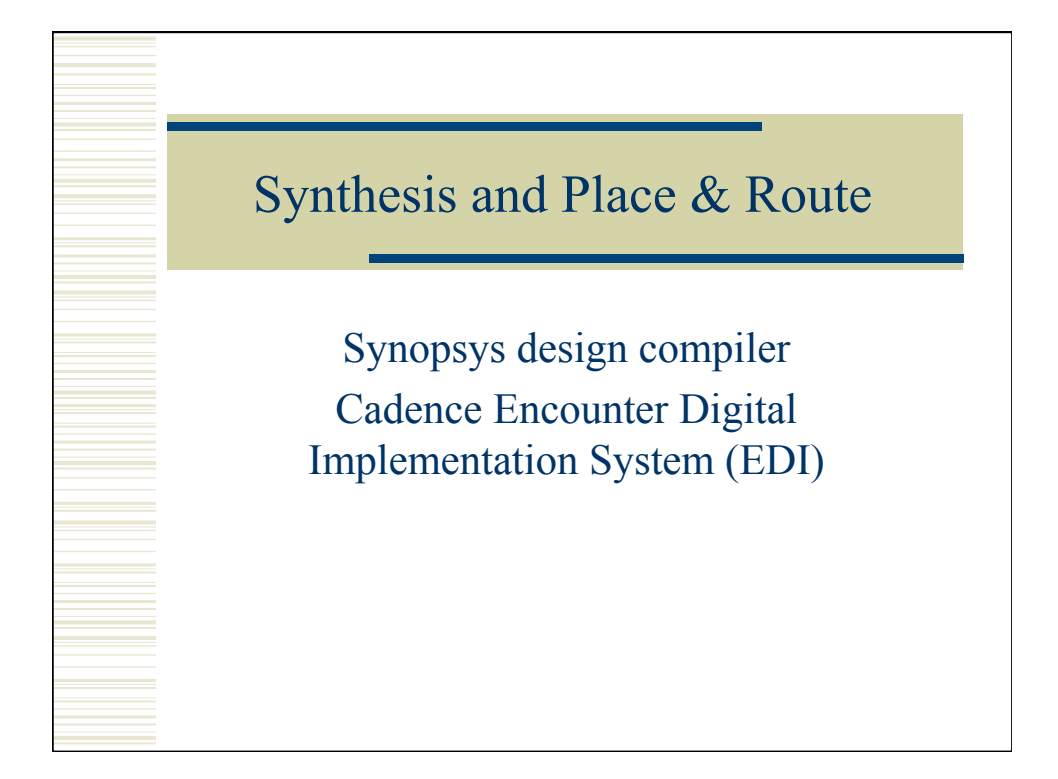

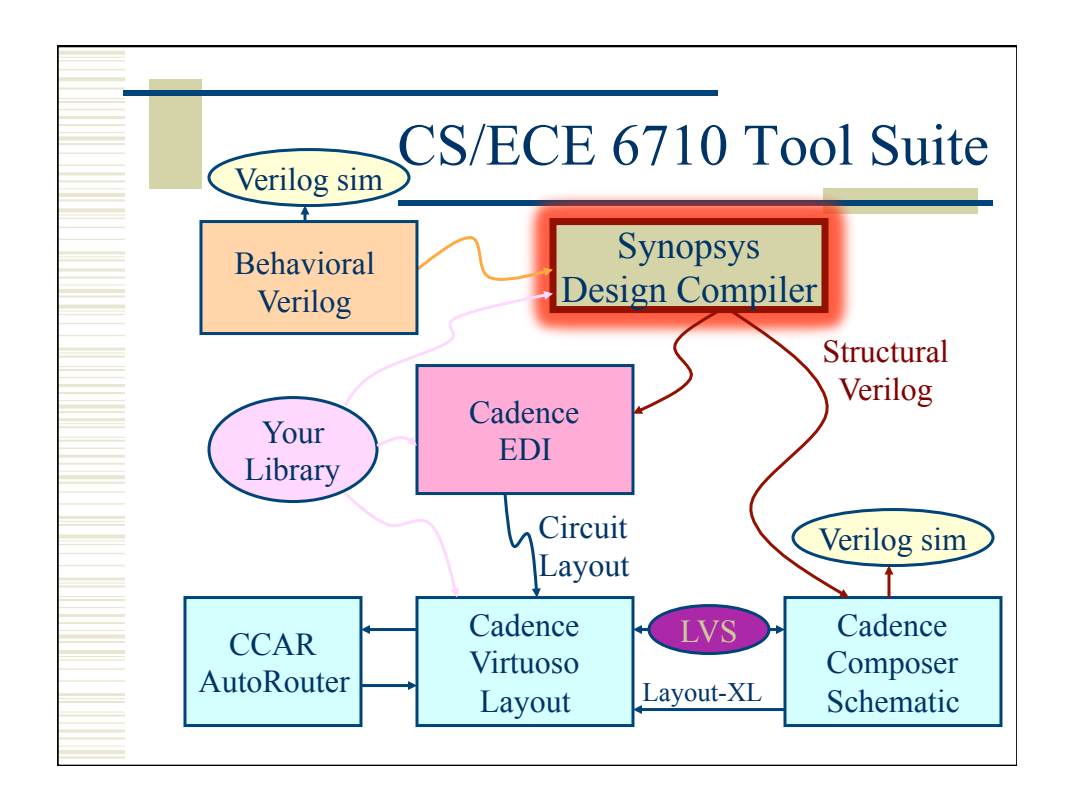

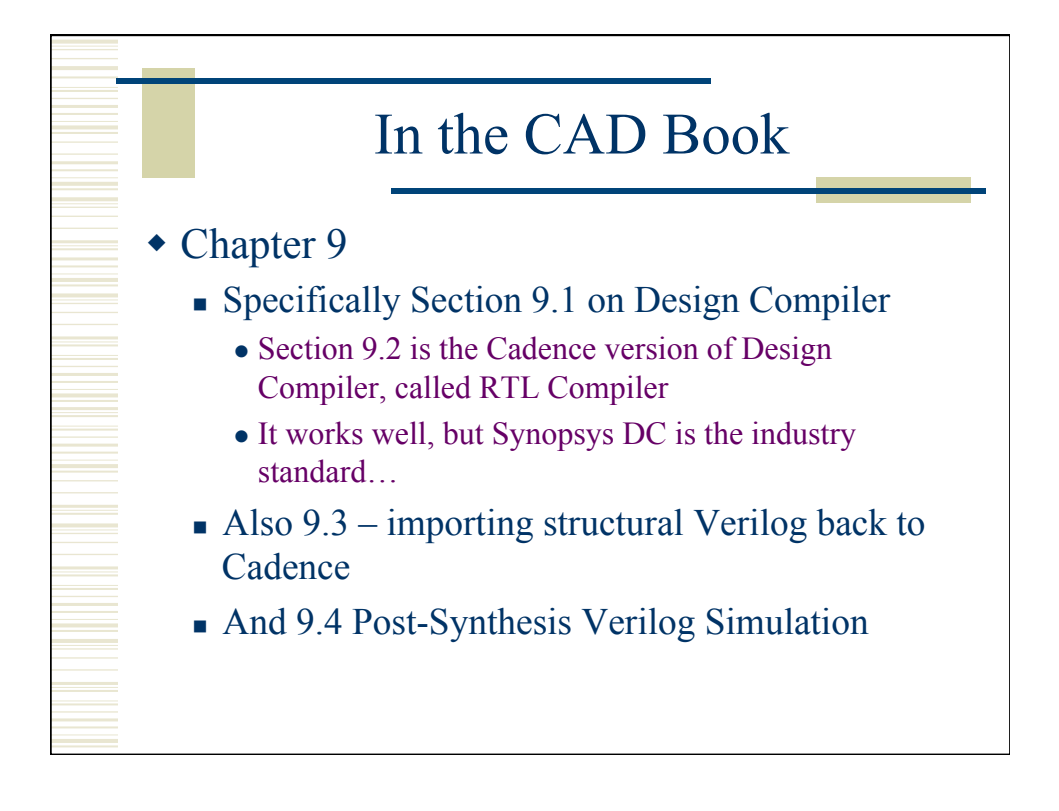

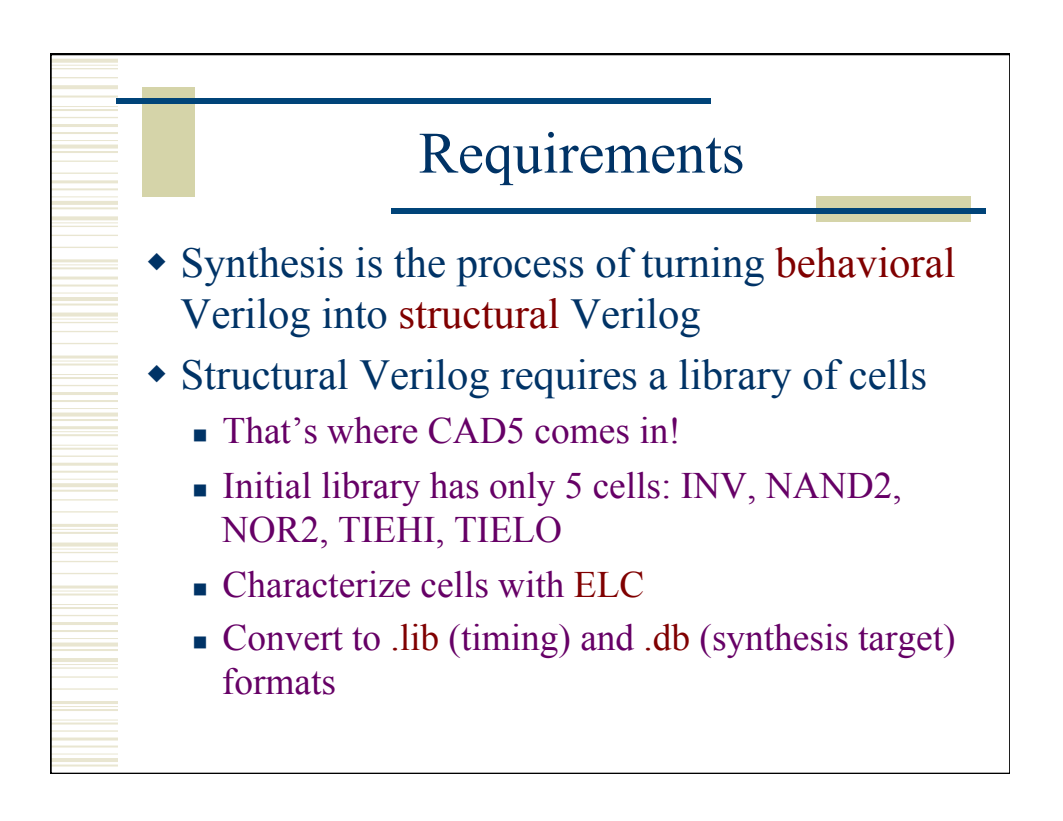

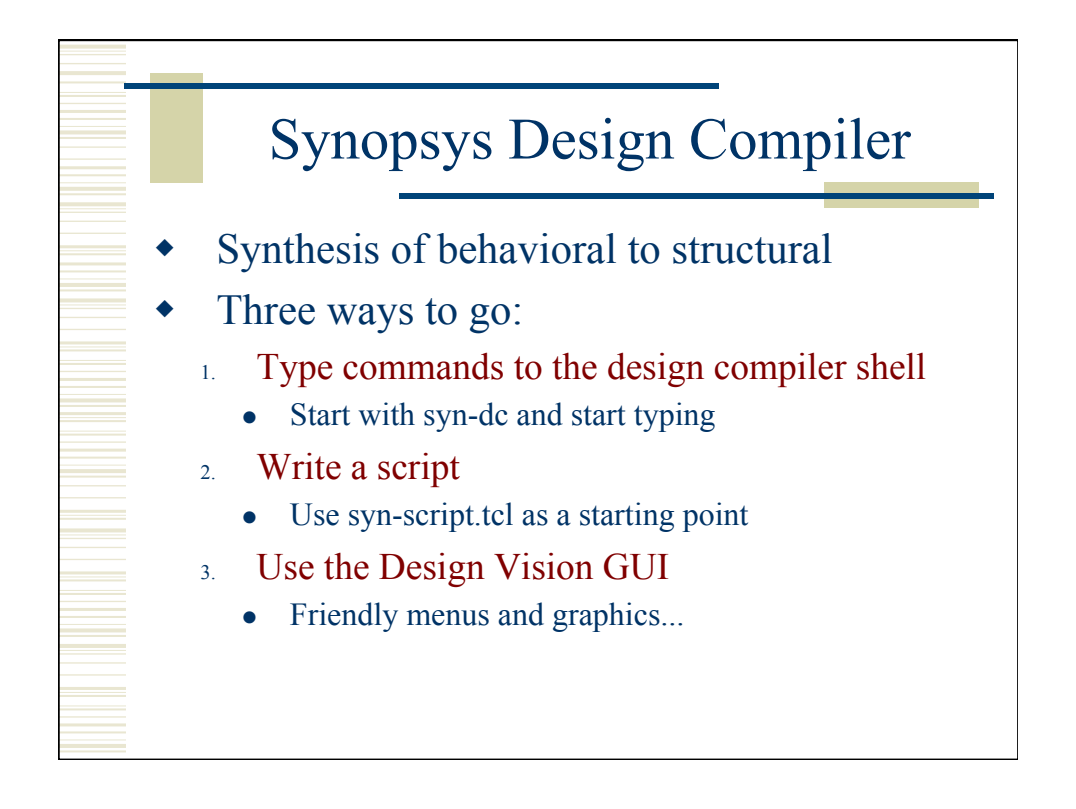

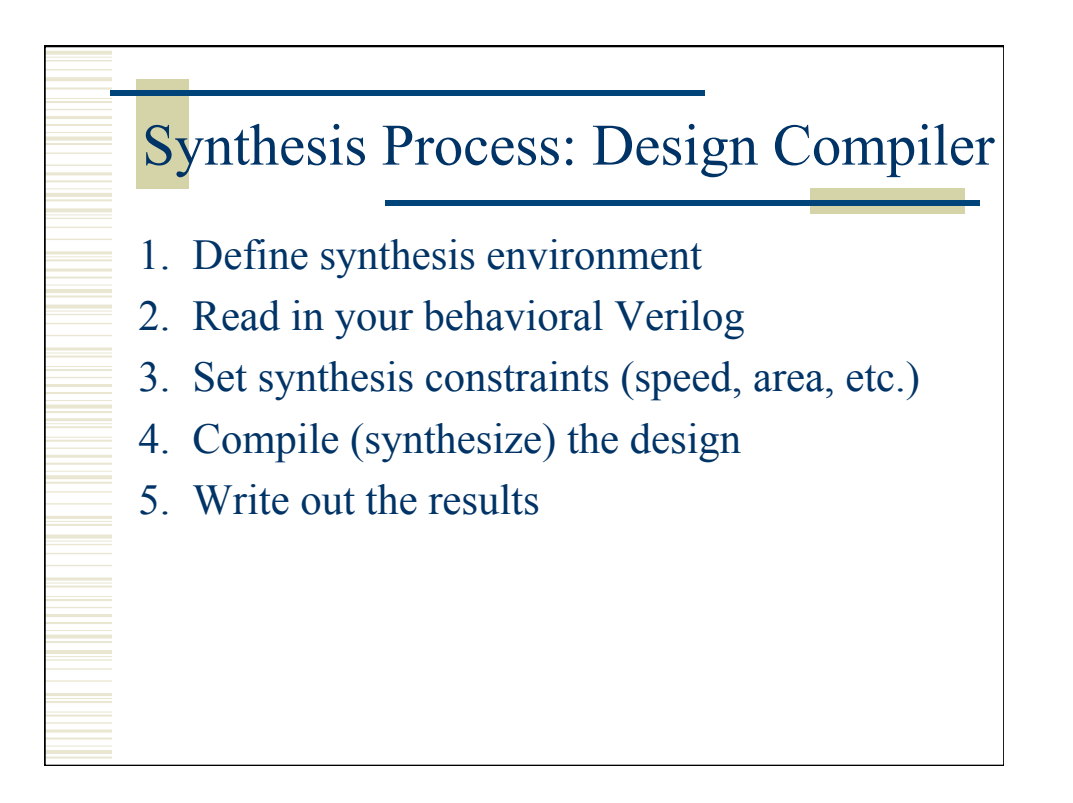

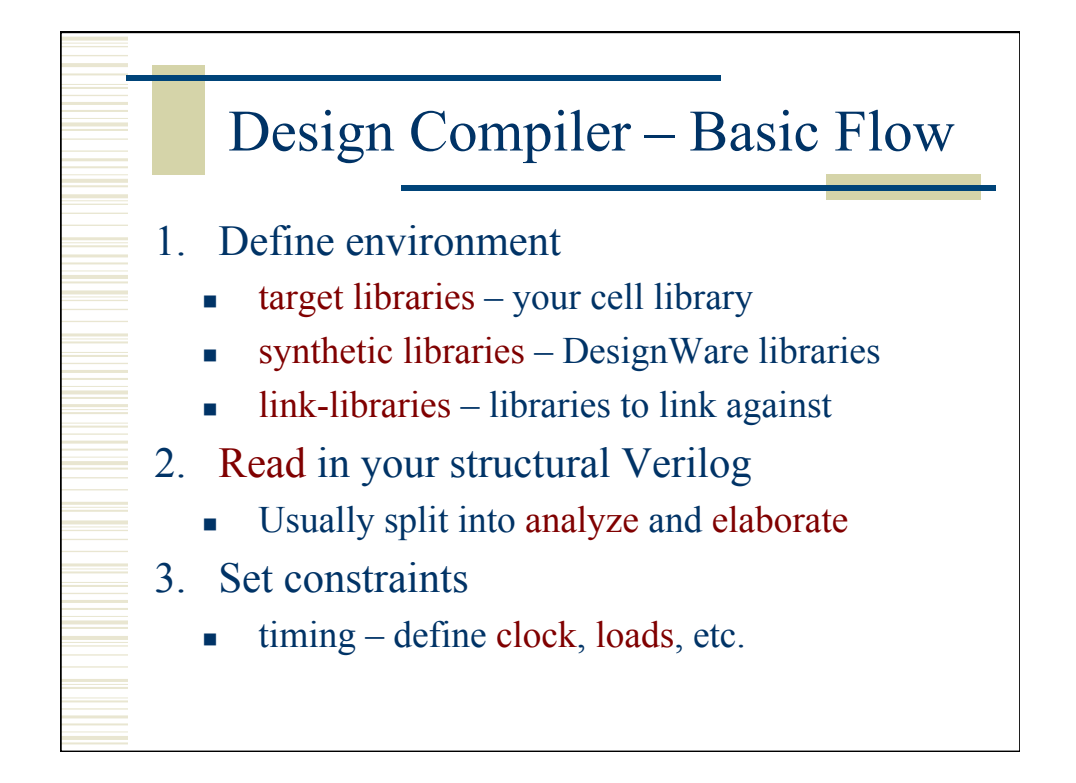

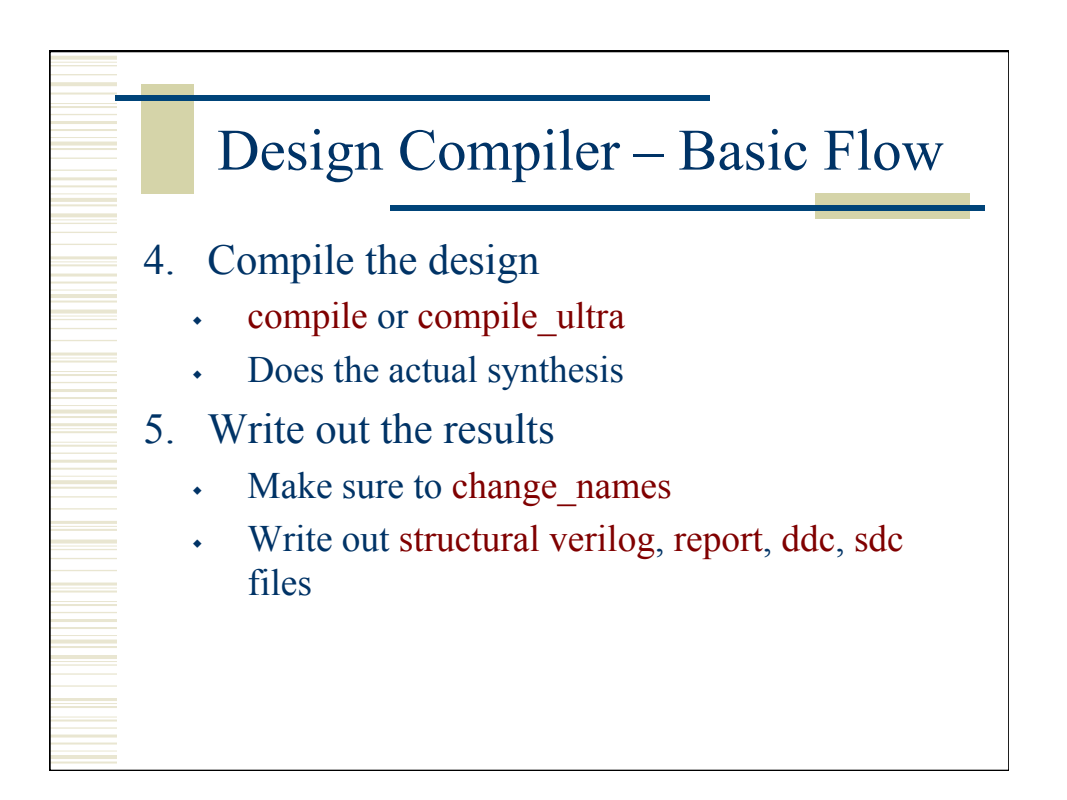

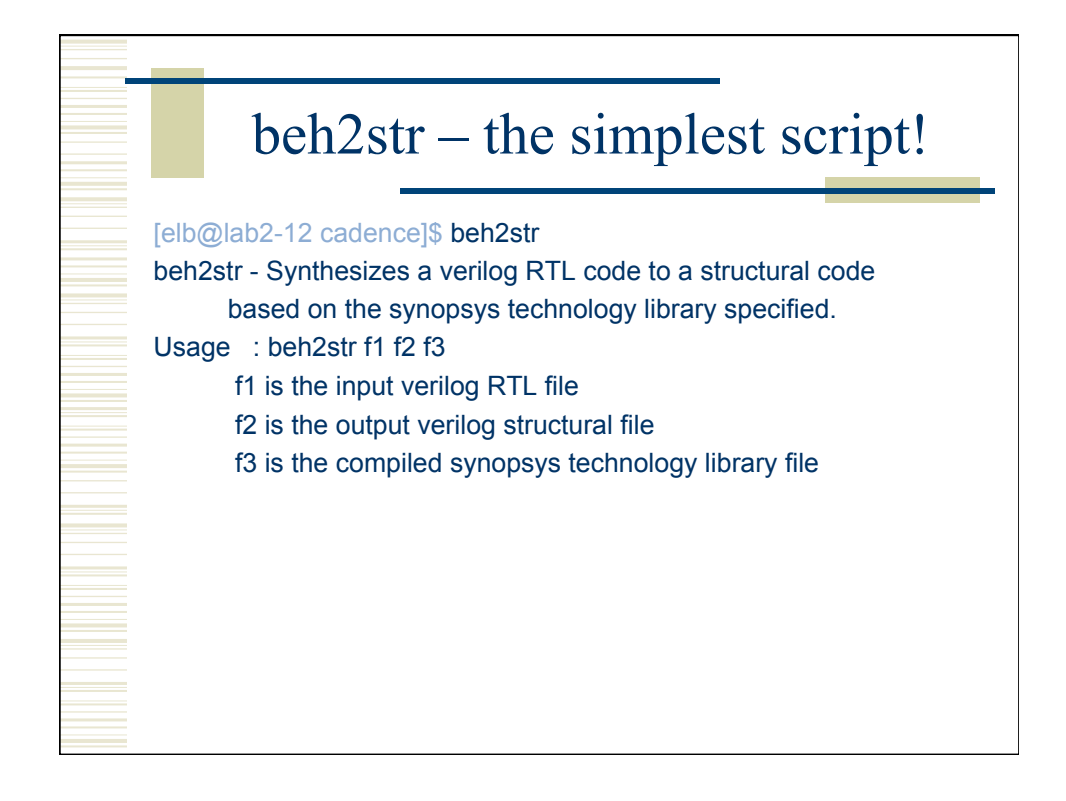

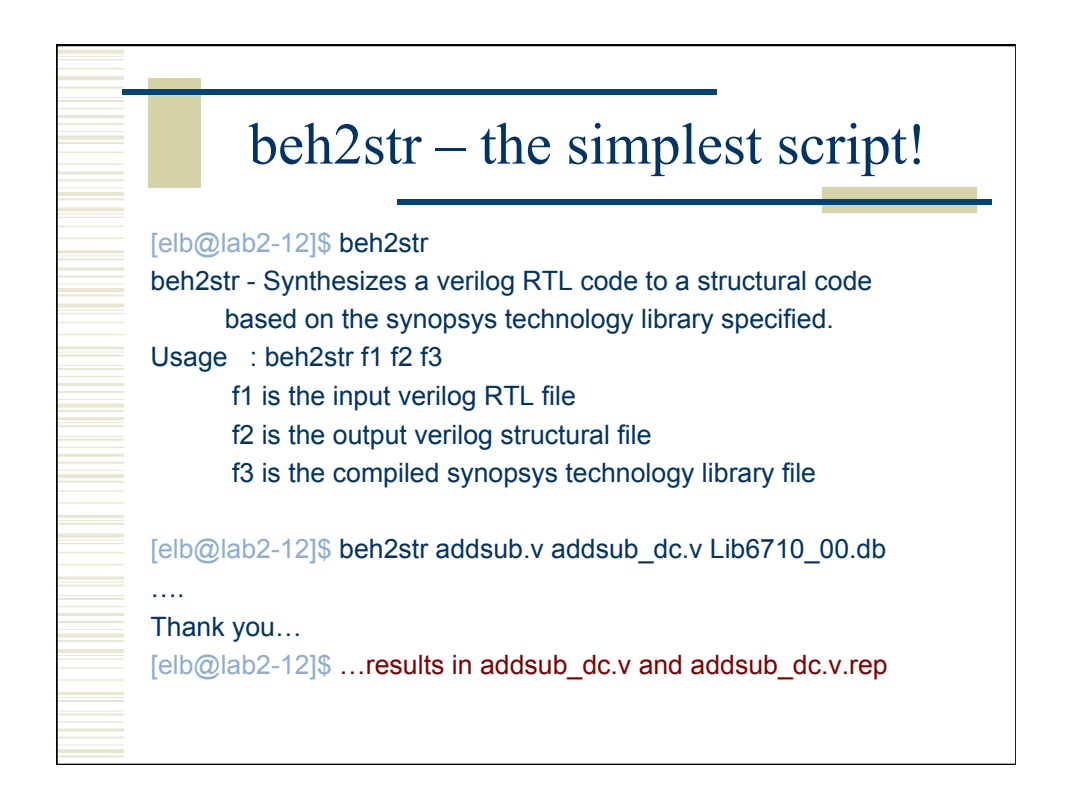

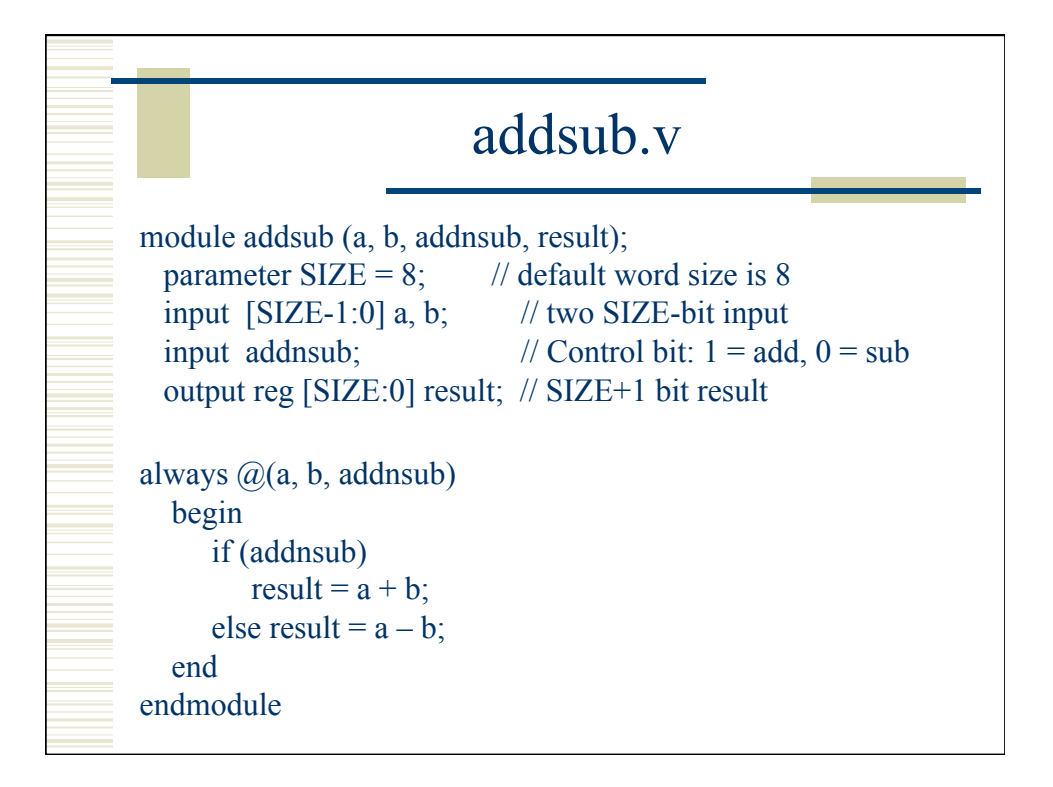

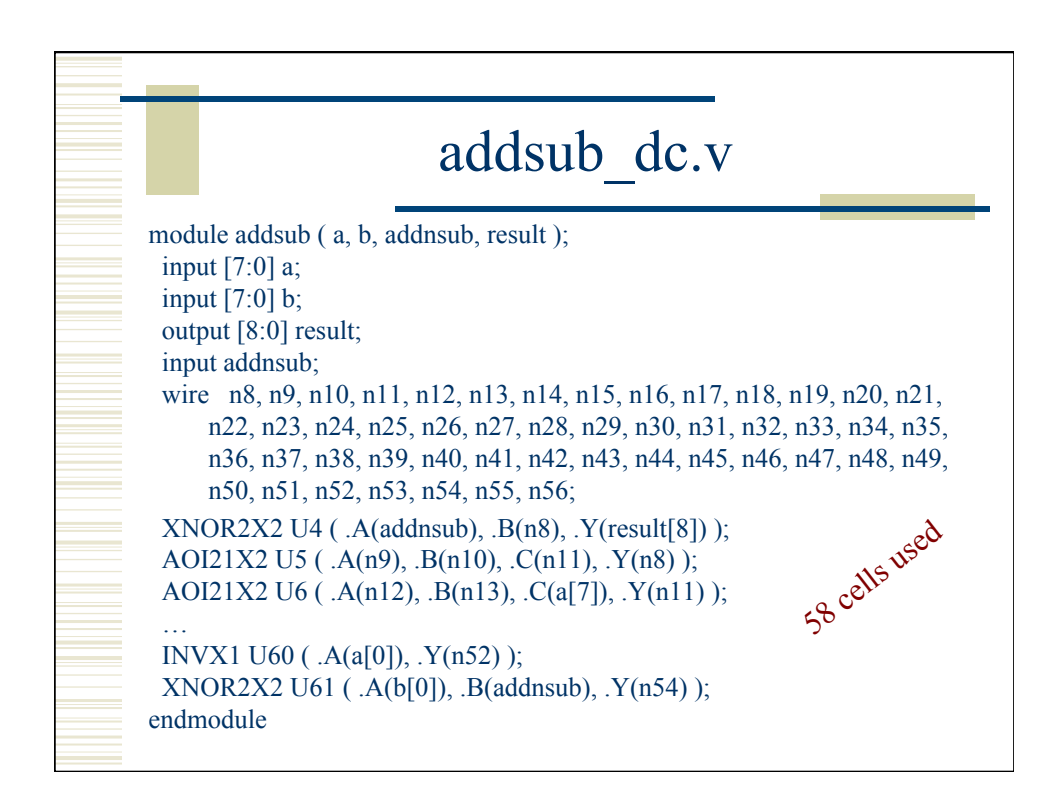

| addsu                            | b dc.v.i       | ep     |
|----------------------------------|----------------|--------|
|                                  |                | · r    |
| Operating Conditions: typical Li | brary: foo_typ |        |
| Vire Load Model Mode: top        |                |        |
| Startpoint: b[0] (input port)    |                |        |
| Endpoint: result[8] (output port | .)             |        |
| Path Group: (none)               |                |        |
| Path Type: max                   |                |        |
| Point                            | Incr           | Path   |
|                                  |                |        |
| input external delay             | 0.00           | 0.00 r |
| b[0] (in)                        | 0.00           | 0.00 r |
| U61/Y (XNOR2X2)                  | 0.67           | 0.67 r |
| U56/Y (INVX1)                    | 0.57           | 1.24 f |
|                                  | 0.42           | 8.62 r |
| U4/Y (XNOR2X2)                   | 0.47           | 9.09 r |
| result[8] (out)                  | 0.00           | 9.09 r |
| data arrival time                |                | 9.09   |

| i i i i i i i i i i i i i i i i i i i | addsub_          | _dc.v      | v.rep                        |
|---------------------------------------|------------------|------------|------------------------------|
| Library(s) Used:                      |                  |            |                              |
| foo_typ (File: /hom                   | me/elb/VLSI/cade | nce-f13/sy | n-f13/trythis/Lib6710_00.db) |
| Number of ports:                      |                  | 26         |                              |
| Number of nets:                       |                  | 75         |                              |
| Number of certs:                      | colls:           | 50         |                              |
| Number of sequential ce               |                  | 0          |                              |
| Number of magros:                     |                  | 0          |                              |
| Number of huf/inv:                    |                  | 17         |                              |
| Number of references:                 |                  | 3          |                              |
|                                       |                  | 5          |                              |
| Combinational area:                   | 331.000000       |            |                              |
| Buf/Inv area:                         | 51.000000        |            |                              |
| Noncombinational area:                | 0.00000          |            |                              |
| Net Interconnect area:                | undefined        | (No wire   | load specified)              |
|                                       |                  |            |                              |
| Total cell area:                      | 331.000000       |            |                              |
| Total area:                           | undefined        |            |                              |
|                                       |                  |            |                              |

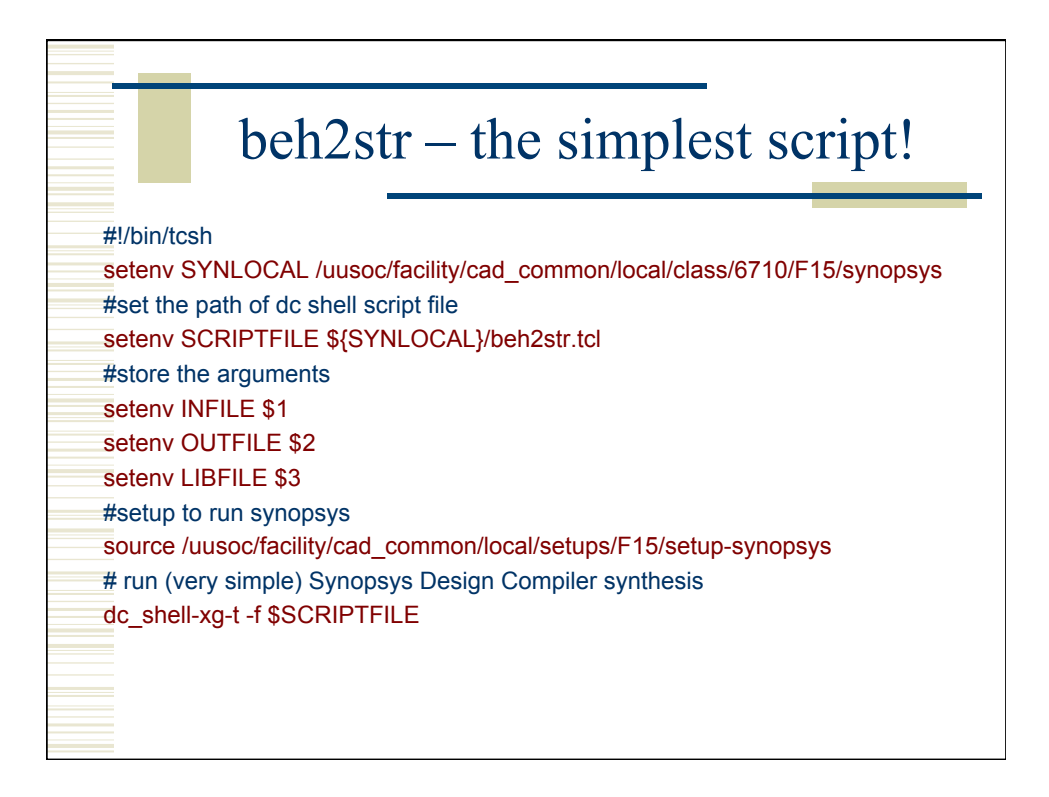

|                                                                                                    | Beh2str.tcl – the actual script                                                                                                    |
|----------------------------------------------------------------------------------------------------|----------------------------------------------------------------------------------------------------|
| # beh<br>set ta<br>set lir<br>read_<br>#/* Th<br>#/* as<br>set_fi<br>#do th<br>comp<br>check<br>#/* alw<br>redire<br># writ | 2str script<br>rget_library [list [getenv "LIBFILE"]]<br>kk_library [concat [concat "*" \$target_library] \$synthetic_library]<br>file -f verilog [getenv "INFILE"]<br>his command will fix the problem of having */<br>sign statements left in your structural file. */<br>x_multiple_port_nets -all -buffer_constants<br>he actual compilation (synthesis)<br>ile -ungroup_all<br>c_design<br>ways do change_names before write */<br>he ot change_names { change_names -rules verilog -hierarchy -verbose }<br>e out the structural Verilog<br>-f verilog -output [getenv "OUTFILE"] |

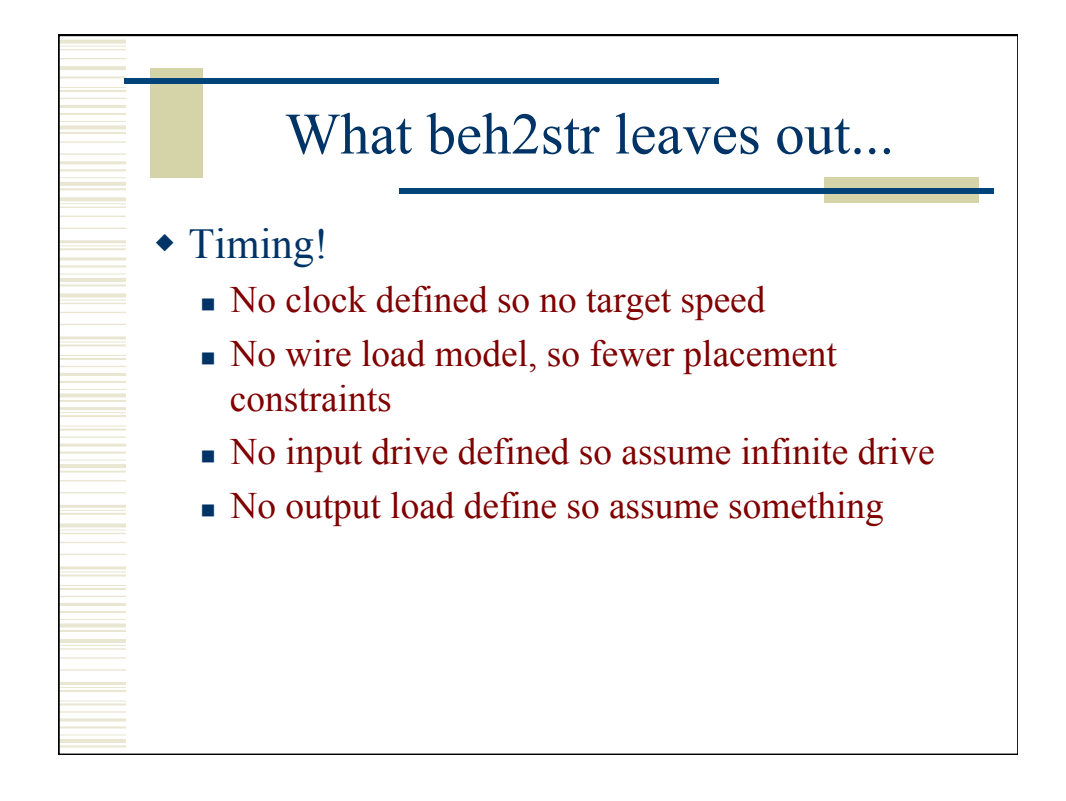

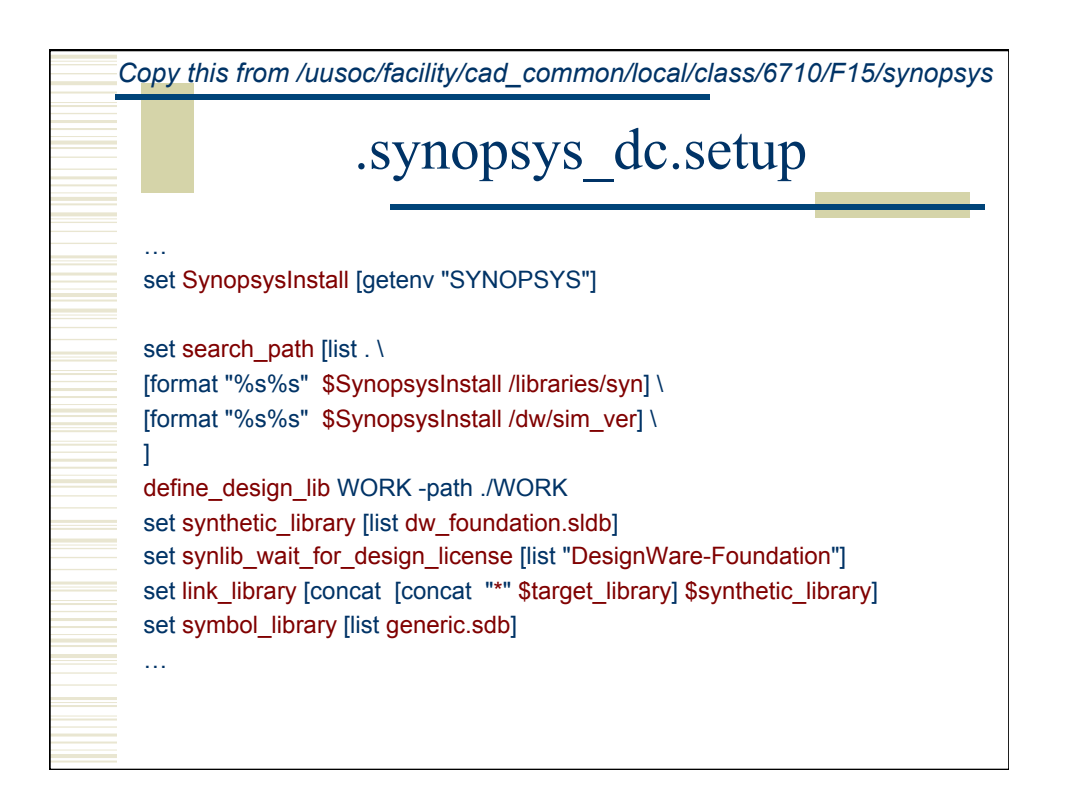

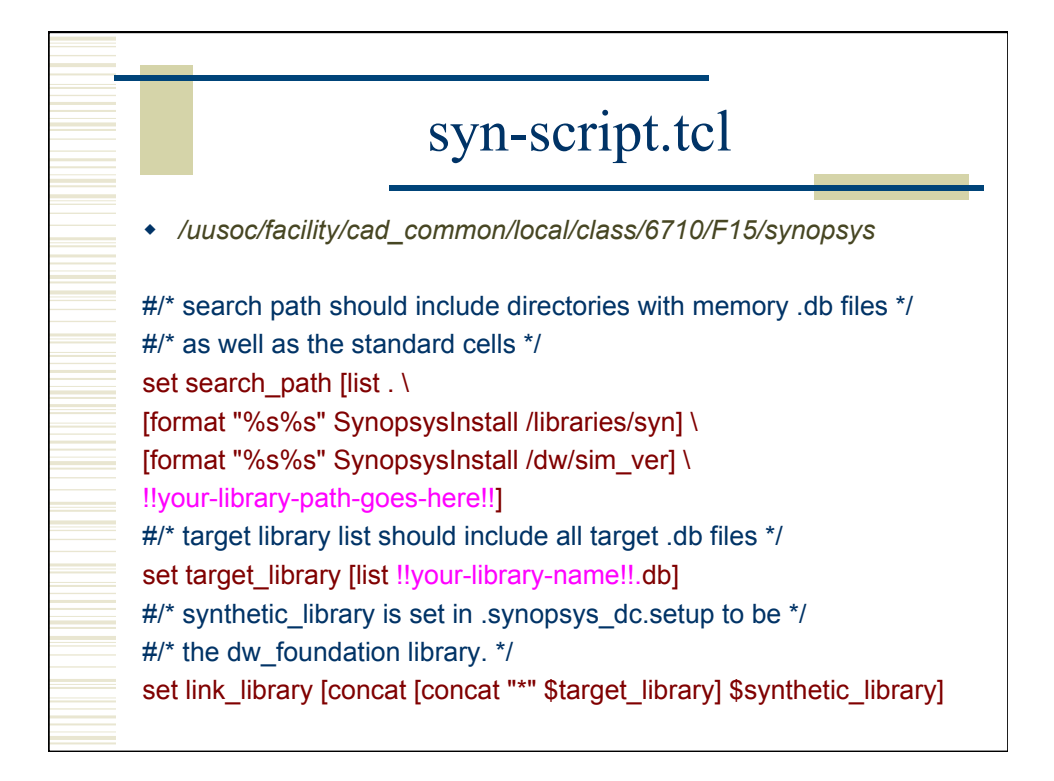

| S                                                                    | yn-script.tcl                                                                                   |
|----------------------------------------------------------------------|-------------------------------------------------------------------------------------------------|
| #/* below are parameters that<br>#/* list of all HDL files in the de | you will want to set for each design */<br>esign */                                             |
| set fileFormat verilog                                               | :# verilog or VHDL                                                                              |
| set basename !!basename!!                                            | ;# Name of top-level module                                                                     |
| set myClk !!clk!!                                                    | ;# The name of your clock                                                                       |
| set virtual 0                                                        | ;# 1 if virtual clock, 0 if real clock                                                          |
| #/* compiler switches */                                             |                                                                                                 |
| set useUltra 1                                                       | ;# 1 for compile_ultra, 0 for compile<br># mapEffort, useUngroup are for<br># non-ultra compile |
| set mapEffort1 medium                                                | ;# First pass - low, medium, or high                                                            |
| set mapEffort2 medium<br>set useUngroup 1                            | ;# second pass - low, medium, or high<br>;# 0 if no flatten, 1 if flatten                       |

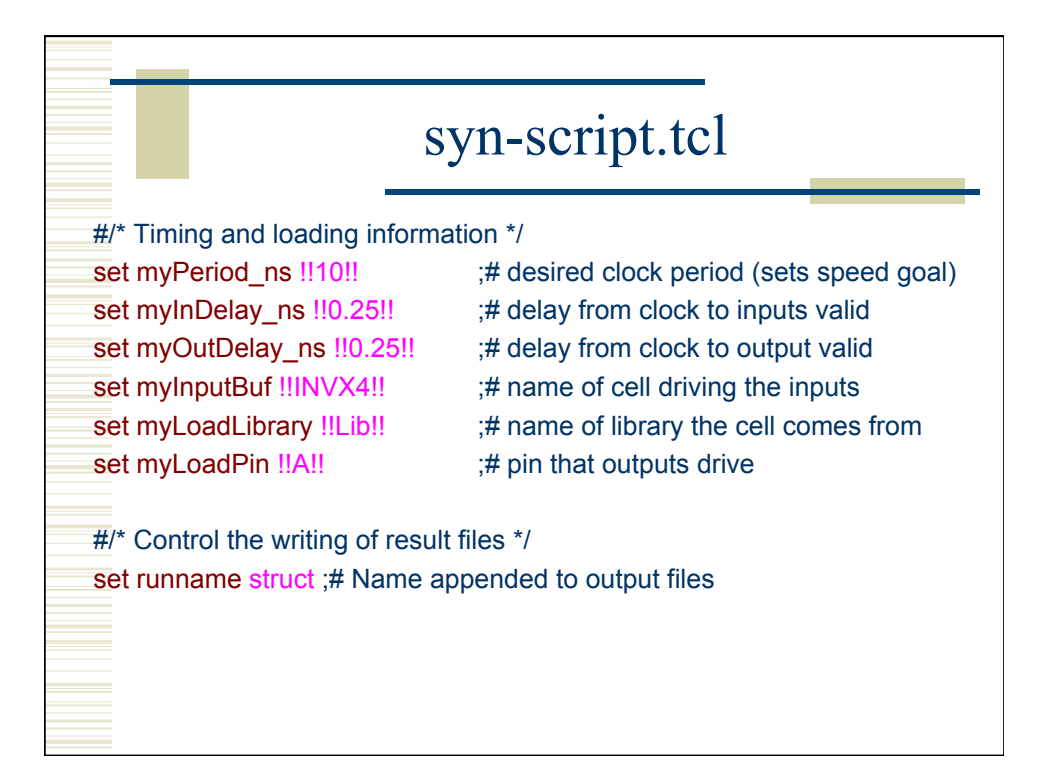

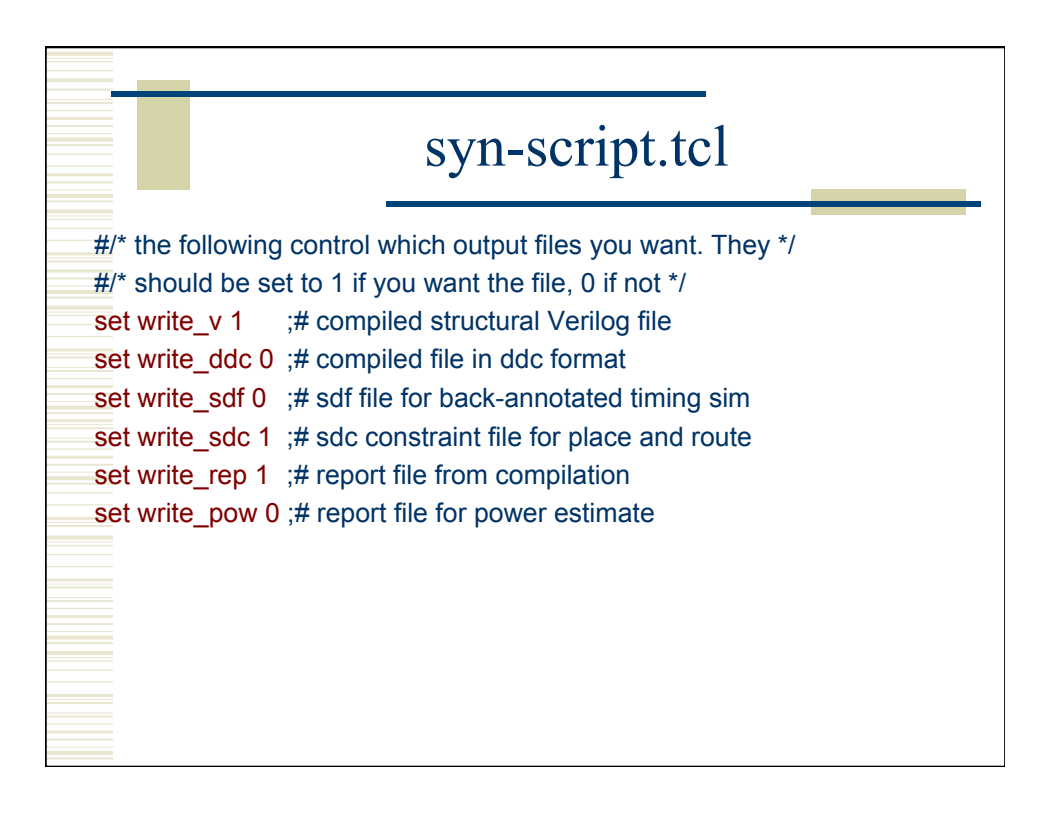

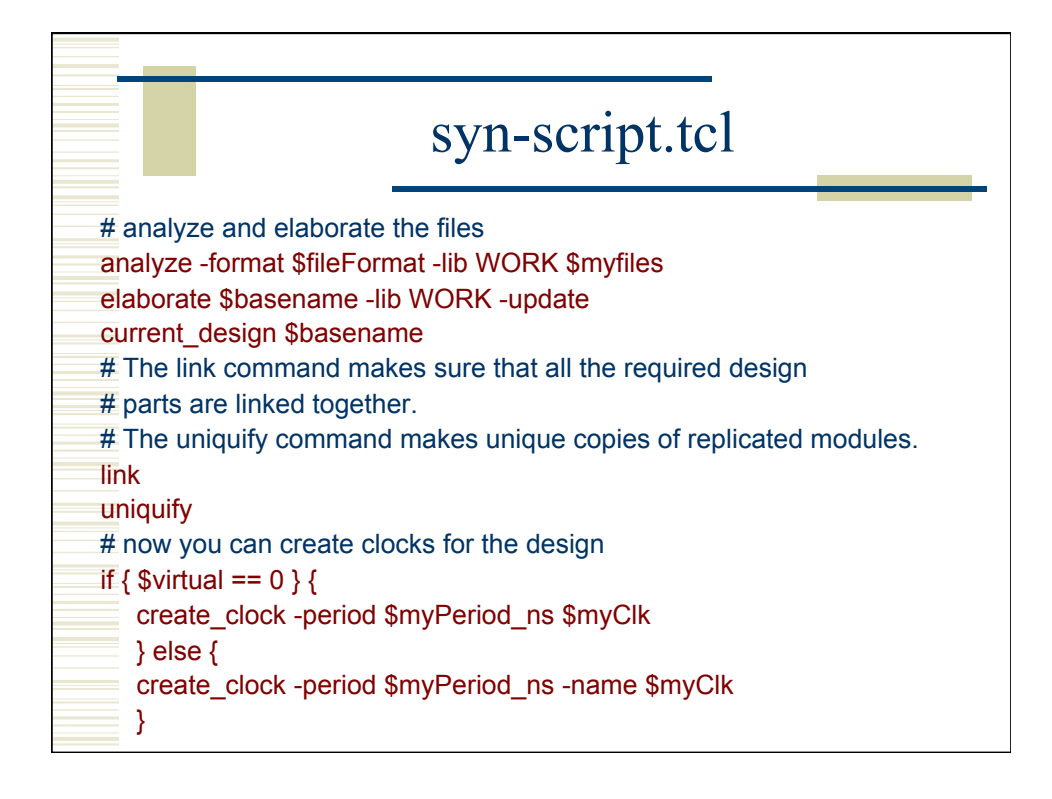

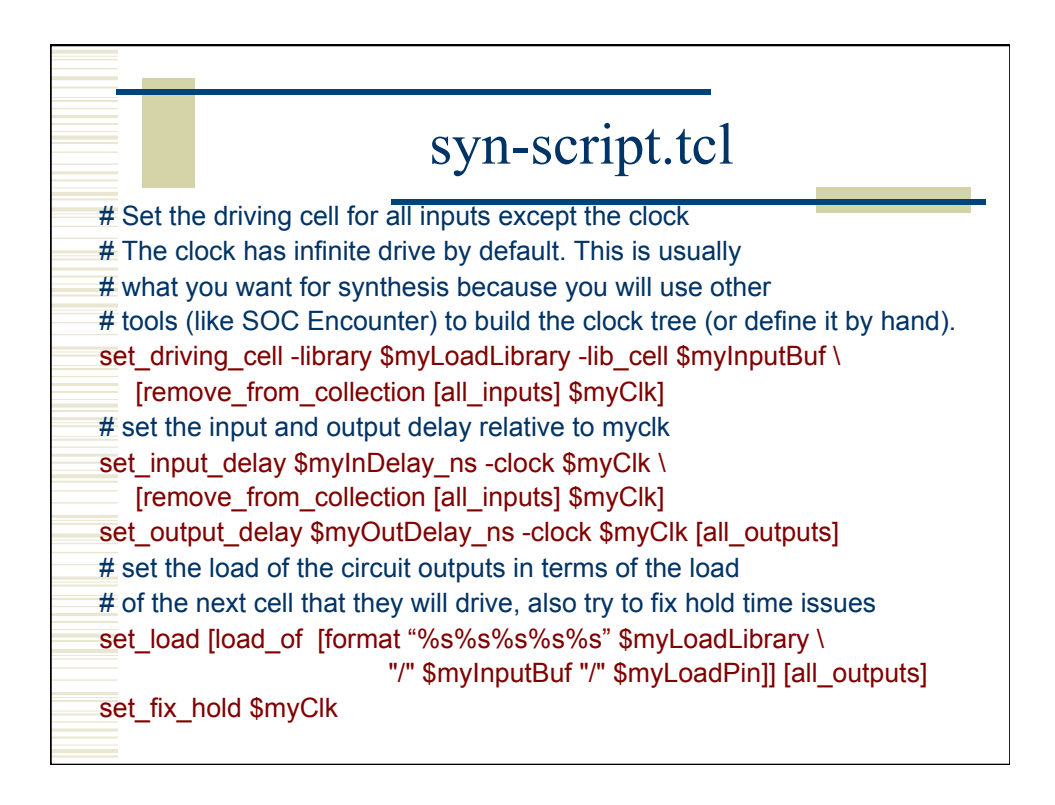

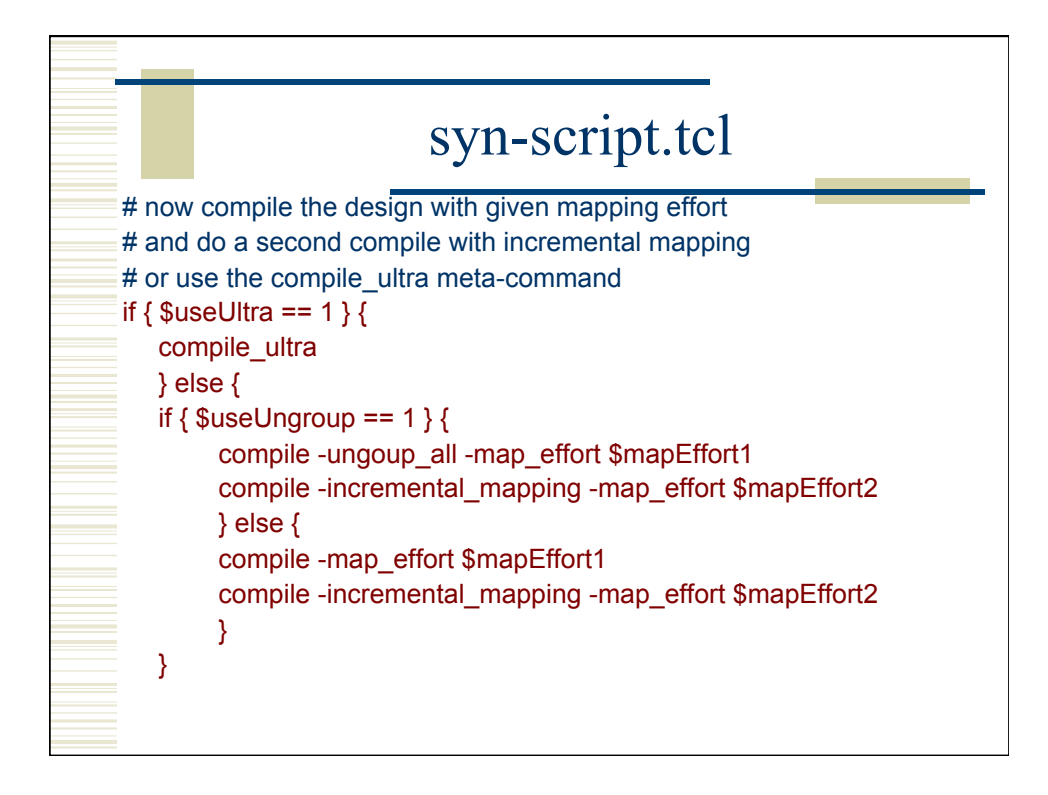

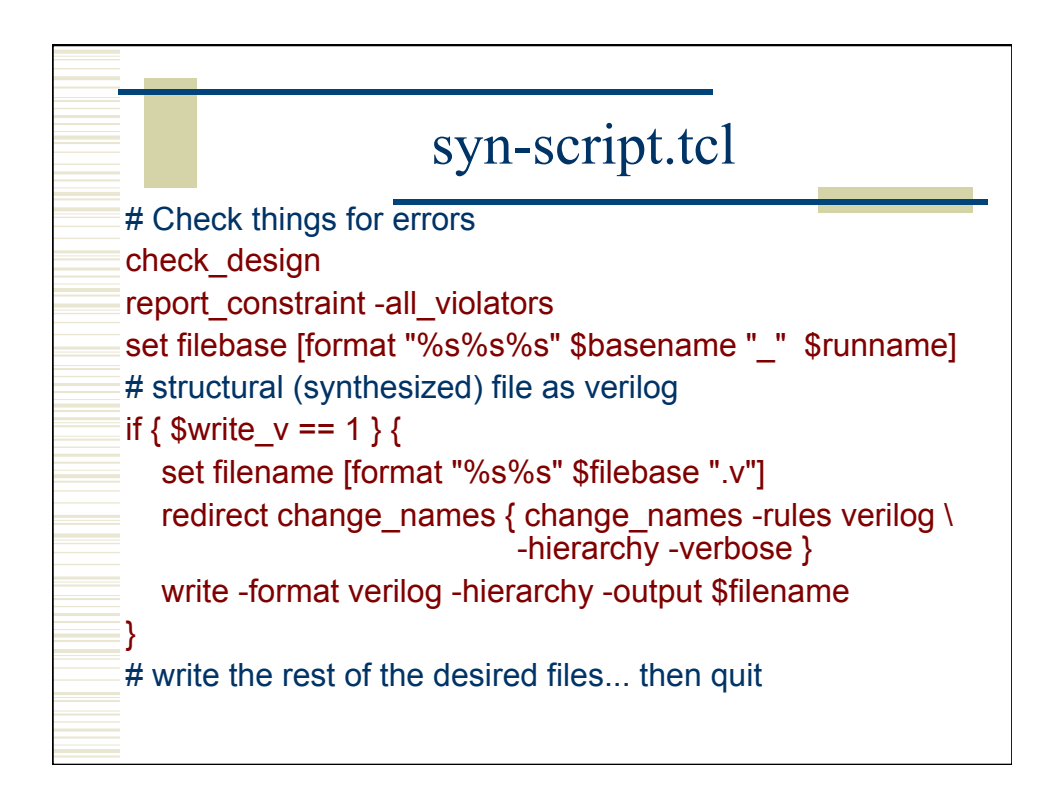

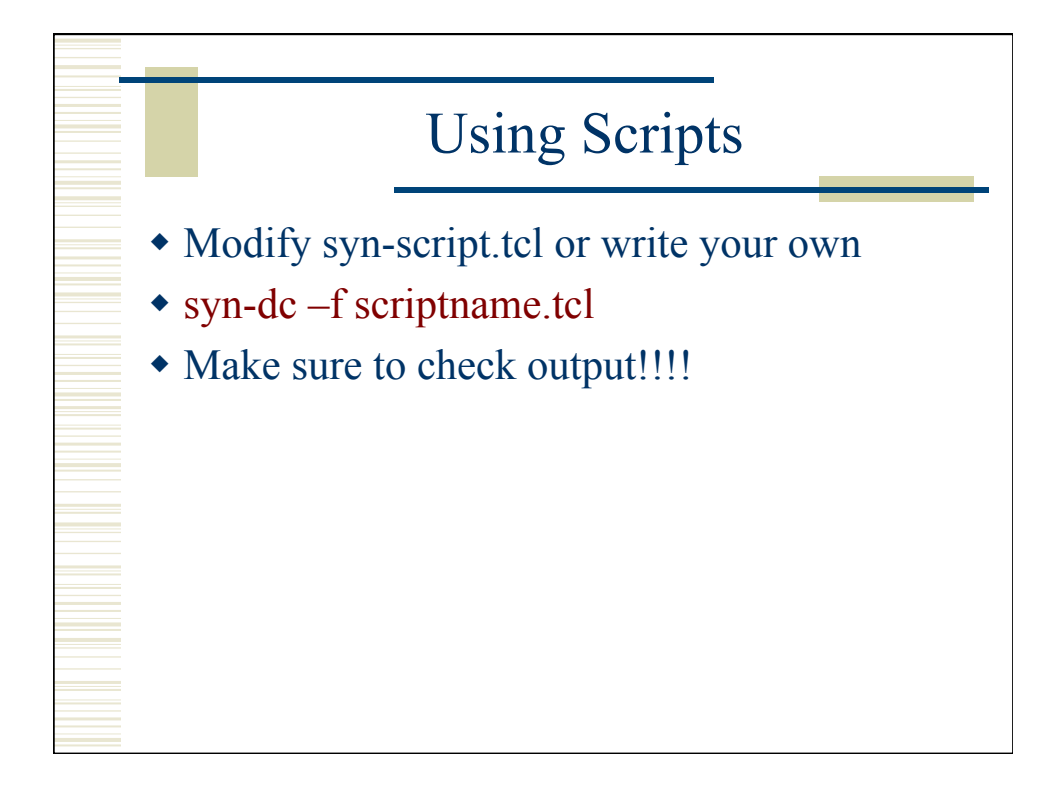

| addsub                                                                                          | struc          | t v _  | -10ns spec                    |   |
|-------------------------------------------------------------------------------------------------|----------------|--------|-------------------------------|---|
| addsub                                                                                          |                | ι. ν   | Tons spec                     |   |
| <pre>Startpoint: addnsub (input port closed)<br/>Endpoint: result[8] (output port closed)</pre> | locked by clk) |        |                               | - |
| Path Group: clk                                                                                 |                |        |                               |   |
| Path Type: max                                                                                  |                |        |                               |   |
| Point                                                                                           | Incr           | Path   |                               |   |
| clock clk (rise edge)                                                                           | 0.00           | 0.00   |                               |   |
| clock network delay (ideal)                                                                     | 0.00           | 0.00   |                               |   |
| input external delay                                                                            | 0.25           | 0.25 f |                               |   |
| addnsub (in)                                                                                    | 0.00           | 0.25 f |                               |   |
| U79/Y (INVX4)                                                                                   | 0.37           | 0.62 r |                               |   |
| U20/Y (NOR2X1)                                                                                  | 0.64           | 1.26 f |                               |   |
|                                                                                                 |                |        | Number of ports:              |   |
| U16/Y (NOR2X1)                                                                                  | 0.33           | 8.30 r | Number of pets:               |   |
| U17/Y (NOR2X1)                                                                                  | 0.53           | 8.83 f | Number of cells:              |   |
| result[8] (out)                                                                                 | 0.00           | 8.83 f | Number of combinational cells |   |
| data arrival time                                                                               |                | 8.83   | Number of sequential cells:   | 1 |
|                                                                                                 |                |        | Number of macros:             |   |
| clock clk (rise edge)                                                                           | 10.00          | 10.00  | Number of buf/inv:            |   |
| clock network delay (ideal)                                                                     | 0.00           | 10.00  | Number of references:         |   |
| output external delay                                                                           | -0.25          | 9.75   |                               |   |
| data required time                                                                              |                | 9.75   |                               |   |
|                                                                                                 |                |        |                               |   |
| data required time                                                                              |                | 9.75   |                               |   |
| data arrival time                                                                               |                | -8.83  |                               |   |

| addsub                                                                                                    | _strue                                                       | ct.v -                                                                           | – 4ns spec                                                                                                    |
|----------------------------------------------------------------------------------------------------|--------------------------------------------------------------|----------------------------------------------------------------------------------|----------------------------------------------------------------------------------------------------|
| Startpoint: b[3] (input port clocked<br>Endpoint: result[6] (output port cl<br>Path Group: clk<br>Path Type: max                                                                                                   | l by clk)<br>.ocked by clk)                                  |                                                                                  |                                                                                                    |
| Point                                                                                                    | Incr                                                         | Path                                                                             |                                                                                                    |
| <pre>clock clk (rise edge)<br/>clock network delay (ideal)<br/>input external delay<br/>b[3] (in)<br/>Ul6/Y (INVX4)<br/>Ul17/Y (NAND2X1)<br/><br/>Ul52/Y (NAND2X1)<br/>result[6] (out)<br/>data arrival time</pre> | 0.00<br>0.00<br>0.25<br>0.00<br>0.07<br>0.41<br>0.24<br>0.00 | 0.00<br>0.00<br>0.25 r<br>0.25<br>0.32 f<br>0.73 r<br>3.74 r<br>3.74 r<br>3.74 r |                                                                                                    |
| clock clk (rise edge)<br>clock network delay (ideal)<br>output external delay<br>data required time<br>                                                                                                    | 4.00<br>0.00<br>-0.25                                        | 4.00<br>4.00<br>3.75<br>3.75<br>3.75                                             | Number of ports:26Number of nets:248Number of cells:231Number of combinational cells:231Number of sequential cells:0Number of macros:0Number of buf/inv:79 |
| data arrival time                                                                                                    |                                                              | -3.74                                                                            | Number of references: 9                                                                                                    |
| slack (MET)                                                                                                    |                                                              | 0.01                                                                             |                                                                                                    |

| addsut                                                                                                    | o stru                       | ct.v                                 | <br>– 3ns spec                                                                                                    |
|----------------------------------------------------------------------------------------------------|------------------------------|--------------------------------------|----------------------------------------------------------------------------------------------------|
| Startpoint: a[1] (input port clocke<br>Endpoint: result[7] (output port c<br>Path Group: clk<br>Path Type: max<br>Deint | d by clk)<br>locked by clk)  | Dath                                 |                                                                                                    |
| input external delay<br>a[1] (in)<br>U147/Y (INVX4)<br>U80/Y (NAND2X1)                                                  | 0.25<br>0.00<br>0.07<br>0.24 | 0.25 r<br>0.25 r<br>0.32 f<br>0.55 r |                                                                                                    |
| <br>U132/Y (NAND2X1)<br>result[7] (out)<br>data arrival time<br>clock clk (rise edge)                                   | 0.30<br>0.00<br>3.00         | 3.59 r<br>3.59 r<br>3.59<br>3.00     |                                                                                                    |
| clock network delay (ideal)<br>output external delay<br>data required time                                              | 0.00<br>-0.25                | 3.00<br>2.75<br>2.75                 | Number of ports:     2       Number of nets:     24       Number of cells:     23       Number of combinational cells:     25       Number of computing cells:     25 |
| data required time<br>data arrival time                                                                                 |                              | 2.75<br>-3.59                        | Number of macros:<br>Number of buf/inv:<br>Number of references:                                                                                                    |
| slack (VIOLATED)                                                                                                    |                              | -0.84                                |                                                                                                    |

| x_delay/setup ('c | lk' group) | In the run | ning lo | g information |
|-------------------|------------|------------|---------|---------------|
| Endneint          | Required   | Actual     | Sleck   |               |
|                   | rath Delay |            | STack   | -             |
| esult[7]          | 2.75       | 3.59 r     | -0.84   | (VIOLATED)    |
| result[6]         | 2.75       | 3.58 r     | -0.83   | (VIOLATED)    |
| result[5]         | 2.75       | 3.56 r     | -0.81   | (VIOLATED)    |
| esult[3]          | 2.75       | 3.46 r     | -0.71   | (VIOLATED)    |
| result[8]         | 2.75       | 3.40 r     | -0.65   | (VIOLATED)    |
| esult[4]          | 2.75       | 3.39 r     | -0.64   | (VIOLATED)    |
| esult[2]          | 2.75       | 3.29 r     | -0.54   | (VIOLATED)    |
| esult[1]          | 2.75       | 3.26 f     | -0.51   | (VIOLATED)    |

| File Filter Name                                                                     |                              |                 |         |                             |
|--------------------------------------------------------------------------------------|------------------------------|-----------------|---------|-----------------------------|
| /<br>Lib6710_00.db<br>Lib6710_00.lib<br>Lib6710_00.v<br>alf2lib.error<br>alf2lib.log |                              |                 |         |                             |
| /home/elb/VLSI/cade                                                                  | nce-f13/ELC/                 |                 |         |                             |
| Target Library Name                                                                  | addsub                       |                 | Browse  |                             |
| Reference Libraries                                                                  | Lib6710_00 basic             |                 |         | - ~ 1                       |
| Verilog Files To Import                                                              | adence-f13/syn-f13/addsul    | _struct.v       | Add     | Import Structural           |
| -f Options                                                                           |                              |                 | Add     |                             |
| -v Options                                                                           | )/VLSI/cadence-f13/ELC/Lib   | 6710_00.v       | Add     | $\overline{\mathbf{V}}_{a}$ |
| -y Options                                                                           |                              |                 | Add     | verilog - Sch               |
| Library Extension                                                                    |                              |                 |         |                             |
| Library Pre-Compilatio                                                               | n Options                    |                 |         |                             |
| Pre Compiled Verilog Li                                                              | brary                        |                 |         |                             |
| HDL View Name                                                                        | hdl                          |                 |         |                             |
| Target Compile Library I                                                             | Vame                         |                 | Brouse  |                             |
| Compile Verilog Library                                                              | Only                         |                 |         |                             |
| Ignore Modules File                                                                  |                              |                 | bbA     |                             |
| Import Modules File                                                                  |                              |                 | Add     |                             |
| Inspect Modules I he                                                                 | e chematic                   |                 | -riuu   |                             |
| - Structural Modules                                                                 | W2 Servemenc                 |                 |         |                             |
| Schematic schema                                                                     | tic Netlist                  | netlist         |         |                             |
| Functional function                                                                  | onal Symbol                  | synbol          |         |                             |
| Log File ./veri                                                                      | logIn.log Work Area          | /tmp            |         |                             |
| Name Map Table                                                                       | ./verilogIn.map.table        |                 |         |                             |
| Overwrite Existing Views                                                             |                              |                 |         |                             |
| Overwrite Symbol Views                                                               | All                          |                 |         |                             |
| Varilles Call Medulas                                                                | Create Sumbel Only Colmand C | Jament As Error | ctional |                             |

| 000                                                                                               | 🔀 Verilog In                                      |        |
|---------------------------------------------------------------------------------------------------|---------------------------------------------------|--------|
| Impo<br>File F<br>Lib6710_00.db<br>Lib6710_00.lib<br>Lib6710_00.v<br>alf2lib.error<br>alf2lib.log | Structural Verilog -                              | Sch    |
| /home/elb/VLSI/cader                                                                              | ce-f13/ELC/                                       |        |
| Target Library Name                                                                               | addsub                                            | Browse |
| Reference Libraries                                                                               | Lib6710_00 basic                                  |        |
| Verilog Files To Import                                                                           | adence-f13/syn-f13/addsub_struct.v                | Add    |
| -f Options                                                                                        |                                                   | Add    |
| -v Options                                                                                        | <pre>&gt;/VLSI/cadence-f13/ELC/Lib6710_00.v</pre> | Add    |
| -y Options                                                                                        |                                                   | Add    |
| Library Extension                                                                                 |                                                   |        |

|                                                                                                    | Verilog Import Log                                                                                                    |    |
|----------------------------------------------------------------------------------------------------|----------------------------------------------------------------------------------------------------|----|
| 000                                                                                                    | 🔀 Log File                                                                                                    |    |
| <u>F</u> ile <u>E</u> dit <u>H</u> elp                                                                                                    | 3                                                                                                    | cā |
| @(#)\$CDS: ihdl                                                                                                    | version 6.1.6-64b 07/05/2013 16:43 (sjfn1155) \$ Thu Oct 10 11:30:04 2013                                                                                                    |    |
| INF0 (VERIL06]<br>INF0 (VERIL06]<br>INF0 (VERIL06]<br>INF0 (VERIL06]<br>INF0 (VERIL06]<br>INF0 (VERIL06]<br>INF0 (VERIL06]<br>INF0 (VERIL06]<br>INF0 (VERIL06]<br>INF0 (VERIL06] | <ul> <li>N-211): Module INWX4 already exists in the target or reference library Lib6710_00.</li> <li>N-211): Module INWZ1 already exists in the target or reference library Lib6710_00.</li> <li>N-211): Module NOR2X1 already exists in the target or reference library Lib6710_00.</li> <li>N-211): Module NOR2X2 already exists in the target or reference library Lib6710_00.</li> <li>N-211): Module A0121X2 already exists in the target or reference library Lib6710_00.</li> <li>N-211): Module A0121X2 already exists in the target or reference library Lib6710_00.</li> <li>N-211): Module BUFX4 already exists in the target or reference library Lib6710_00.</li> <li>N-211): Module BUFX4 already exists in the target or reference library Lib6710_00.</li> <li>N-211): Module BUFX4 already exists in the target or reference library Lib6710_00.</li> <li>N-211): Module BUFX4 already exists in the target or reference library Lib6710_00.</li> <li>N-211): Module A0122X2 already exists in the target or reference library Lib6710_00.</li> <li>N-211): Module A0122X2 already exists in the target or reference library Lib6710_00.</li> <li>N-211): Module A0122X2 already exists in the target or reference library Lib6710_00.</li> <li>N-357): Checked in symbol addsub.</li> <li>N-372): Checked-in schematic addsub.</li> <li>N-206): End of Logfile.</li> </ul> |    |

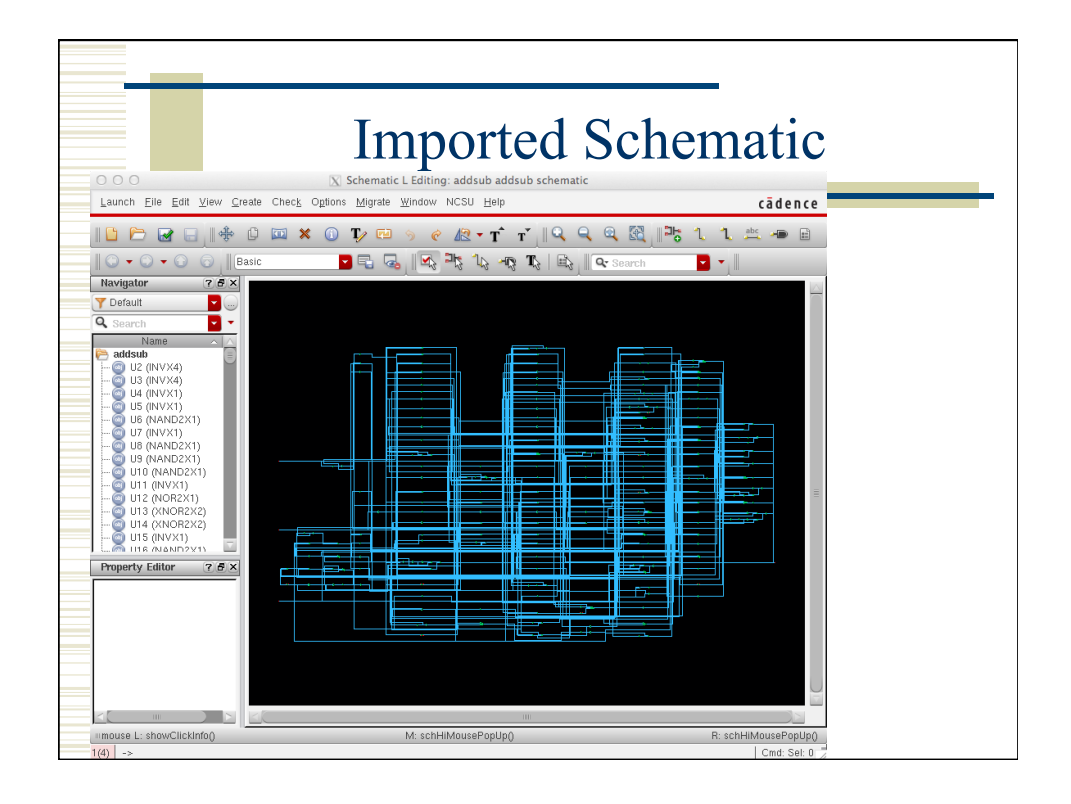

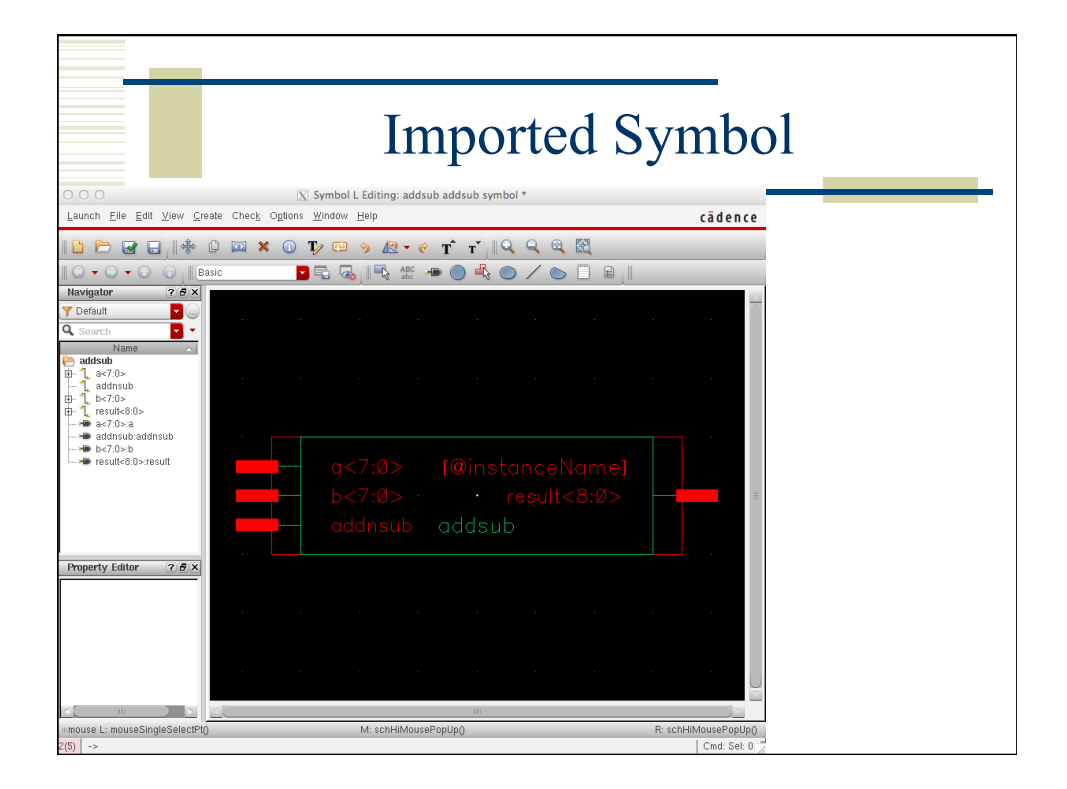

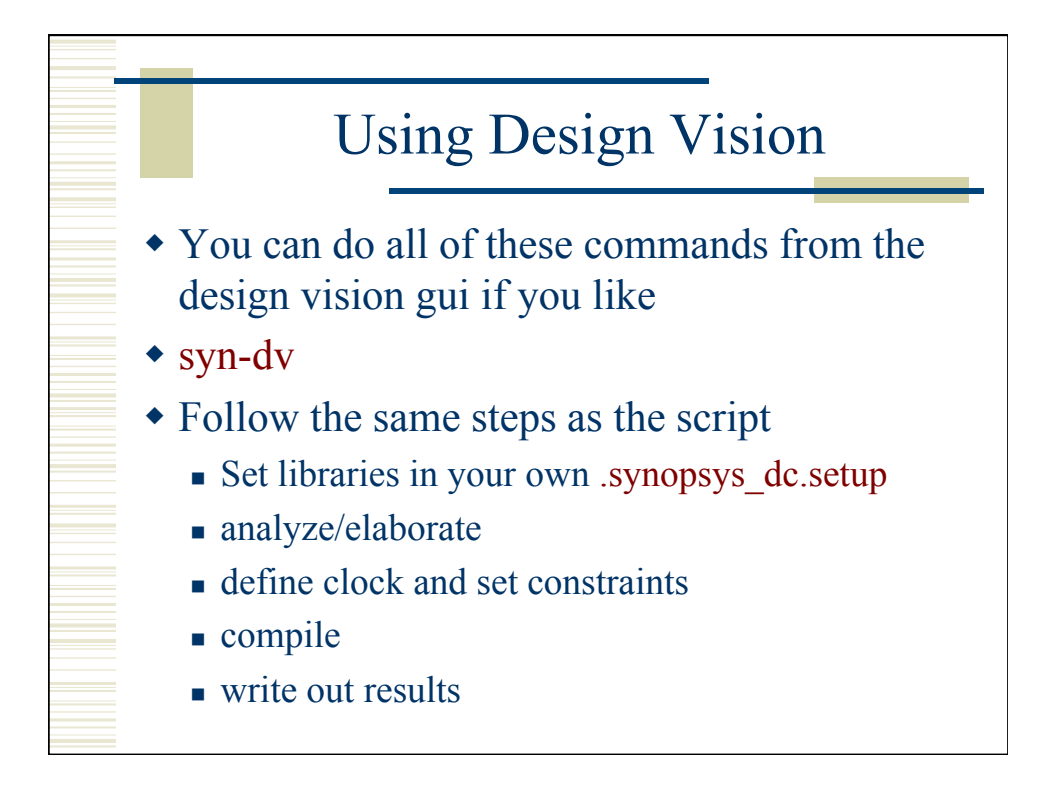

| _                                   | Setup                                                                                                    |
|-------------------------------------|----------------------------------------------------------------------------------------------------|
| Categories<br>Defaults<br>Variables | Defaults         Search path:       Tibraries/syn /uusoc/facility/cad_common/Synopsys/SYN-F06/dw/sim_ver         Physical library:          Link library:*       * example.db dw_foundation.sldb         Target library:*       example.db dw_foundation.sldb         Symbol library:*       generic.sdb         Symbol library:       dw_foundation.sldb         * = required |
|                                     | <u>Reset</u> <u>OK</u> <u>Cancel</u> <u>Apply</u><br>File ->Setup                                                                                                    |

| _                                          |                                                        |           |                                 |                                                    | -                  |                                  |
|--------------------------------------------|--------------------------------------------------------|-----------|---------------------------------|----------------------------------------------------|--------------------|----------------------------------|
|                                            |                                                        | analy     | yze/                            | elabo                                              | rate               |                                  |
| Analyze<br>File names in a<br>/home/elb/IC | Designs<br>analysis order:<br>_CAD/syn-f06/mips/mips.y |           | Add                             | File ->                                            | > Analyze          | 2                                |
|                                            |                                                        | Autor     | Elaborat<br>Library:<br>Design: | e Designs<br>WORK<br>mips(verilog)                 |                    | LOX<br>V                         |
| <u>F</u> ormat:<br><u>W</u> ork library:   | Auto<br>WORK<br>Create new library if it does          | not exist | <u>P</u> arameters:             | Name                                               | Value              |                                  |
|                                            | File ->E                                               | Elaborate | <u> </u>                        | ,<br>k [command set_clock<br>out-of-date libraries | _gating_style must | have been executed]<br>OK Cancel |

| Look at results                                                                                                    |
|----------------------------------------------------------------------------------------------------|
| RAM_reg       Flip-flop       8       Y       N       N |

| Specify                         | Clock            |        |                       |                               |
|---------------------------------|------------------|--------|-----------------------|-------------------------------|
| <u>C</u> lock name              | : clk            |        |                       | Define clock                  |
| Port name:                      | J                |        |                       | Define clock                  |
| I <u>H</u> emove<br>— Clock cre | e clock<br>ation |        |                       |                               |
| Perio <u>d</u> :                | 10               |        |                       |                               |
| Edge                            | Value            |        | Add <u>e</u> dge pair |                               |
| Rising                          |                  | 5      | Remove edge pair      |                               |
| Falling                         |                  | 10     |                       | attributes -> specify clock   |
|                                 |                  |        | Invert wave form      |                               |
|                                 |                  |        |                       |                               |
|                                 |                  | 5.00   |                       |                               |
| Don't <u>t</u>                  | ouch network     | 5.00   | ld                    |                               |
|                                 | ОК               | Cancel |                       | Also look at other attributes |

|                                                                                                    | Compile            |
|----------------------------------------------------------------------------------------------------|--------------------|
| Compile Ultra                                                                                              |                    |
| <ul> <li>Scan insertion mode optimiz</li> <li>Uniquify design</li> <li>Auto ungroup hierarchies</li> </ul> | cancel Apply       |
| Desig                                                                                                    | n -> Compile Ultra |

|                                                                                                    | Timing R                                                                                                    | eports                                                                                                    |
|----------------------------------------------------------------------------------------------------|----------------------------------------------------------------------------------------------------|----------------------------------------------------------------------------------------------------|
| Report.1 - Timing                                                                                                    |                                                                                                    |                                                                                                    |
| <br>Des/Clust/Port Wire Load Model                                                                                                    | Library                                                                                                    | Report Timing Paths                                                                                                    |
| mips 5k<br>controller 5k                                                                                                    | example<br>example                                                                                                    | Pipm: Pin P                                                                                                    |
| Point                                                                                                    | Incr Path                                                                                                    | Io: pin x                                                                                                    |
| <pre>cont/state_reg[2]/6 (DFF_0B)<br/>cont/UT7/Y (NOR2)<br/>cont/UT7/Y (NOR2)<br/>cont/UT7/Y (NOR2)<br/>cont/UT5/Y (NOR2)<br/>cont/UT5/Y (NOR2)<br/>cont/UT2/Y (INVX1)<br/>cont/UT2/Y (INVX1)<br/>cont/UT2/Y (INVX1)<br/>cont/UT2/Y (NOR2)<br/>cont/UT2/Y (NOR2)<br/>cont/UT2/Y (NOR2)<br/>cont/UT2/Y (NOR2)<br/>cont/UT2/Y (NOR2)<br/>cont/UT2/Y (NOR2)<br/>cont/UT2/Y (NOR2)<br/>cont/UT2/Y (NOR2)<br/>cont/UT2/Y (NOR2)<br/>cont/UT2/Y (NOR2)<br/>cont/UT2/Y (NOT2)<br/>cont/UT2/Y (NOT2)<br/>cont/UT2/Y</pre> | 0.00 0.00 r<br>1.28 1.28 f<br>0.51 1.80 r<br>1.08 3.24 r<br>0.87 2.16 f<br>1.08 3.24 r<br>0.51 4.05 f<br>0.50 4.56 r<br>0.45 5.01 f<br>0.45 5.01 f<br>0.48 6.24 r<br>0.42 5.75 f<br>0.48 6.24 r<br>0.45 6.68 f<br>0.24 6.93 r<br>0.00 6.93 r<br>0.00 6.93 r<br>6.93 | Report options     Workshop options     Workshop options     Workshop options     Workshop options     Workshop options     Path type:     argent and and and and and and and and and and |
| (Path is unconstrained)                                                                                                    |                                                                                                    | OK Cancel                                                                                                    |

| Wr                                                                   | rite Results                                                                                                    |
|----------------------------------------------------------------------|----------------------------------------------------------------------------------------------------|
| data arrival time<br>(Path is unconstrained)<br>design_vision-xg-t>  | 6.93                                                                                                    |
| Log History<br>design_vision-xg-t> change_names -rules verilo<br>ady | g -hierarchy > change_names                                                                                                    |
| change_names                                                         | Sove Design As     Image: Sove Design As       Look in:     Image: Anomeleib/IC_CAD/sym-06/     Image: Anomeleib/IC_CAD/sym-06/       Image: Image: Imag |
| File -> Save As                                                      | File game:     trythis.v       File game:     trythis.v       Save     Database Files ( *.ddc *.ddc.gz *.db *.db.gz *.gdb *.sdb *.pdb *.e v       Cancel       Eormat:     Auto       SynDPSys'       SynDPsys'                                                                                                    |

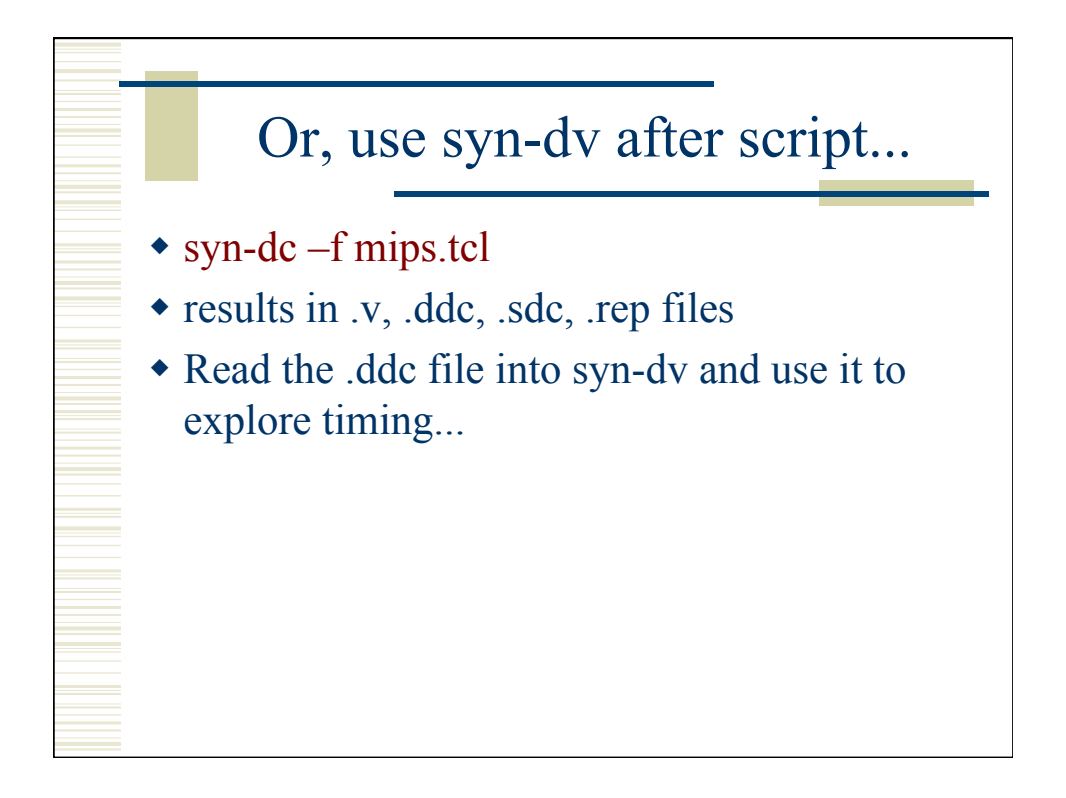

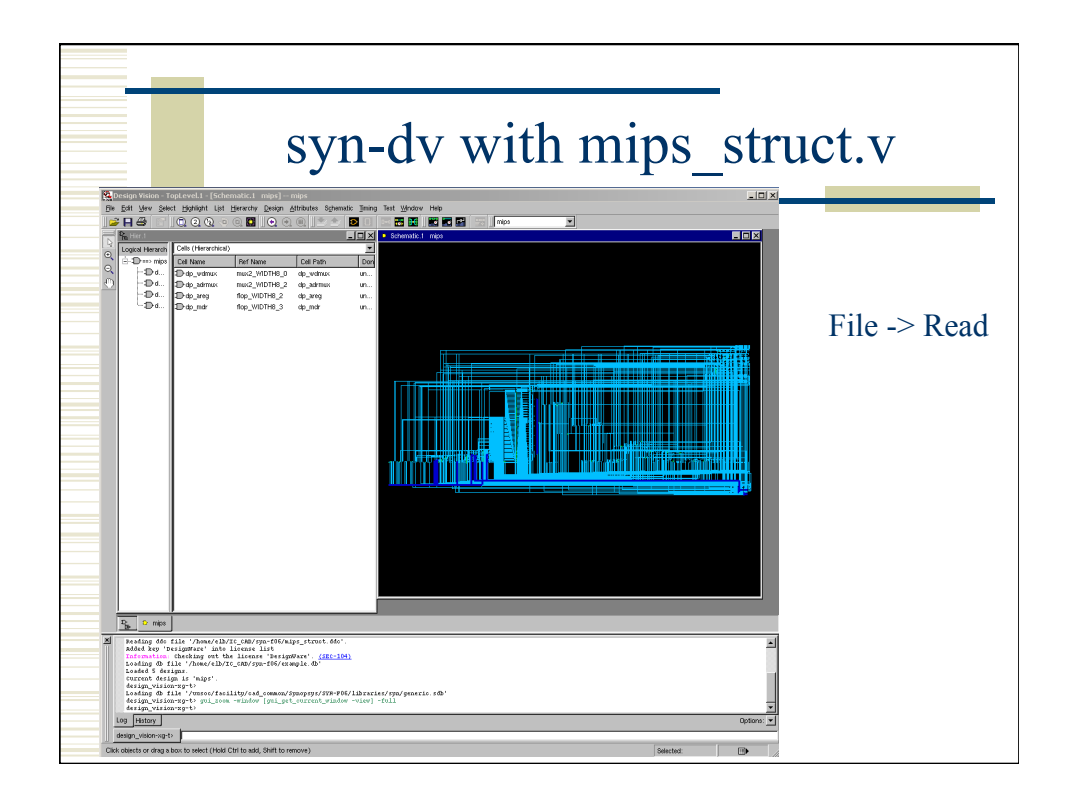

|                                                                                                    | Endpoint sla              | ck                                                                                                    |
|----------------------------------------------------------------------------------------------------|---------------------------|----------------------------------------------------------------------------------------------------|
| & Endpoint Slack      X         & Delay type:       max         Binning settings      X         © Munber of bins:      X        X      X        X      X | HistList.1 Endpoint Slack | Slack         Name           -1.78141         dp_poreg_q_reg_1_/D           -1.78141         dp_poreg_q_reg_5_/D           -1.78141         dp_poreg_q_reg_7_D           -1.78141         dp_poreg_q_reg_7_D           -1.78141         dp_poreg_q_reg_7_D           -1.78141         dp_poreg_q_reg_7_D           -1.78141         dp_poreg_q_reg_7_D           -1.78141         dp_poreg_q_reg_7_D           -1.78141         dp_poreg_q_reg_7_D           -1.781         dp_poreg_q_reg_6_/D           -1.781         dp_poreg_q_reg_6_/D |
| Timing -> ]                                                                                                    | Endpoint Slack            |                                                                                                    |

| Path Slack                                                                                                    |                                                  |
|----------------------------------------------------------------------------------------------------|--------------------------------------------------|
| Paths                                                                                                    |                                                  |
| From: pin 💌 🔤 Selection[1]                                                                                                    |                                                  |
| Through: pin 💌 🔄 Selection[2]                                                                                                    |                                                  |
| Io: pin 💌 Selection(3)                                                                                                    | Path Slack                                       |
| Nworgt paths: 10 🚔 Max paths: 50 🚔                                                                                                    |                                                  |
| Group name: Delay type: max                                                                                                    |                                                  |
| F Enable preset glear arcs 🔽 Include hierarchical pins                                                                                                    |                                                  |
| - Binning settings                                                                                                    | T:                                               |
| Mumber of bins: 8 *                                                                                                    | I iming -> Path Slack                            |
| C Value range per bin:                                                                                                    | -                                                |
| <= Slack <=                                                                                                    |                                                  |
| Lower bound strict                                                                                                    |                                                  |
| - Histogram settings-                                                                                                    |                                                  |
| Histogram title: Path Slack                                                                                                    |                                                  |
| X-axis title: Slack                                                                                                    |                                                  |
| Y-axis title: Number of Pat                                                                                                    |                                                  |
|                                                                                                    |                                                  |
| HistList.1 Path Slack                                                                                                    |                                                  |
| Path Slack                                                                                                    | Slack From To                                    |
| 20                                                                                                    | -1.78141 cont_state_reg_3_/Gdp_poreg_g_reg_1_/D  |
|                                                                                                    | -1.78141 cont_state_reg_3_/G dp_pcreg_q_reg_5_/D |
|                                                                                                    | 1.78141 cont_state_reg_3_/G dp_pcreg_q_reg_7_/D  |
| ¥                                                                                                    | -1.781 cont_state_reg_3_/G dp_pcreg_q_reg_2_/D   |
| <u><u><u></u><u></u><u></u><u></u><u></u><u></u><u></u><u></u><u></u><u></u><u></u><u></u><u></u><u></u><u></u><u></u><u></u><u></u></u></u>                                                                                                    | 1.781 cont_state_reg_3_/G dp_poreg_q_reg_4_/D    |
| , the second second sec | -1./81 cont_state_reg_3_/G dp_poreg_q_reg_6_/D   |
|                                                                                                    |                                                  |
|                                                                                                    |                                                  |
|                                                                                                    |                                                  |
|                                                                                                    |                                                  |
| -1.78                                                                                                    |                                                  |
| Slack                                                                                                    |                                                  |
|                                                                                                    | 7778                                             |

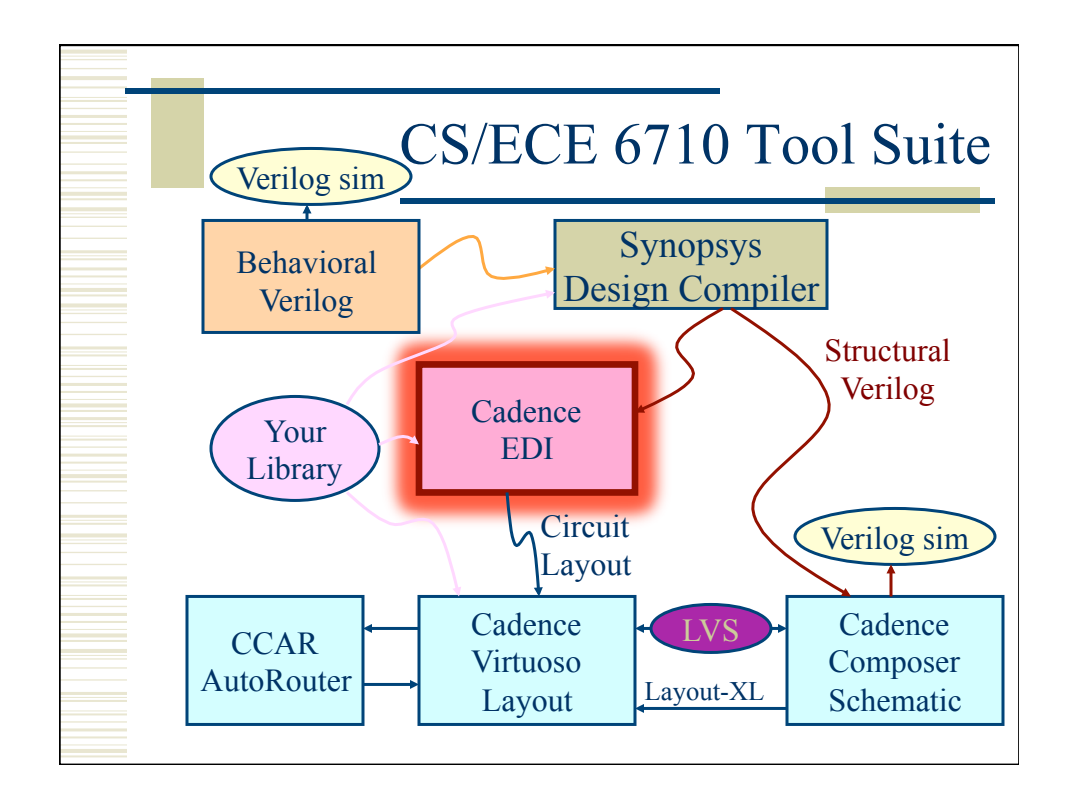

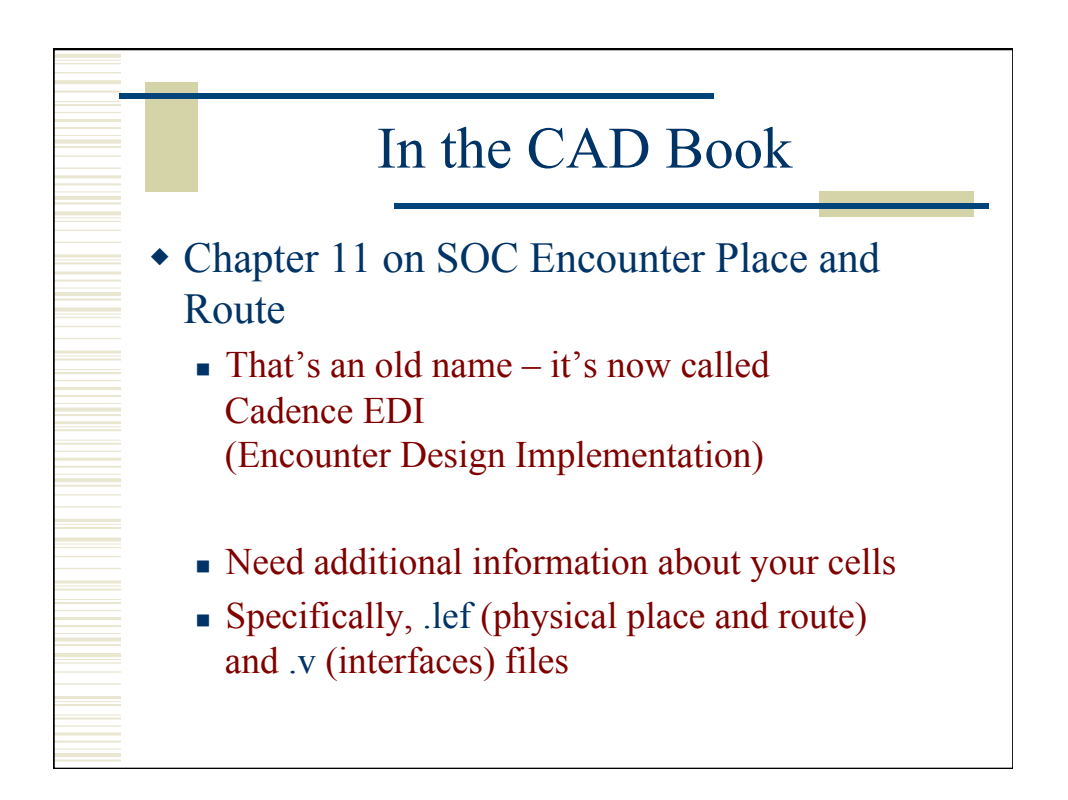

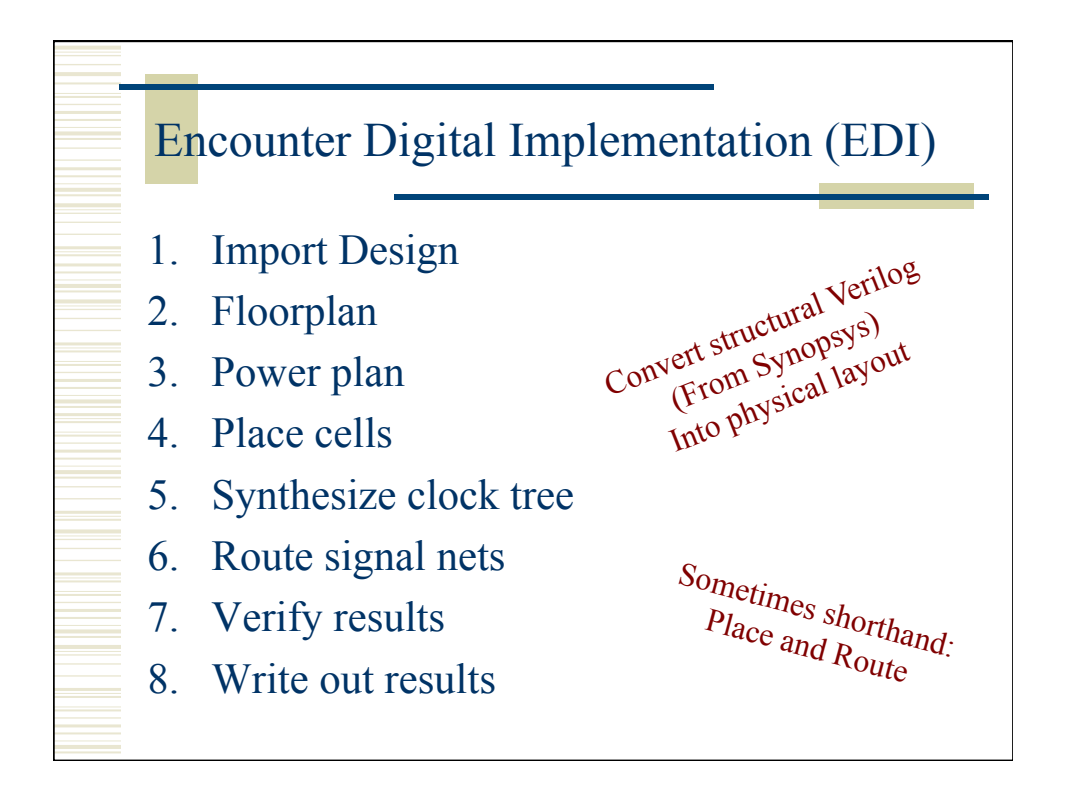

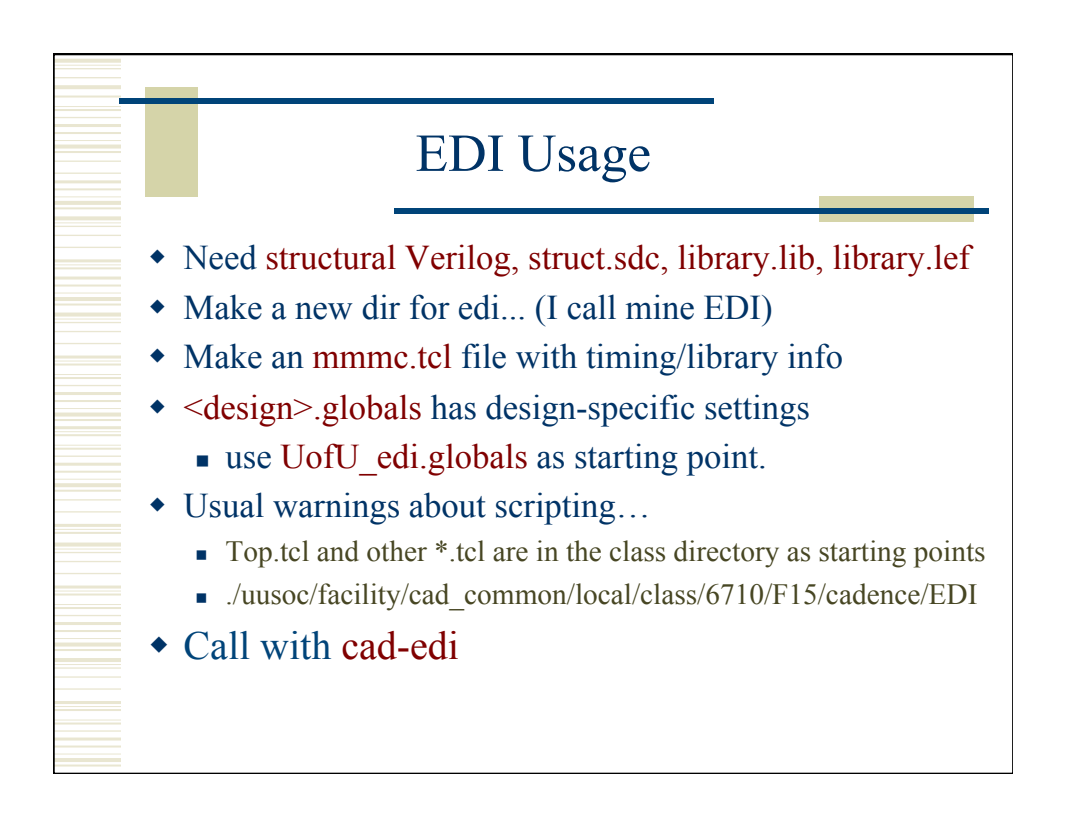

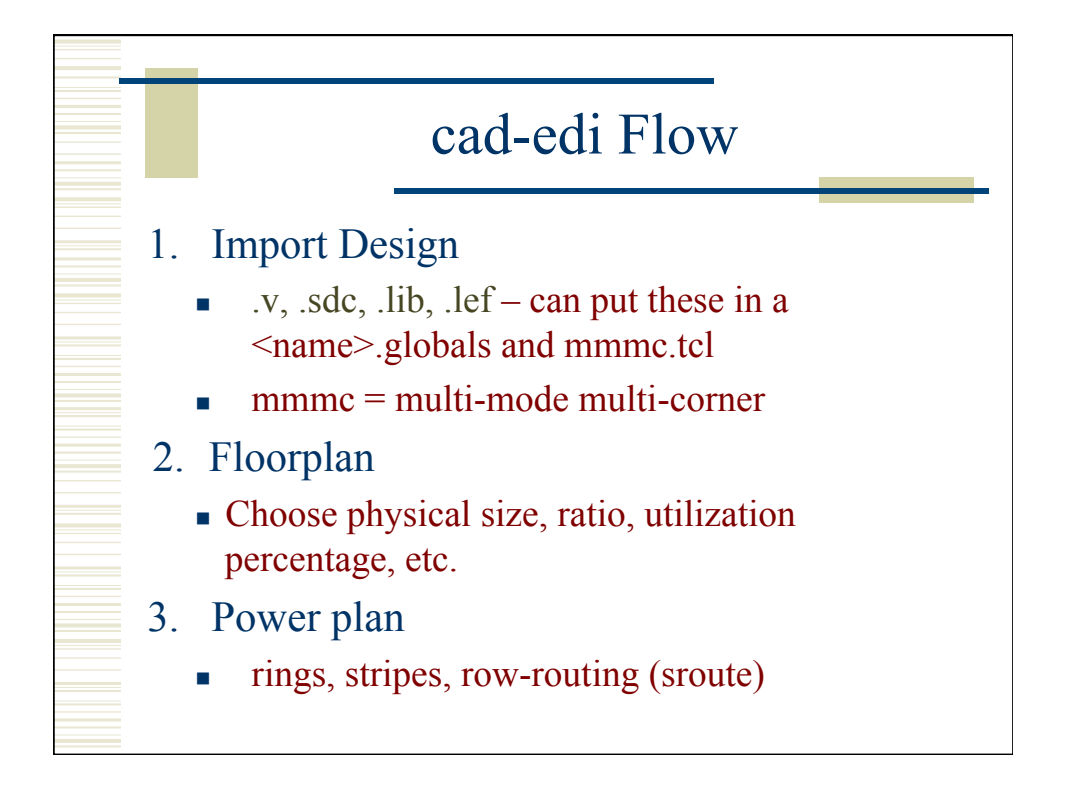

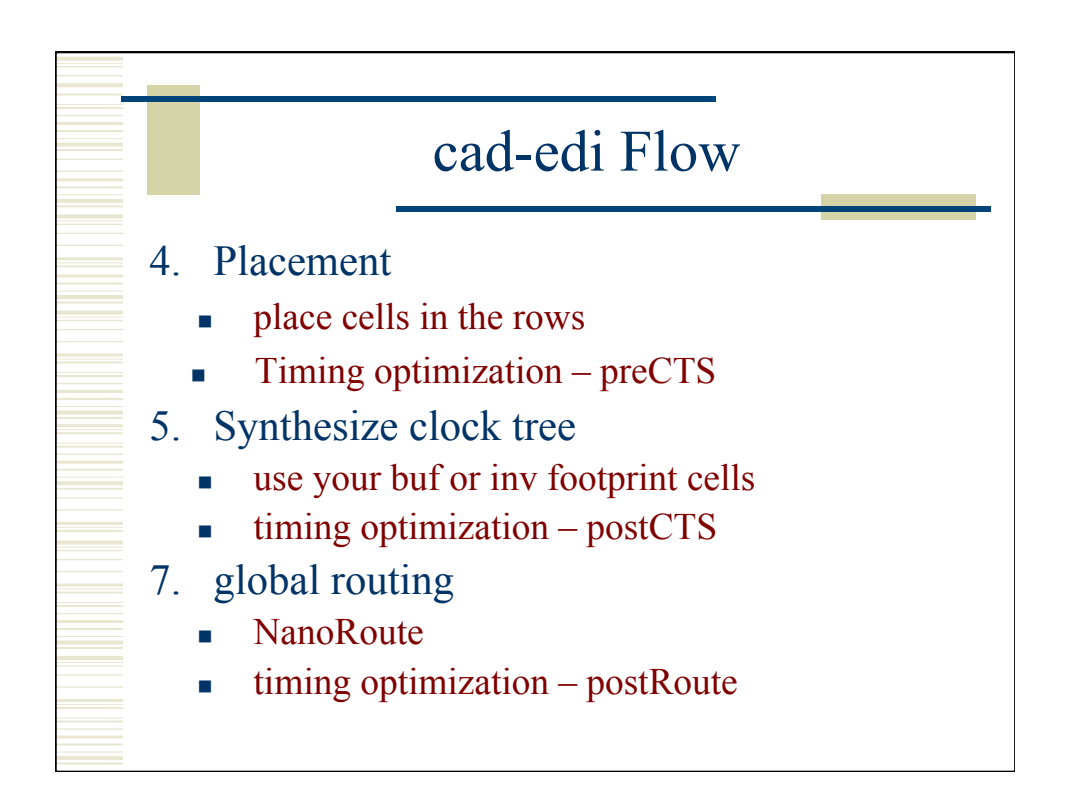

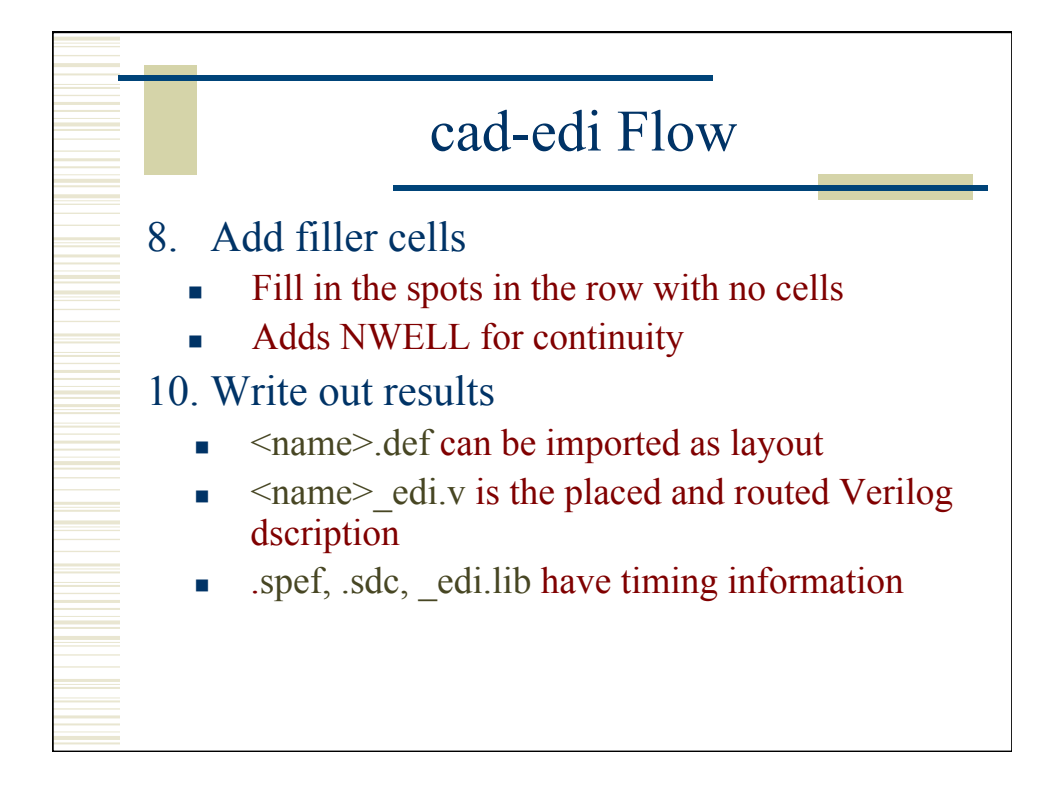

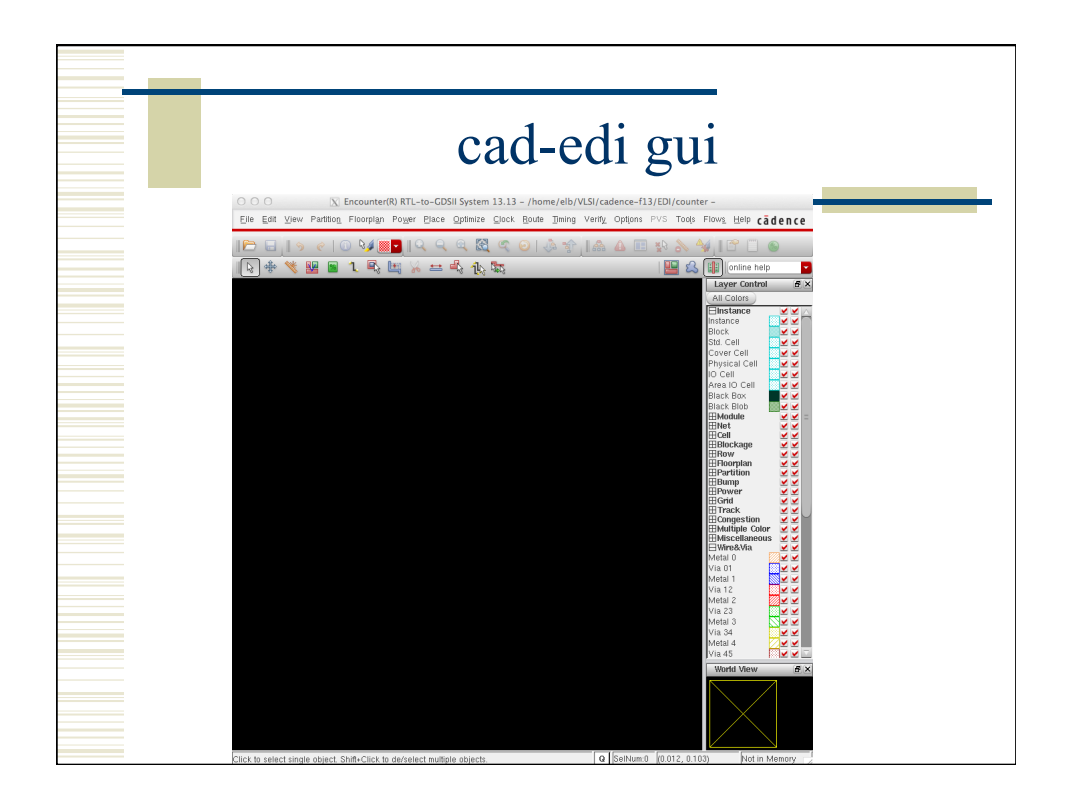

| Design Import         Verificity         Verificity         Files: /ninme/elb/VLSV/catence-f13/syn-f13/counter_struct/view         Top Celt: Auto Assign • By User: counter         View         Celt:         View         Celt:         View         View <t< th=""><th></th><th></th></t<>                                                                                                    |                      |                                                            |
|----------------------------------------------------------------------------------------------------|----------------------|------------------------------------------------------------|
| Image: Design Import         Image: Design Import                                                                                                    |                      | Design Import                                              |
| Nettist:         Verilig         Files: /home/elb/VLSt/cadence-f13/syn-f13/counter_structv         Top Cell:_ Auto Assign @ By User: counter         OA         Library:                                                                                                    |                      | Design import                                              |
| Netlist:         • Verligg         Files: /home/elb/VLSi/Cadence-fl3/syn-fl3/counter_struct.v         Top Celt:       Auto Assign • By User: counter         • OA       Celt:         Celt:       View         Technology/Physical Libraries:       • • • • • • • • • • • • • • • • • • •                                                                                                    | 000                  | 🔀 Design Import                                            |
| Verilog Files: /home/elb/VLSI/Cadence-f13/syn-f13/counter_struct.v Top Cell: Auto Assign          By User: counter OA Library: Cell: Cell: Ce | C Netlist:           |                                                            |
| Files:   Top Cell:   Auto Assign • By User:   Cell:   View:     Technology/Physical Ubrates:   • OA     Technology/Physical Ubrates:   • OA     Reference Libraties:   • Abstract View Names:   Layout View Names:   Layout View Names:   • LEF Files   // Alib6710_00.lef   Floorplan   IO Assignment File:   Power   Power Nets:   Power Nets:   View Nets:   MMMC View Definition File:   Immodul   CHE file:                                                                                                    | Verilog              |                                                            |
| Top Cell:     Audo Assign       By User:     Cell:     View     Technology/Physical Libraries:     OA     Technology/Physical Libraries:     OA     Reference Libraries:     Abstract View Names:     Layout View Names:     Layout View Names:     Layout View Names:     Layout View Names:     Layout View Names:     Layout View Names:     Layout View Names:     Layout View Names:     Layout View Names:     Layout View Names:     Layout View Names:     Layout View Names:     Analysis Configuration     MMMC View Definition File:     MMMC View Definition File:     Create Analysis Configuration     Create Analysis Configuration                                                                                                    |                      | Files: /home/elb/VLSI/cadence-f13/syn-f13/counter_struct.y |
| OA<br>Library:<br>Cell:<br>View                                                                                                    |                      | Top Cell: Auto Assign  By User: counter                    |
| Libray-<br>Cel:<br>View<br>Technology/Physical Libraries:<br>OA<br>Reference Libraries:<br>Abstract View Names:<br>Layout View Names:<br>Layout View Names:<br>Layout View Names:<br>Complan<br>IO Assignment File:<br>Power<br>Power<br>Power<br>Power<br>Power<br>Power<br>Power<br>Power<br>Power<br>Power<br>Power<br>Power<br>Power<br>Power<br>Power Nets:<br>Cetale Analysis Configuration<br>MMMC View Definition File:<br>mmmc.tol<br>Create Analysis Configuration                                                                                                    | O OA                 | top conterina integri e ey cion counter                    |
| Ceft:<br>View:<br>Technology/Physical Libraries:<br>O A<br>Reference Libraries:<br>Abstract View Names:<br>Layout View Names:<br>Layout View Names:<br>Create Analysis Configuration                                                                                                    |                      | ibrary:                                                    |
| View     Technology/Physical Libraries:     OA   Reference Libraries:   Abstract View Names:   Layout View Names:   Layout View Names:   Morphan   Power   Power   Power   Power Nets:   Power   Power Nets:   View Oefinition File:   MMMC View Definition File:   Immin: Lot   Create Analysis Configuration                                                                                                    |                      | Cell:                                                      |
| Technology/Physical Libraries:         OA         Reference Libraries:         Layout View Names:         Layout View Names:         Layout View Names:         Layout View Names:         Layout View Names:         Layout View Names:         Layout View Names:         Layout View Names:         Layout View Names:         Layout View Names:         J./Lib6710_00.lef         Io         Assignment File:         Power         Power         Power         Power         Pore File:         Analysis Configuration         MMMC View Definition File: mmmc.tol         Create Analysis Configuration                                                                                                    |                      | View:                                                      |
| CoA   Reference Libraries:   Abstract View Names:   Layout View Names:   Layout View Names:   I. LEF File:   Power   Power   Power Nets:   Vew Nets:   Yddl   Ground Nets:   ground Nets:   ground Nets:  <                                                                                                    | Technology /Dhy role |                                                            |
|                                                                                                    | Technology/Physic    | La Libranes.                                               |
| Adstract View Names<br>Layout View Names<br>Layout View Names<br>Layout View Names<br>Layout View Names<br>Layout View Names<br>Layout View Names<br>No Assignment File:<br>Power<br>Power<br>Power Nets: vddl<br>Ground Nets: gndl<br>CPF File:<br>Power<br>MMMC View Definition File: mmmc.tol<br>Create Analysis Configuration                                                                                                    | U UA                 |                                                            |
| Abstract View Names:<br>LEF Files J./Lib6710_00.lef<br>Floorplan<br>IO Assignment File:<br>Power<br>Power Nets: [ddl<br>Ground Nets: [gndl<br>CPF File:<br>MMMC View Definition File: [mmmc.tcl<br>Create Analysis Configuration                                                                                                    | Reference Libi       | Jranes:                                                    |
| Layout View Names:<br>Layout View Names:<br>Layout View Names:<br>Layout View Names:<br>Layout View Names:<br>Note:<br>Power<br>Power<br>Power<br>Power<br>Power<br>Power<br>Power<br>Power<br>Power<br>Power<br>Power<br>Power<br>Power<br>Power<br>Power<br>Power<br>Power<br>Power<br>Power<br>Power<br>Power<br>Power<br>Power<br>Power<br>Power<br>Power<br>Power<br>Power<br>Power<br>Power<br>Create Analysis Configuration                                                                                                    | Abstract View N      | vames:                                                     |
| Create Analysis Configuration                                                                                                    | Layout View N        | vames:                                                     |
| Floorplan         IO Assignment File         Power         Power Nets: (yddl         Ground Nets: (gndl         CPF File:         Analysis Configuration         MMMC View Definition File: mmmc.tcl         Create Analysis Configuration                                                                                                    | • LEF Files          |                                                            |
| IO Assignment File                                                                                                    | Floorplan            |                                                            |
| Power       Power Nets: Vddl         Ground Nets: gndl       Power         CPF File:       Power         MMMC View Definition File: mnmc.tcl       Power         Create Analysis Configuration       Power                                                                                                    | IO Assignmen         | nt File: 🖻                                                 |
| Power Nets. (vdd)<br>Ground Nets: (gnd)<br>CPF File:                                                                                                    | - Power              |                                                            |
| Power Nets: yddl<br>Ground Nets: gndl<br>CPF File:<br>MMMC View Definition File: mmmc.tcl<br>Create Analysis Configuration                                                                                                    | Power                |                                                            |
| Ground Nets: gndl CCPF Vie: Analysis Configuration MMMC View Definition File: mmmc.tcl Create Analysis Configuration                                                                                                    | Power                | r INets: Vaal                                              |
| CPF File:                                                                                                    | Ground               | a ivets: gna!                                              |
| Analysis Configuration MMMC View Definition File: mmmc.tcl Create Analysis Configuration                                                                                                    | CPF                  | F File:                                                    |
| MMMC View Definition File: mmmc.tcl                                                                                                    | Analysis Configurat  | ation                                                      |
| Create Analysis Configuration                                                                                                    | MMMC View Definitin  | ion File: mmmc.tcl 🕞                                       |
|                                                                                                    |                      | Create Analysis Configuration                              |
|                                                                                                    |                      |                                                            |
|                                                                                                    |                      |                                                            |

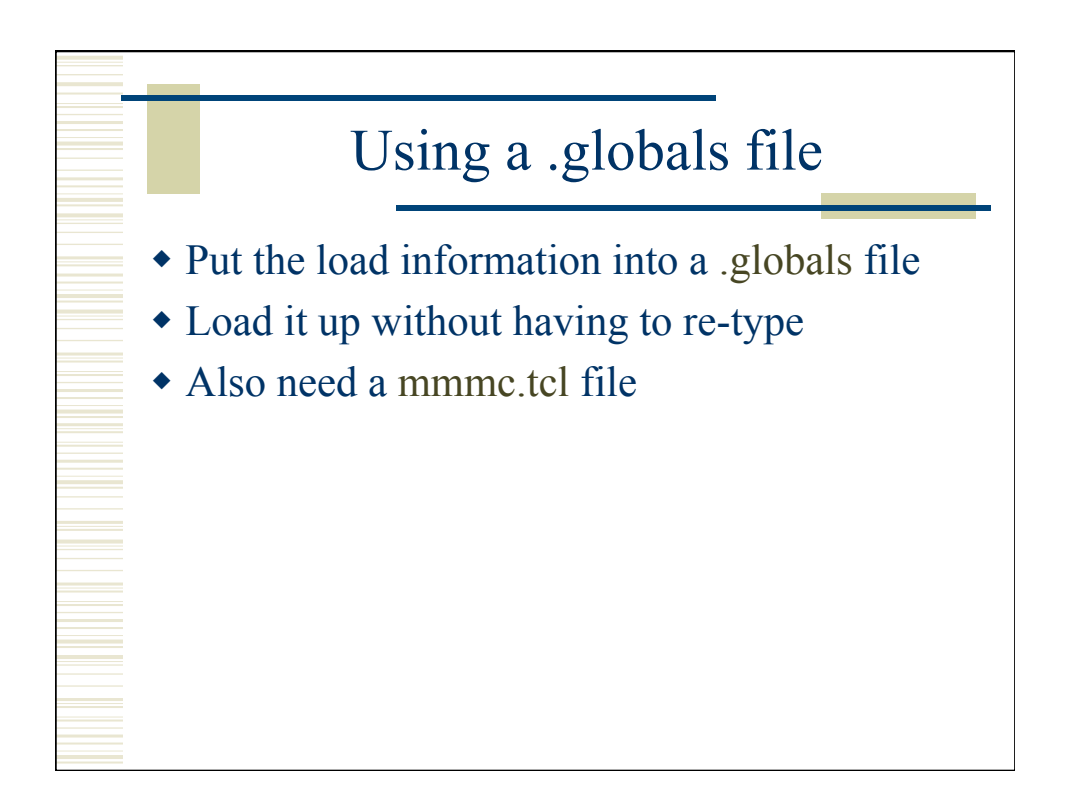

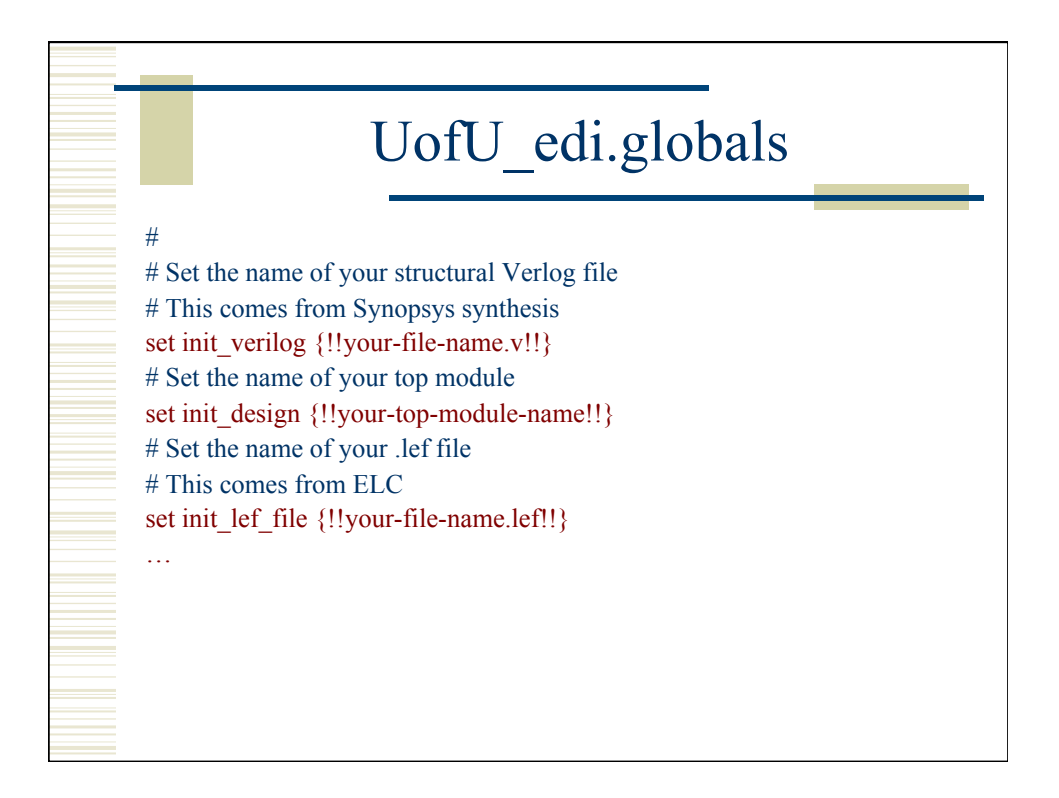

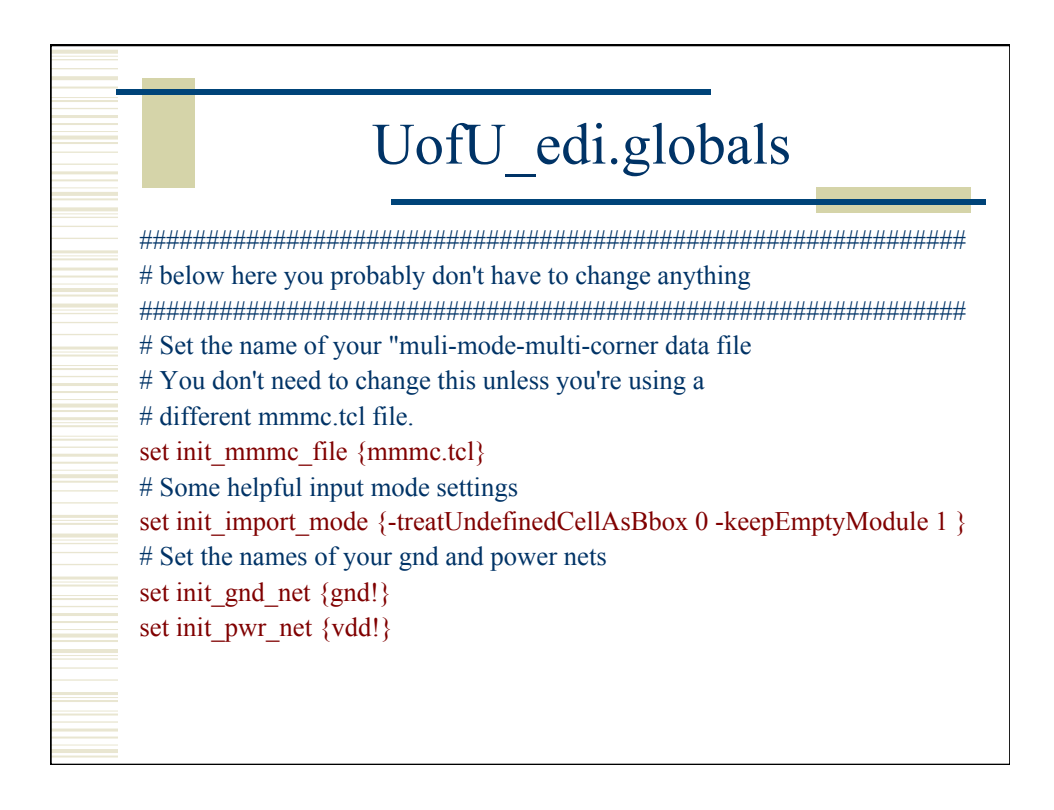

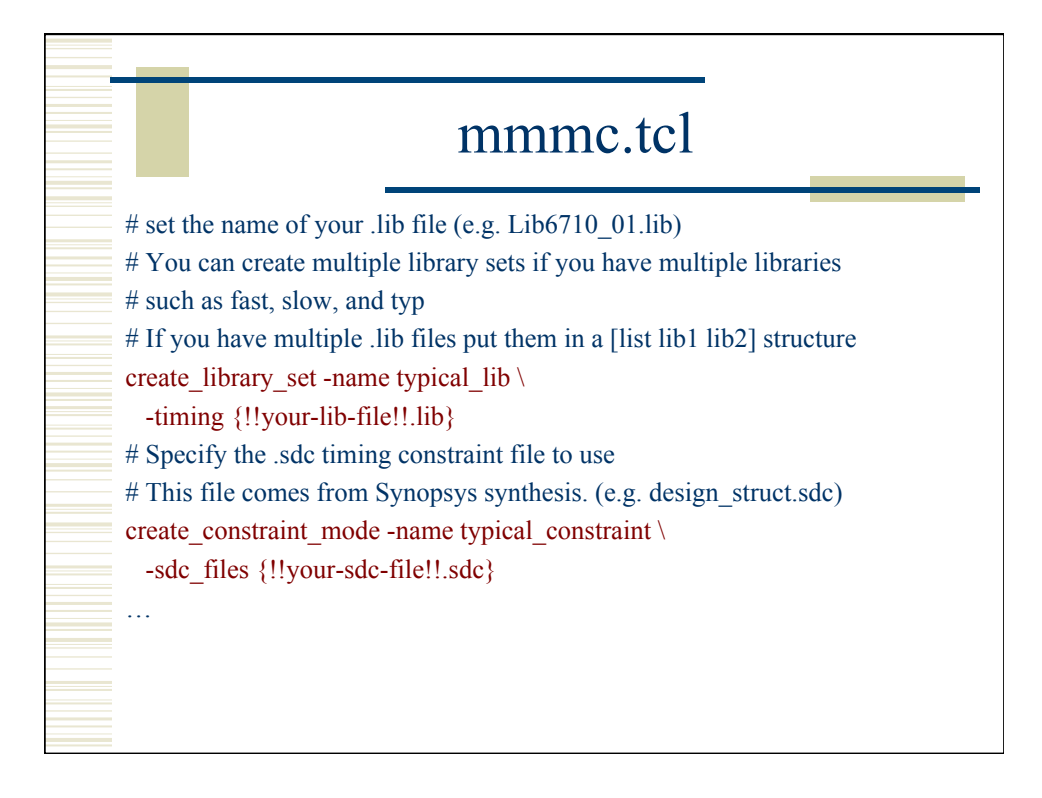

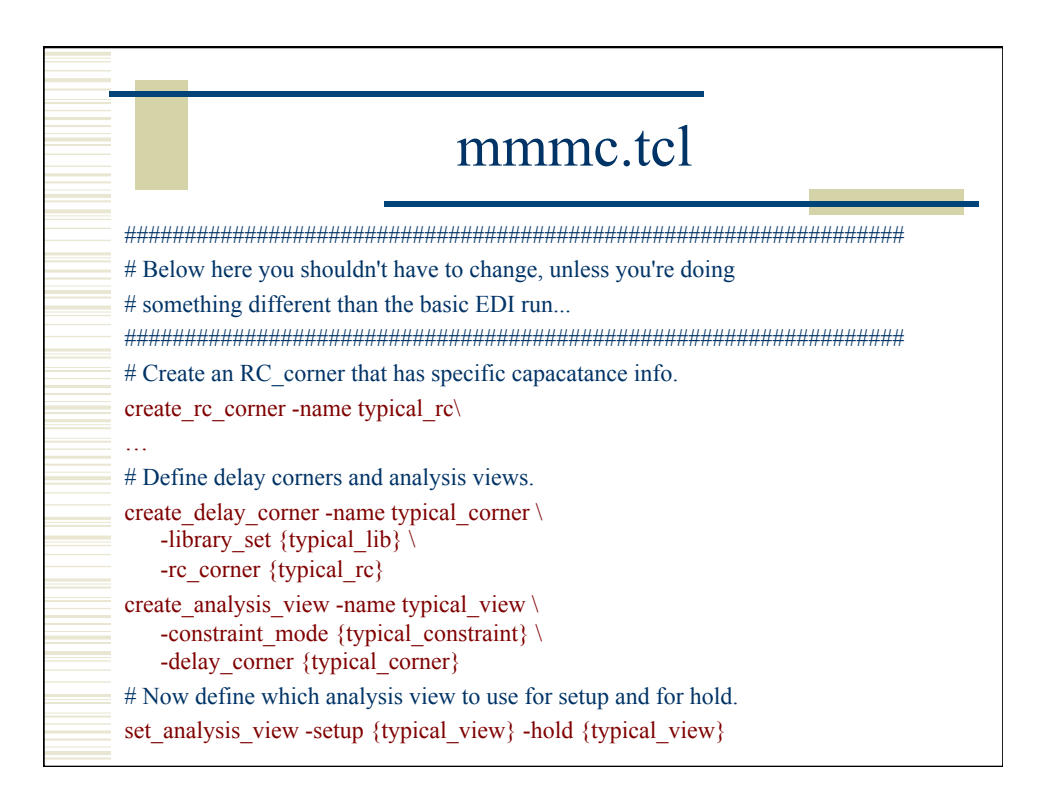

|                                                            | Design<br>Import |
|------------------------------------------------------------|------------------|
| X Design Import                                            |                  |
| Netlist:                                                   |                  |
| Verilog                                                    |                  |
| Files: /home/elb/VLSI/cadence-f13/syn-f13/counter_struct.v |                  |
| op Cell: Auto Assign O By User: Counter                    |                  |
| Library:                                                   |                  |
| Cell:                                                      | Come o come e c  |
| View:                                                      | Some screen      |
| Technology/Physical Libraries:                             | cantures are     |
| 0 0A                                                       | cuptures are     |
| Reference Libraries:                                       | from a slight    |
| Abstract view Names:                                       | 11 .             |
| LEF Files     ././Lib6710_00.lef                           | older version    |
|                                                            | of FDI           |
| IO Assignment File:                                        | 01 LD1           |
| Power                                                      |                  |
| Power Nets: vdd!                                           | not this one     |
| Ground Nets: gndl                                          | not uns one      |
| CPF File:                                                  |                  |
| Analysis Configuration                                     |                  |
| MMMC View Definition File: mmmc.tcl                        |                  |
| Create Analysis Configuration                              |                  |

| O O O Specify Floorplan                                                                                                    | Floorplan            |
|----------------------------------------------------------------------------------------------------|----------------------|
| Design Dimensions                                                                                                    |                      |
| Specify By:  Size  Die/IO/Core Coordinates                                                                                                    |                      |
| Core Size by:      Aspect Ratio: Ratio (H/W):     0.6     Core Utilization:     0.7     Coll Utilization:                                                                                                    |                      |
| Dimension: Width: 200.85<br>Height: 189.0<br>Die Size by: Width: 200.85                                                                                                    | Specify -> Floorplan |
| Height: 183.0<br>Core Margins by: Core to IO Boundary<br>Core to Die Boundary<br>Core to Left: 30<br>Core to Top: 30<br>Core to Right: 30<br>IO Box Calculation Use: Max IO Height Min IO Height<br>Floorplan Origin at: Lower Left Corner Center<br>Unit: Micron |                      |
| OK Apply Cancel Help                                                                                                    |                      |

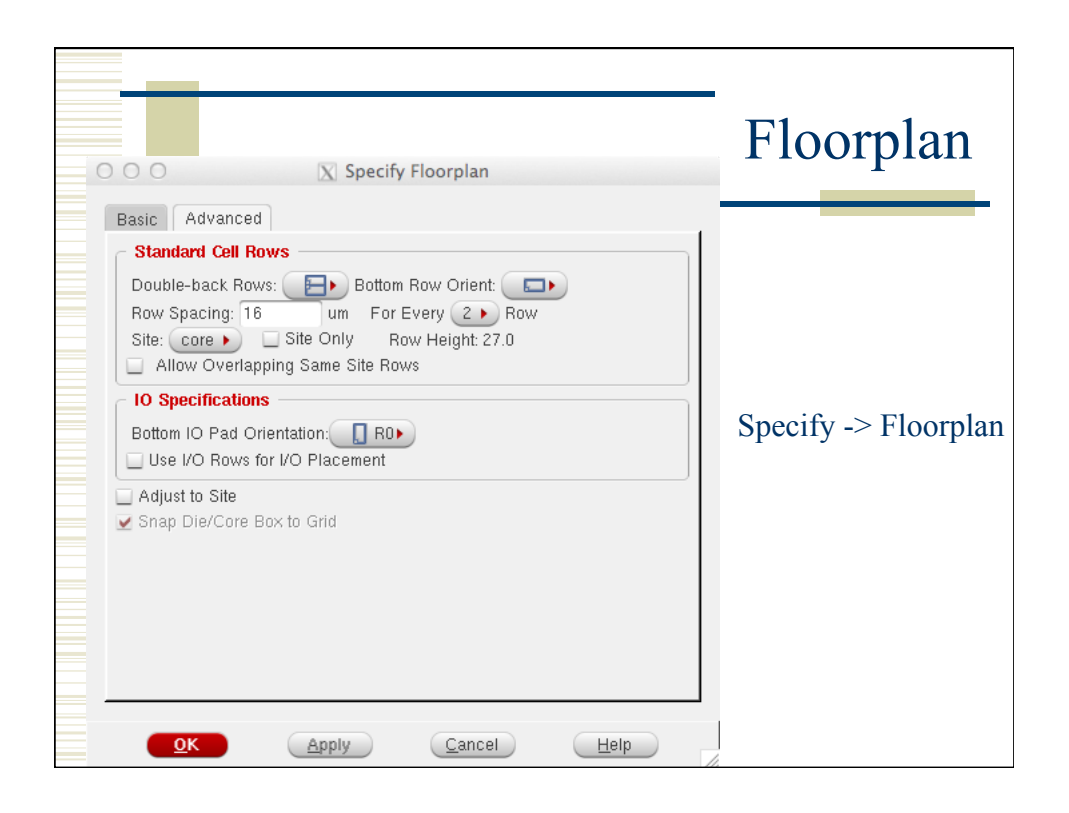

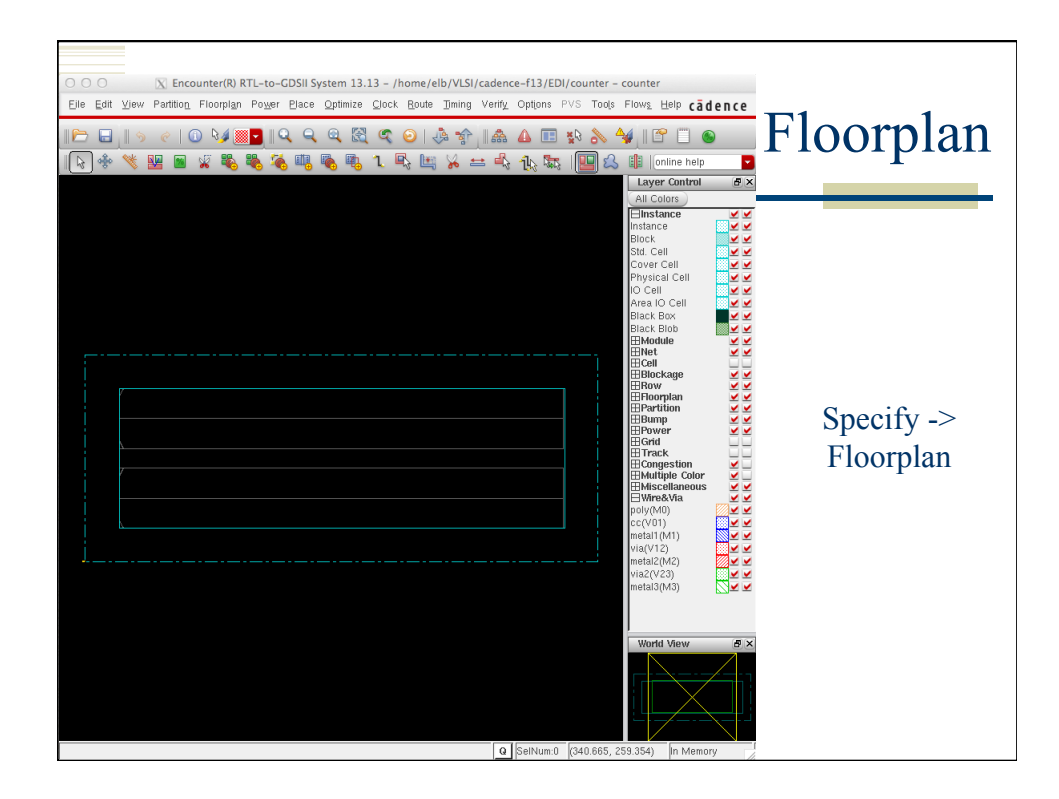

| Ring Type         Core ring(s) contouring         A round core boundary         Exclude selected objects         Block ring(s) around         Each block         Selected power domain/fences/reefs         Selected block and/or group of core rows         Clusters of selected blocks and/or groups of core rows         User defined coordinates:         Core ring         Block ring         Ring Configuration         Layer:         Install H + metall W metal2 V metal2 V + usel2 V + usel2 V + u                                                                                                    | Net(s): gndl vddl                                      |                                                                                |
|----------------------------------------------------------------------------------------------------|--------------------------------------------------------|--------------------------------------------------------------------------------|
| Core ring(s) contouring  Around core boundary Along I/O boundary Exclude selected objects Block ring(s) around Each block Each block Each reaf Selected block and/or group of core rows Custers of selected blocks and/or group of core rows Custers of selected blocks and/or group of core rows Custers of selected blocks and/or groups of core rows Custers of selected blocks and/or groups of core rows Custers of selected blocks and/or groups of core rows Custers of selected block and/or groups of core rows Custers of selected blocks and/or groups of core rows Custers of selected block and/or groups of core rows Custers of selected blocks and/or groups of core rows Custers of selected blocks and/or groups of core rows Custers of selected blocks and/or groups of core rows Custers of selected blocks and/or groups of core rows Custers of selected blocks and/or groups of core rows Custers of selected blocks and/or groups of core rows Custers of selected blocks and/or groups of core rows Custers of selected blocks and/or groups of core rows Custers of selected blocks and/or groups of core rows Custers of selected blocks and/or groups of core rows Custers of selected blocks and/or groups of core rows Custer of selected blocks and/or groups of c  | Ring Type                                              | and Strines                                                                    |
| Around core boundary     Along I/O boundary     Exclude selected objects     Block ring(s) around     Each reaf     Selected power domain/fences/reafs     Selected power domain/fences/reafs     Selected blocks and/or group of core rows     User defined coordinates:         User defined coordinates:         Ore ring     Soleck ring     Block ring     Block ring     Soleck ring     Soleck     Soleck ring     Soleck ring          | Ore ring(s) contouring                                 |                                                                                |
| Brockude selected objects     Block fing(s) around     Each hook     Each hook     Each ratef     Selected power domain/fences/reefs     Each selected blocks and/or groups of core rows     Clusters of selected blocks and/or groups of core rows     Clusters of selected blocks and/or groups     Core ring     Selected blocks and/or groups     Selected blocks and/or groups     Selected blocks and/or groups     Selected blocks and/or groups     Selected blocks     All blocks     Stepe Boundary     Core ring     Selected blocks and/or groups     Selected blocks and/or groups     Selected blocks and/or groups     Selected blocks and/or groups     Selected blocks and/or groups     Selected blocks and/or groups     Selected blocks and/or groups     Selected blocks     All blocks     Stepe Boundary     Selected blocks and/or groups     Selected blocks and/or groups     Selected blocks and/or groups     Selected blocks and/or groups     Selected blocks and/or groups     Selected blocks and/or groups     Selected blocks and/or groups       | Around core boundary                                   | X (a) Add Stripes <@lab3-12>                                                   |
| Block ring(s) around E Each block Each rand(s) around E Each block Each reaf Selected power domain/fences/reafs Each selected block and/or group of core rows C Usters of selected blocks and/or groups of core rows C Usters of selected blocks and/or groups of core rows C Usters of selected block and/or groups of core rows C Usters of selected block and/or groups of core rows C Usters of selected block and/or groups of core rows C Usters of selected block and/or groups of core rows C Usters of selected block and/or groups of core rows C Usters of selected block and/or groups of core rows C Usters of selected block and/or groups of core rows C Usters of selected block and/or groups of core rows C Usters of selected block and/or groups of core rows C Uster selected block and/or groups of core rows C Uster selected block and/or groups C Core ring C Develop Points Points C Core ring C Develop Points Points C Core rows C Core rows C Core r  | Exclude selected objects                               |                                                                                |
| Each block.     Each block.     Each bloc      | Block ring(s) around                                   | Basic Advanced Via Generation                                                  |
| Each read     Selected power domain/fences/read     Selected power domain/fences/read     Selected power domain/fences/read     Selected block and/or groups of core rows     Clusters of selected blocks and/or groups of core rows     Clusters of selected blocks and/or groups of core rows     Core ring     Selected block and selecters     Stepe boundary     Core ring     Core ring     Core ring     Selected blocks and blocks     All blocks     Stepe boundary     Core ring     Core ring     Core ring     Selected blockdon///     Selected blockdon///     Selected blocks and blocks     All blocks     Selected blockdon///     Selected blockdon///     Sel      | Each block                                             | Set Configuration                                                              |
| Selected power domain/fences/reefs     Each selected block and/or group of core rows     Cutsters of selected block and/or groups of core rows     With shared ring edges     User defined coordinates:     Moreprise     Core ring     Block ring     Ring Configuration     Top:     Bottom:     Left:     Right:     Layer:     metal1 H → metal2 V → metal2 V →     Selected blocks     All blocks     Selected blocks     All blocks     Selected blocks     Selected blocks     Selected blocks     All blocks     Selected blocks     Selected block     Selected block     Selected blocks     Selected block     Selected block     Selected block     Selected block     Selected block     Selected block     Selected     Selected block     Selected     Selected     Selected block     Selected     Selected     Selected     Selected     Selected     Selected     Selected     Selected     Selected      | G Fach reef                                            | Net(s): gndl vddl                                                              |
| Clusters of selected block and/or group of core rows         Clusters of selected blocks and/or groups of core rows         User defined coordinate:         With shared ring edges         Core ring         Botom:         Layer:         metal1 H > metal2 V > metal2 V >         With:       9.9         9.9       9.9         9.9       9.9         9.9       9.9         9.9       9.9         9.9       9.9         9.9       9.9         9.9       9.9         9.9       9.9         9.9       9.9         9.9       9.9         9.9       9.9         9.9       9.9         9.9       9.9         9.9       9.9         9.9       9.9         9.9       9.9         9.9       9.9         9.9       9.9         9.9       9.9         9.9       9.9         9.9       9.9         9.9       9.9         9.9       9.9         9.9       9.9         9.9       9.9         9.9       9.9                                                                                                    | Selected nover domain/fences/reefs                     | Direction: • Vertical O Horizontal                                             |
| State sected blocks and/or groups of core rows         User defined coordinates:         User defined coordinates:         Core ring         Block ring         Block ring         Block ring         Block ring         Block ring         Core ring         Core ring         State Detucted blocks         All provide blocks         All provide blocks         Minds         Block ring         Core ring         State Detucted blocks         All provide blocks         Spacing:         Block ring         Offset         Center in channel         Spacing:         Spacing:         User option set         Image:         Image:         Image:         Image:         Image:         Image:         Image:         Image:         Image:         Image:         Image:         Image:         Image:         Image:         Image:         Image:         Image:         Image:         Im                                                                                                    | Each calacted block and/or group of care rows          | Width: 9.9                                                                     |
| Set Pattern         User defined coordinates:         User defined coordinates:         Core ring         Block ring         Ring Configuration         Layer:       metal H + metal 2 V + metal2 V + metal2 V + me                                                                                                    | Clusters of calacted blocks and/or groups of core rows | Spacing: 1.8                                                                   |
| Wind Shade Unit genges     Wind Shade Unit genges     Wind Shade Unit       | Utthe alternal view advance                            | Set Pattern                                                                    |
| Over defined coordinates:       Construction         Bing Configuration       Block ring         Top:       Bottom:       Left:         Ring Configuration       Step Bottom:       Step Bottom:         Step Bottom:       Left:       Right:         Layer:       metall H + metal2 V + metal2 V + meta                                                                                                    | User defend acceduates                                 | Set-to-set distance: 99                                                        |
| Bing       Offiguration         Layer:       Description         Japar:       State Boundary         Core ring       State Boundary         Layer:       Description:         Layer:       Description:         Japar:       State Boundary         Core ring       State Boundary         Core ring       State Boundary         Over POils       State Boundary         Core ring       Description:         Spacing:       1.8         1.8       1.8         1.5       1.5         Option:       Set         Use option set       Impatter Basic         Option:       Set         Option:       Set                                                                                                    | User defined coordinates:                              | Number of sets:                                                                |
| Fing Configuration         Layer:       metall IH - metall Z -> metall Z -> metall Z                                                                   | Core ring OBlock ring                                  | Over P/G pins Pin laver: Top pin laver Max pin width:                          |
| Top: Bottom: Left Right<br>Layer: metall H + metal2 V metal2 V<br>Winth: 9 9 9 9 9 9 9 9 9 9 9 9 9 9 9 9 9 9 9                                                                                                    | Ring Configuration                                     | Master name:     Selected blocks     All blocks                                |
| Layer: metall H > metal2 V > metal2 V > meta | Top: Bottom: Left: Bight                               | Stripe Boundary                                                                |
| Width:       9.9       9.3       9.9         Spacing:       1.8       1.8       1.8         Offset       Center in channel       Specify         1.5       1.5       1.5         Option Set       Specify million area         Update       Basic         Use option set       Update         Use option set       Update         Option Set       Option Set                                                                                                    | Layer: (metal1 H ) (metal1 H ) (metal2 V ) (metal2 V ) | Core ring     Pad day     Discr. B. Cutor                                      |
| Spacing:     1.8     1.8     1.8     1.8       Offset     Center in channel     Specify       1.5     1.5     1.5       Option Set     Set of year of the set of the channel       Use option set     Image: Set of the channel       Use option set     Image: Set of the channel       Option Set     Image: Set of the channel       Option Set     Image: Set of the channel       Option Set     Image: Set of the channel       Option Set     Image: Set of the channel                                                                                                    | Width: 9.9 9.9 9.9 9.9                                 | Design boundary Create pins                                                    |
| Offset: ©Center in channel Specify<br>15 15 15 15<br>Option Set<br>Use option set: Define Basic<br>Option Set<br>Option Set<br>Option Set<br>Option Set                                                                                                    | Spacing: 1.8 1.8 1.8 Update                            | C Each selected block/domain/fence                                             |
| Option Set     Specify inclinguist area       Update Basic     Update Basic                                                                                                    | Offset                                                 | All domains                                                                    |
| Option Set     •     •     •     •     •     •     •     •     •     •     •     •     •     •     •     •     •     •     •     •     •     •     •     •     •     •     •     •     •     •     •     •     •     •     •     •     •     •     •     •     •     •     •     •     •     •     •     •     •     •     •     •     •     •     •     •     •     •     •     •     •     •     •     •     •     •     •     •     •     •     •     •     •     •     •     •     •     •     •     •     •     •     •     •     •     •     •     •     •     •     •     •     •     •     •     •     •     •     •     •     •     •     •     •     •     •     •     •     •     •     •     •     •     •     •     •     •     •     •     •     •     •     •     •     •     •     •     •     •     •     •     •     •     •                                                                                                    | Contex. Center in channer C opeciny                    | <ul> <li>Specify rectangular area</li> <li>Specify rectilinear area</li> </ul> |
| Option Set     Image: Start from: Image: Start from: Image: Sta                           | 1.5 1.5 1.5                                            | First/Last Stripe                                                              |
| Use option set:                                                                                                    | Option Set                                             | Start from:      Ieft      right                                               |
| Use upuon set. When with 50 X from mit 0 X from mit 0 X f | I las antian ant                                       | Relative from core or selected area                                            |
| O Hostorie Vicalurs Option Set                                                                                                    |                                                        | X from left: SU X from right: 0                                                |
|                                                                                                    |                                                        | - Ontion Sat                                                                   |
|                                                                                                    |                                                        |                                                                                |

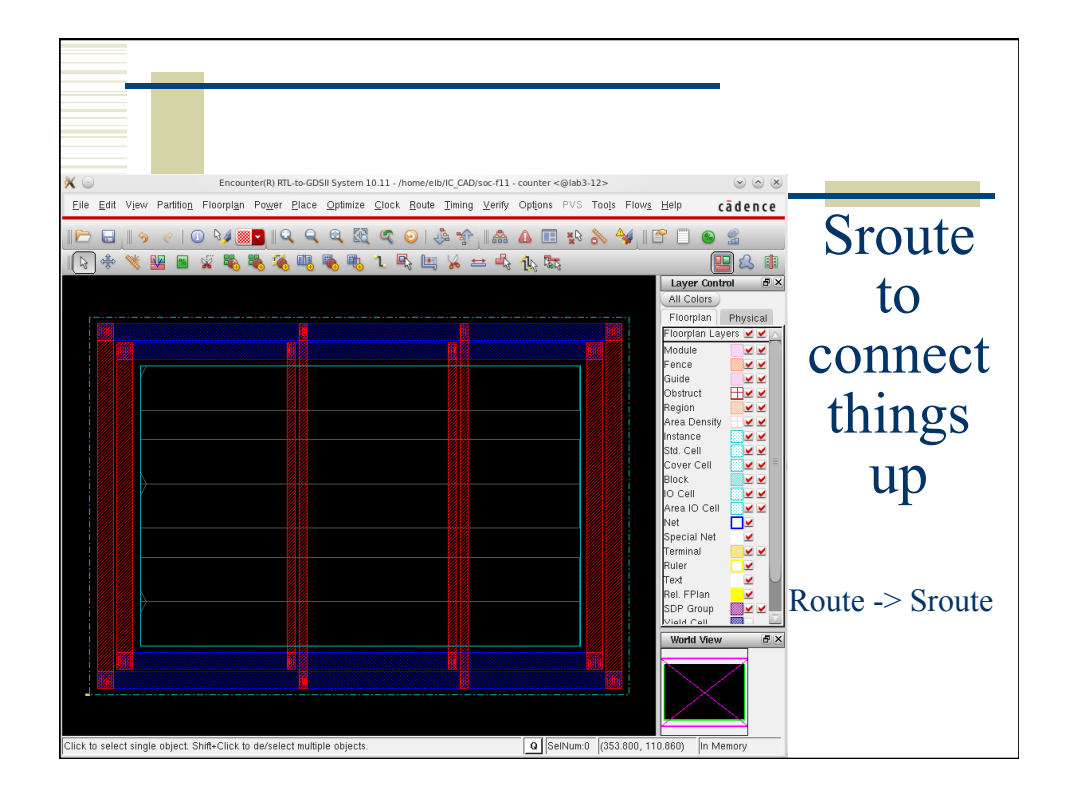

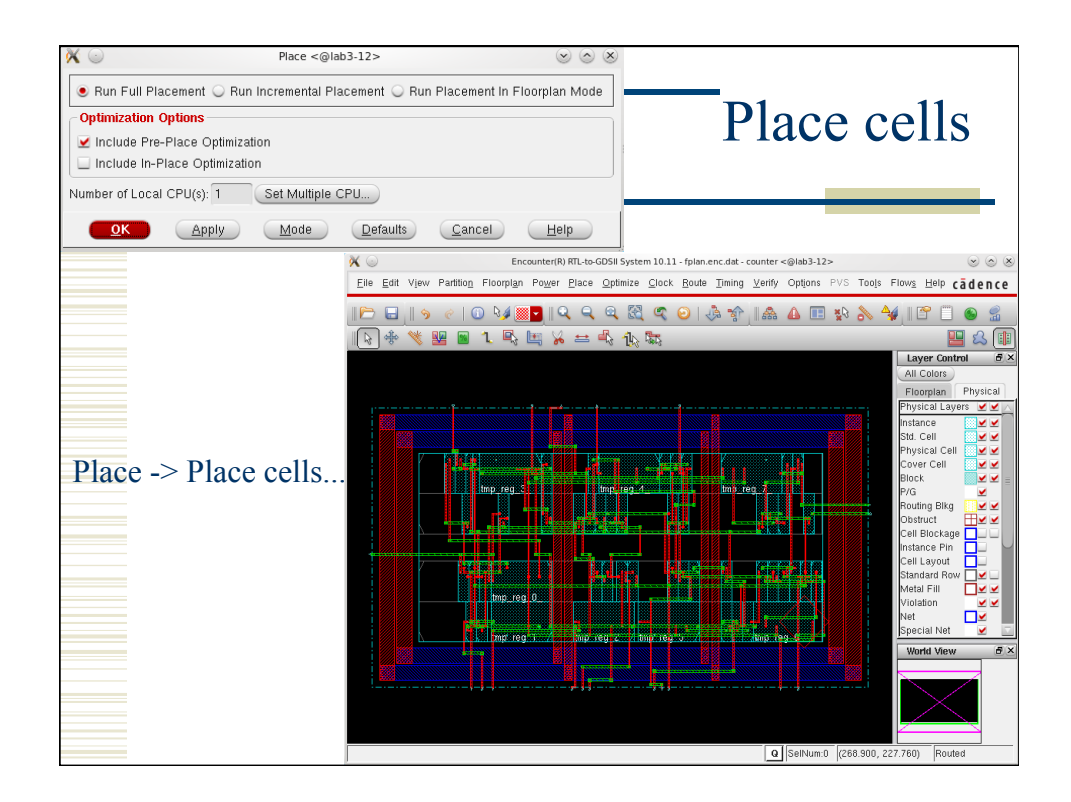

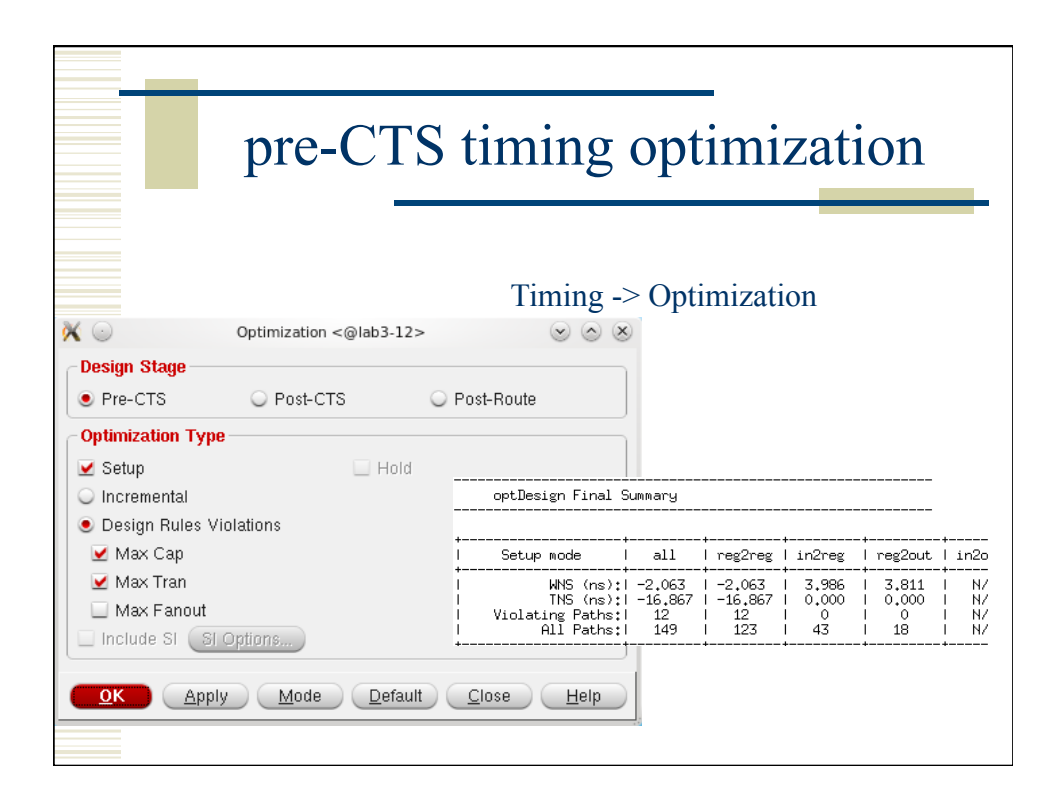

| Clock                                                     | Tree Synthesis                                                                                  |
|-----------------------------------------------------------|-------------------------------------------------------------------------------------------------|
| ₩                                                         | clock -> create clock tree spec                                                                 |
| Specify Buffer/Inverter Cells List NVX1 Add NVX1 Add NVX1 | Synthesize Clock Tree <@lab3-12> 😒 🔕 🖄                                                          |
| Output Specification File: Clock.ctstch                   | Basic Advanced Clock Specification Files: Clock ctstch Gen Spec Results Directory: Clock_report |
| OK Apply Clear Spec Ol                                    |                                                                                                 |
| clock ->Synthe                                            | OK Apply Mode Load Spec Clear Spec Cancel Help<br>SIZE Clock tree                               |

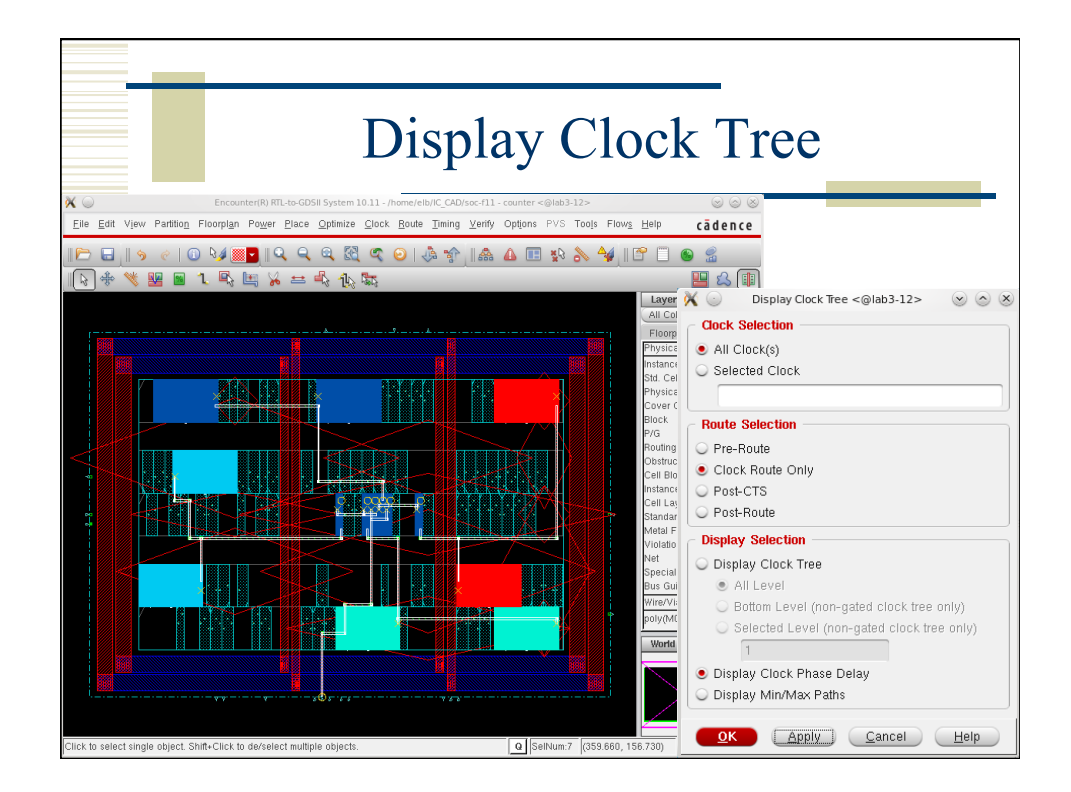

| post-C                                                       | TS optir                                                          | niza                           | tior                           | 1                               |                                 |
|--------------------------------------------------------------|-------------------------------------------------------------------|--------------------------------|--------------------------------|---------------------------------|---------------------------------|
| X 💿 Optimization <@lab3-12>                                  | $\odot$                                                           |                                |                                |                                 |                                 |
| Design Stage                                                 |                                                                   |                                |                                |                                 |                                 |
| ● Pre-CTS                                                    | Post-Route                                                        |                                |                                |                                 |                                 |
| Optimization Type                                            |                                                                   |                                |                                |                                 |                                 |
| 🗹 Setup 📃 Hold                                               | opt Design Final Summary                                          |                                |                                |                                 |                                 |
| O Incremental                                                | -,                                                                |                                |                                |                                 |                                 |
| <ul> <li>Design Rules Violations</li> <li>Max Can</li> </ul> | ++<br>I Setup mode I                                              | all                            | reg2reg                        | +<br>  in2reg                   | +<br>l reg2out                  |
| Max Tran<br>Max Fanout                                       | WNS (ns): <br>  TNS (ns): <br>  Violating Paths: <br>  All Paths: | -2,238<br>-19,113<br>13<br>149 | -2,238<br>-19,113<br>13<br>123 | 5,216<br>  0,000<br>  0<br>  43 | 2,260<br>  0,000<br>  0<br>  18 |
| OK Apply Mode Default                                        | <u>Close Help</u>                                                 |                                |                                |                                 |                                 |

| NanoRoute <@lab3-12>     Image: Control of the second second | NanoRoute  |
|----------------------------------------------------------------------------------------------------|------------|
| Concurrent Routing Features                                                                                                    |            |
| Fix Antenna                                                                                                    |            |
| ✓ Timing Driven Effort 5 Congestion Timing S.M.A.R.T.                                                                                                    |            |
| SI Driven                                                                                                    |            |
| 🗌 Post Route Si Si Victim File 📄                                                                                                    |            |
| Litho Driven                                                                                                    |            |
| Post Route Litho Repair                                                                                                    |            |
| Routing Control       Selected Nets Only       Bottom Layer default       Top Layer default       ECO Route       Area Route       Select Area and Route                                                                                                    |            |
| Job Control                                                                                                    |            |
| ✓ Auto Stop     Number of Local CPU(s): 1 Number of CUP(s) per Remote Machine: 1     Number of Remote Machine(s): 0     Set Multiple CPU                                                                                                    | e -> Route |
| QK Apply Attribute Mode Save Load Cancel Help                                                                                                    |            |

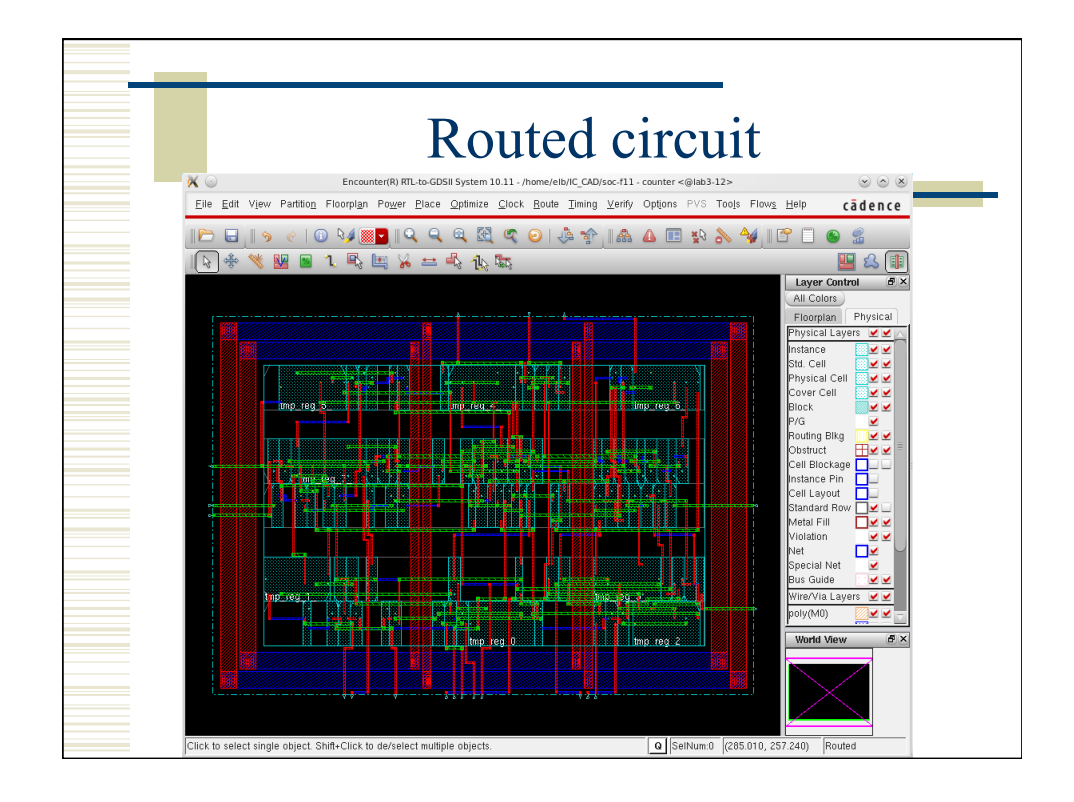

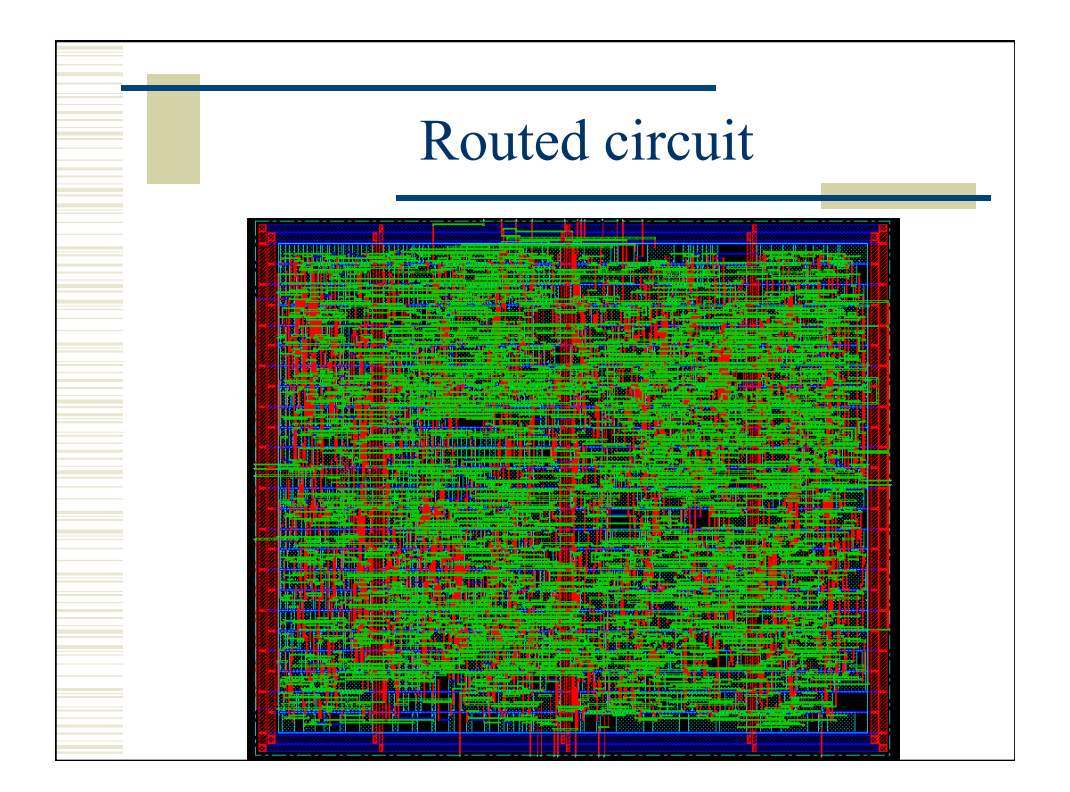

|                                         | postRo                                     | oute optim                                                          | miz<br>-> Opti                 | atio                                 | n<br>on                         | _                               |
|-----------------------------------------|--------------------------------------------|---------------------------------------------------------------------|--------------------------------|--------------------------------------|---------------------------------|---------------------------------|
| 🗙 💿                                     | Optimization <@Iab3-12>                    |                                                                     | 8                              |                                      |                                 |                                 |
| Pre-CTS                                 | ○ Post-CTS                                 | Post-Route                                                          |                                |                                      |                                 |                                 |
| Optimization Type                       | )                                          |                                                                     |                                |                                      |                                 |                                 |
| Setup Incremental                       | Hold                                       | optDesign Final S                                                   | òummary                        |                                      |                                 |                                 |
| 🖲 Design Rules Vi                       | iolations                                  | ++<br>I Setup mode I                                                | all                            | +<br>  reg2reg                       | +<br>  in2reg                   | +<br>  reg2out                  |
| ☑ Max Cap<br>☑ Max Tran<br>☑ Max Fanout |                                            | I WNS (ns): <br>I TNS (ns): <br>I Violating Paths: <br>I All Paths: | -3,080<br>-32,195<br>26<br>149 | -3,080<br>  -32,195<br>  26<br>  123 | 5,251<br>  0,000<br>  0<br>  43 | 1.827<br>  0.000<br>  0<br>  18 |
| Include SI SI                           | Options)<br>y <u>M</u> ode <u>D</u> efault | <u>Close</u> <u>H</u> elp                                           |                                | •                                    | +                               | +                               |

| Ad                                                                       | d Filler |
|--------------------------------------------------------------------------|----------|
| X Add Filler                                                             |          |
| Cell Name(s) FILL FILL2 Select                                           |          |
| Prefix FILLER                                                            |          |
| Power Domain Select  No DRC  Mark Fixed  Fill Boundary  Iix IIy  urx Ury |          |
| <u>QK</u> <u>Cancel Help</u><br>Place -> Filler -> Add                   |          |

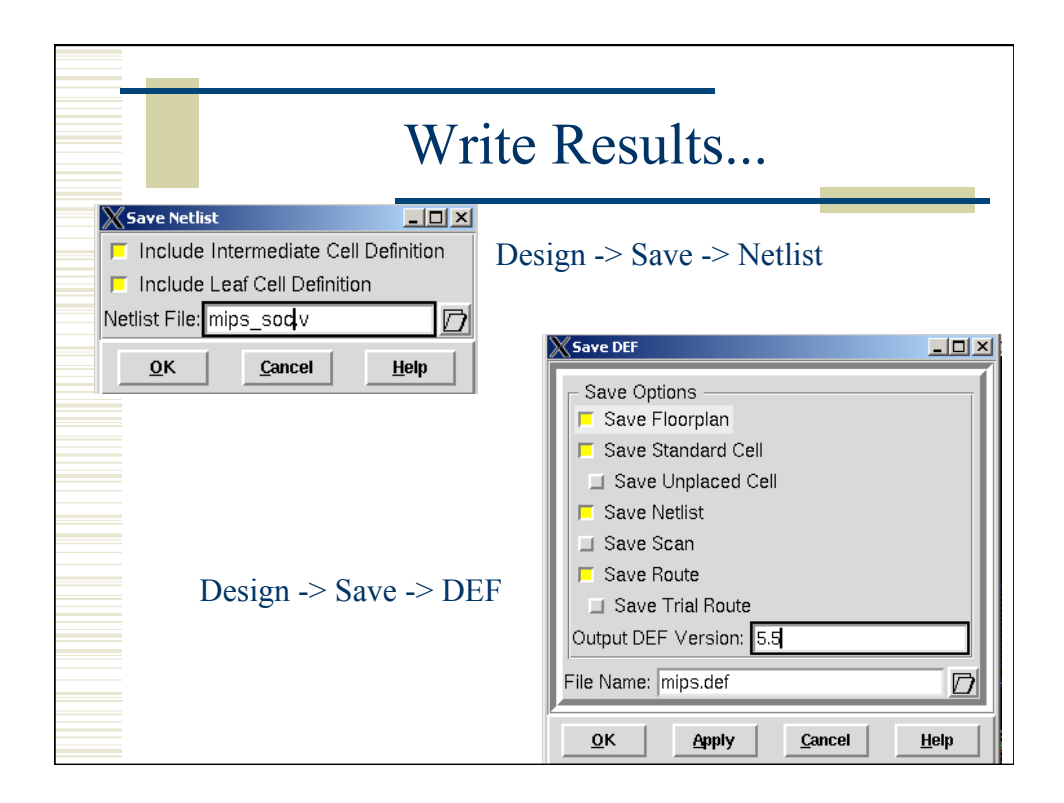

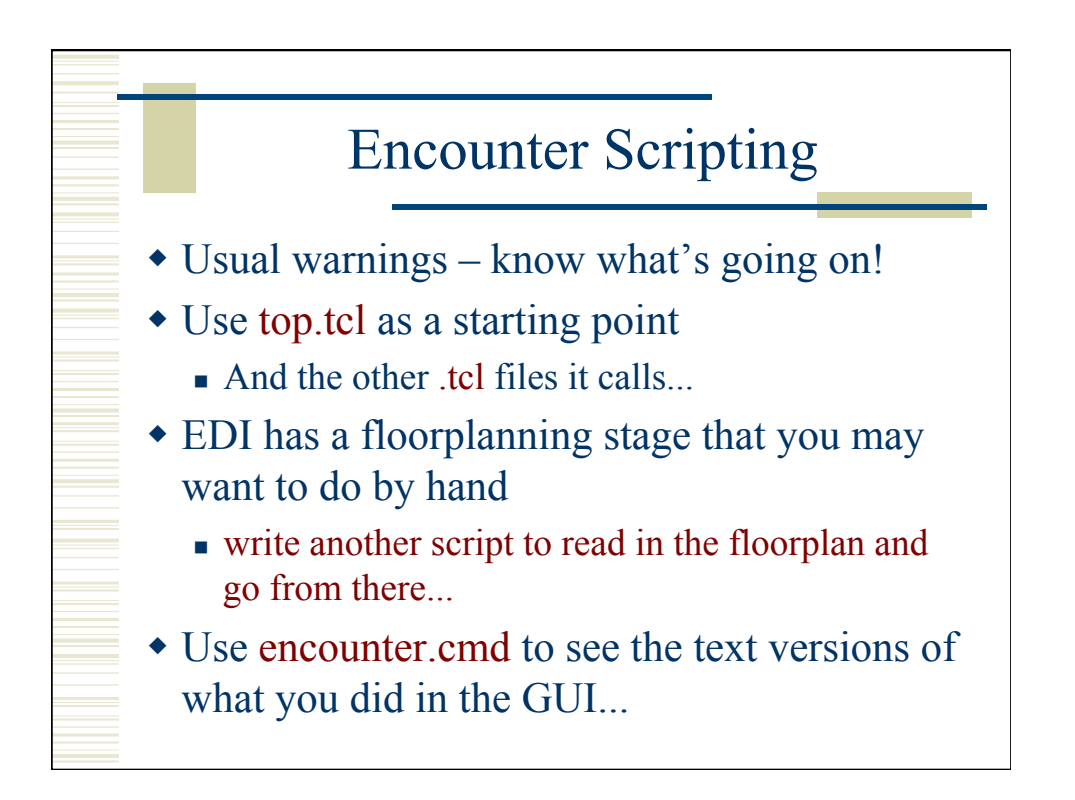

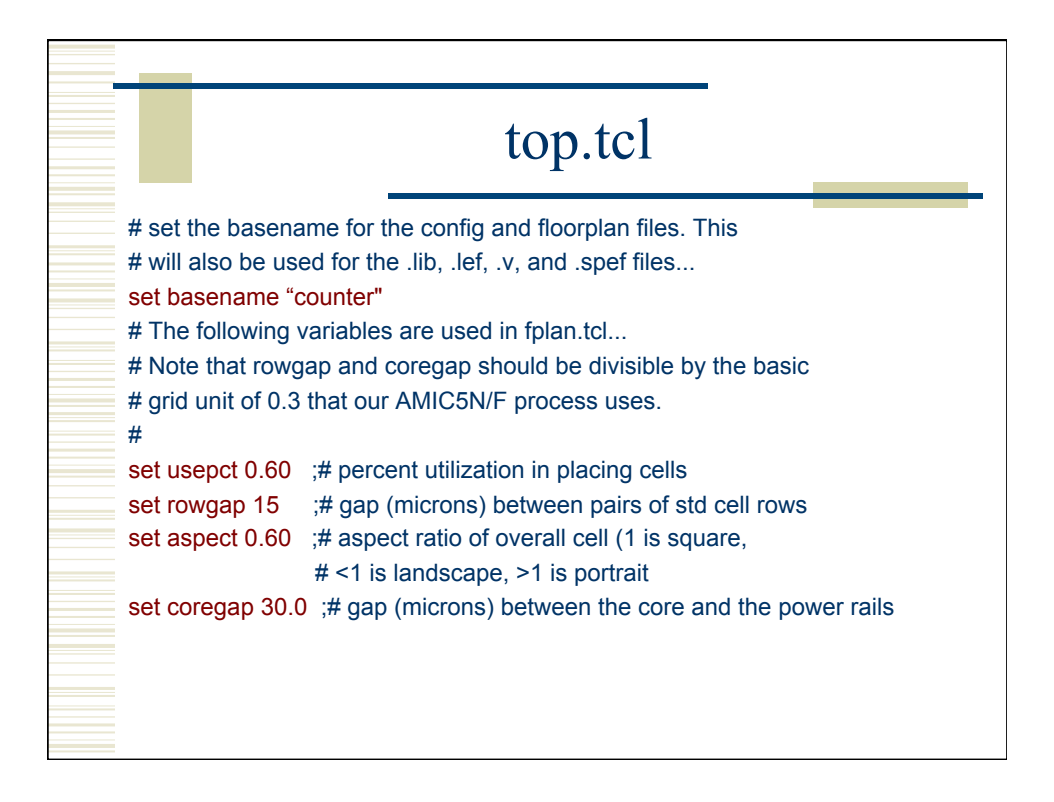

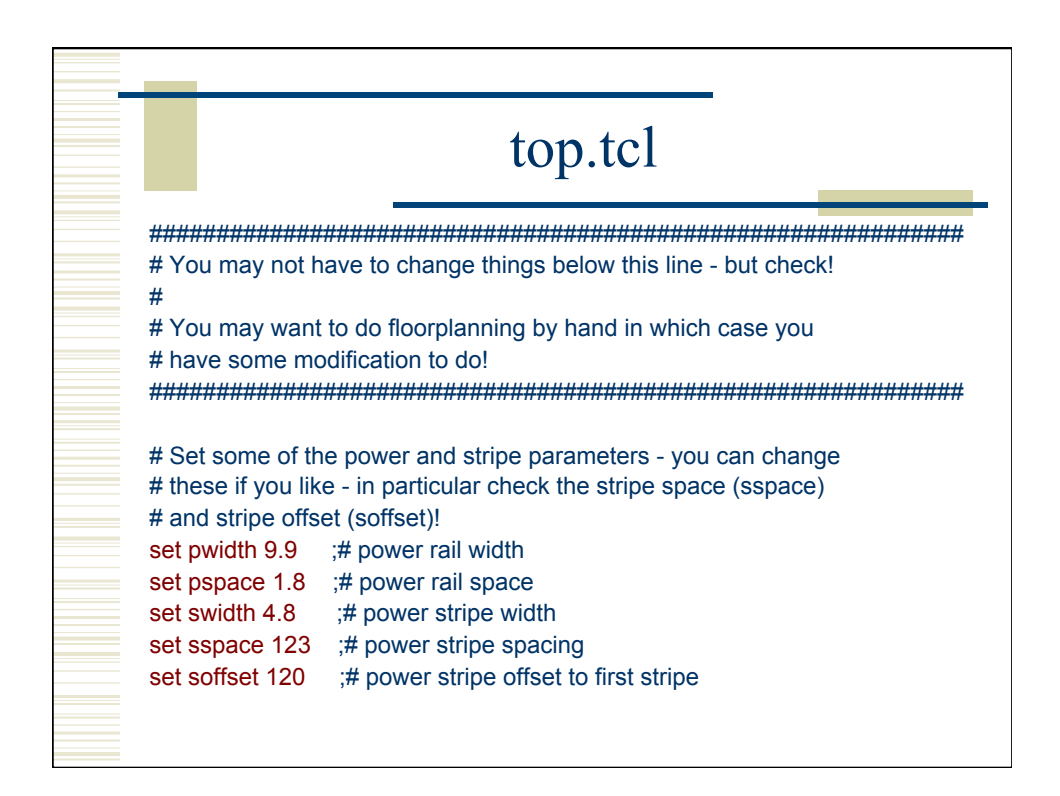

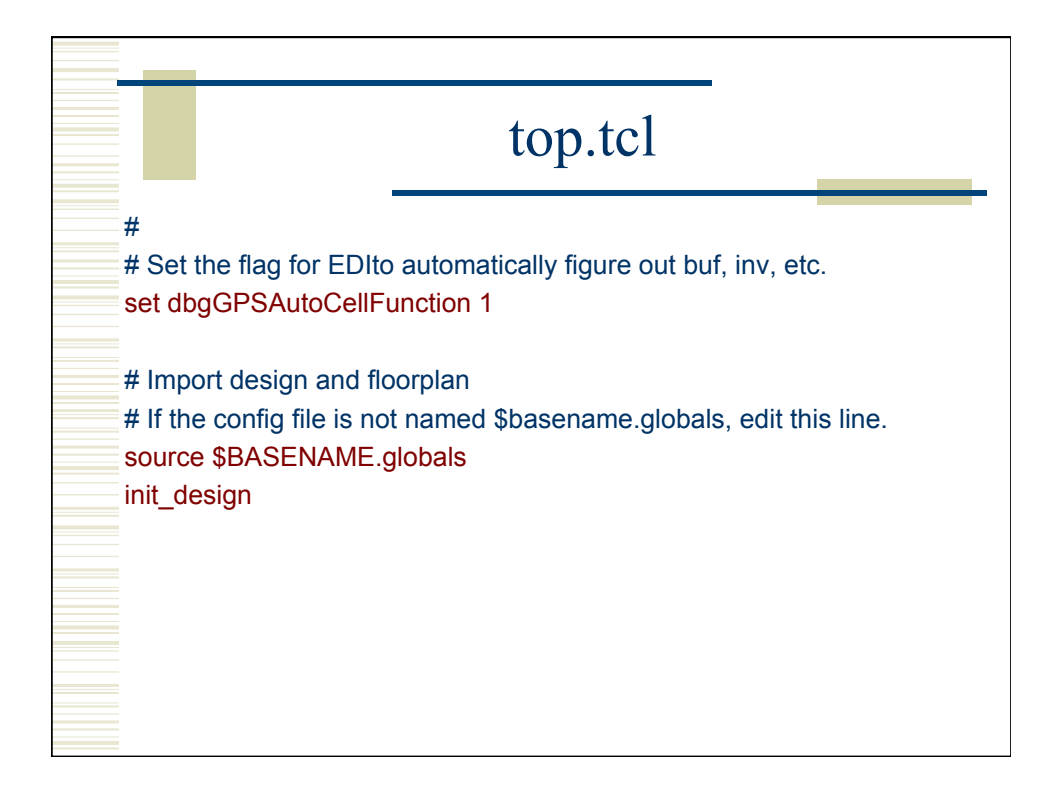

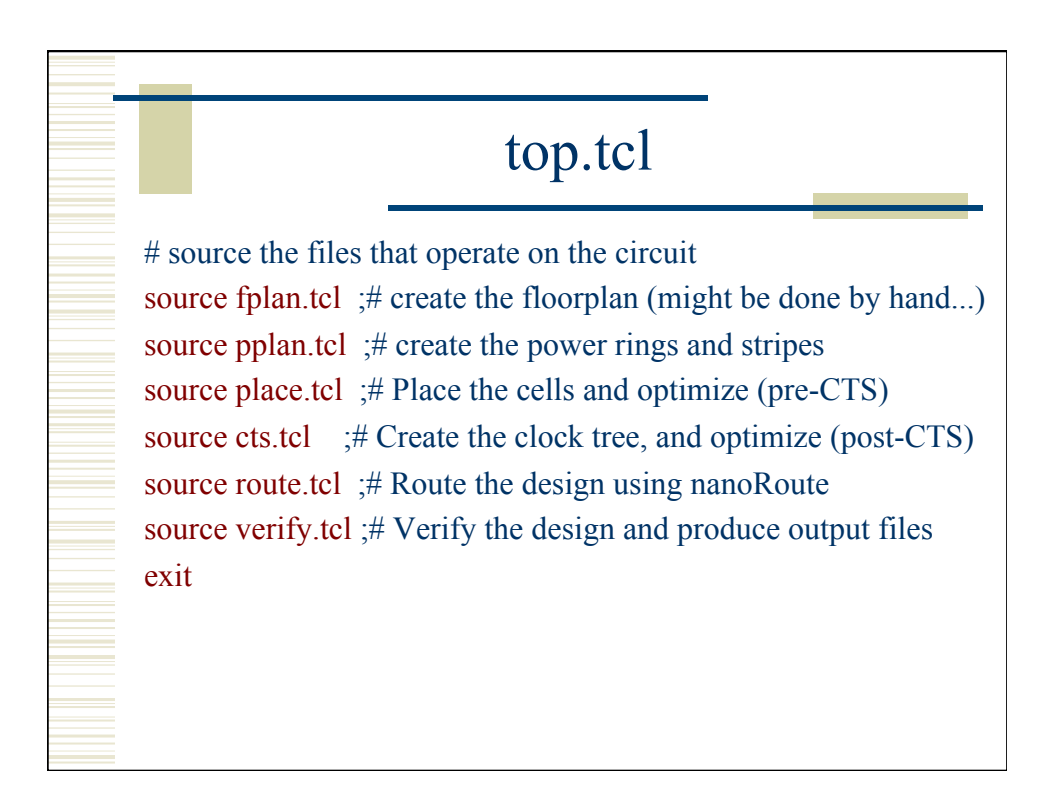

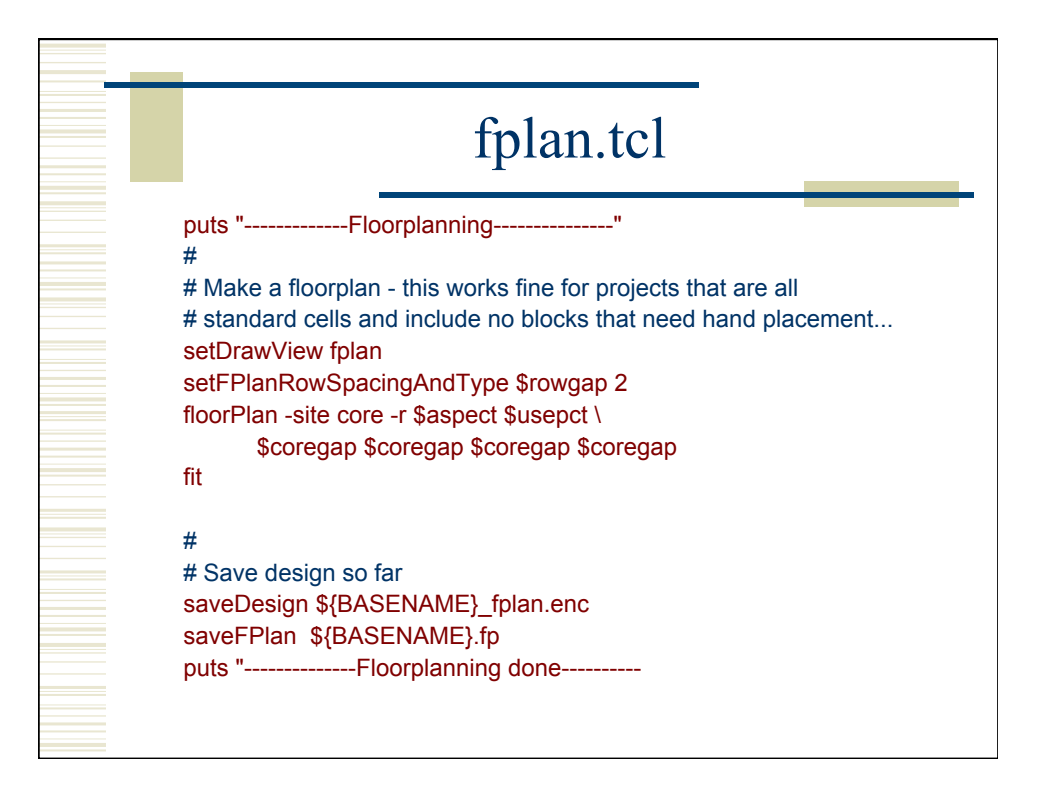

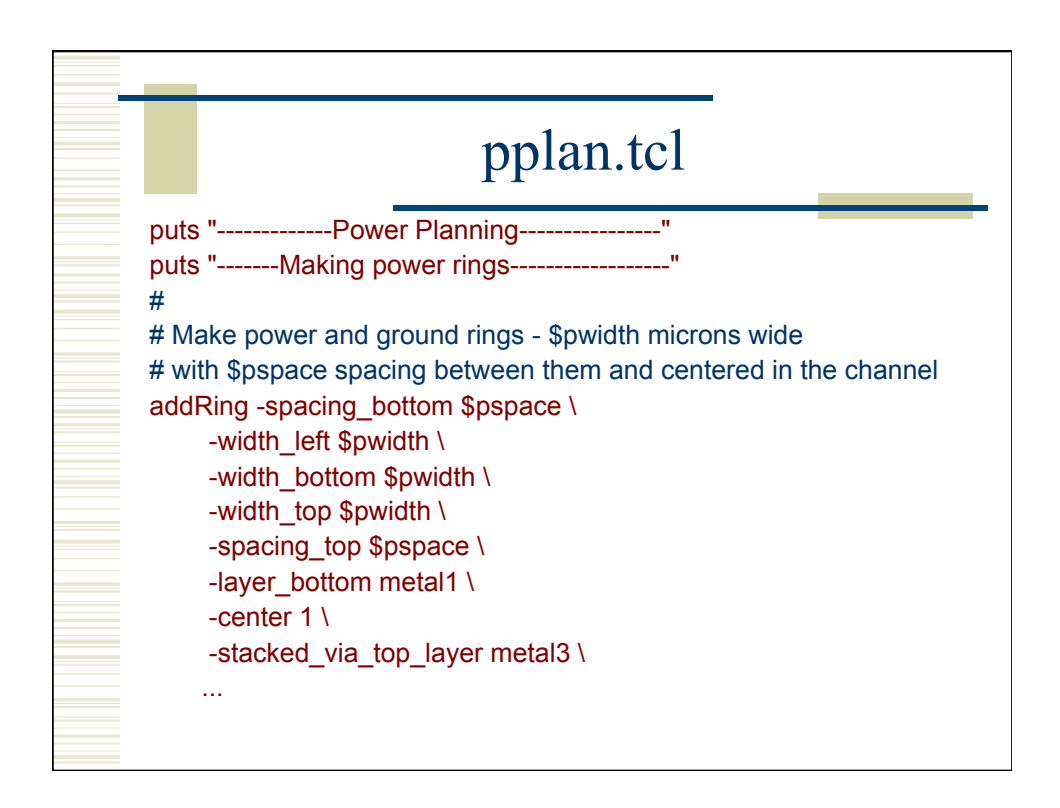

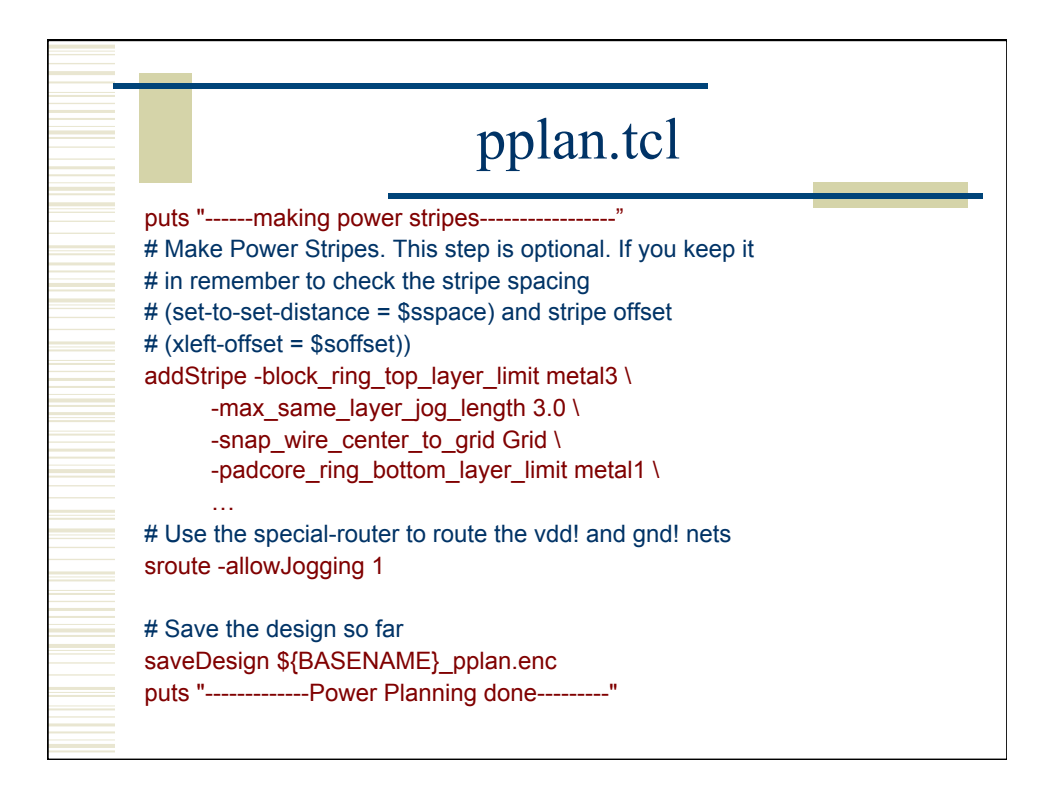

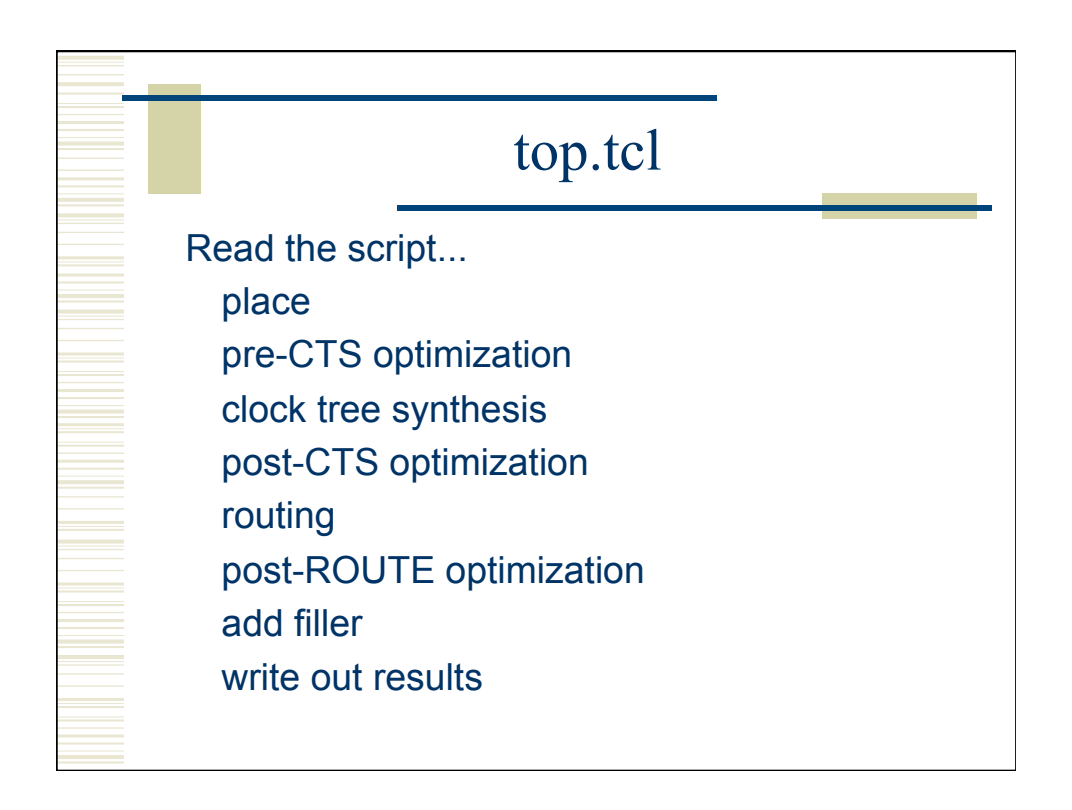

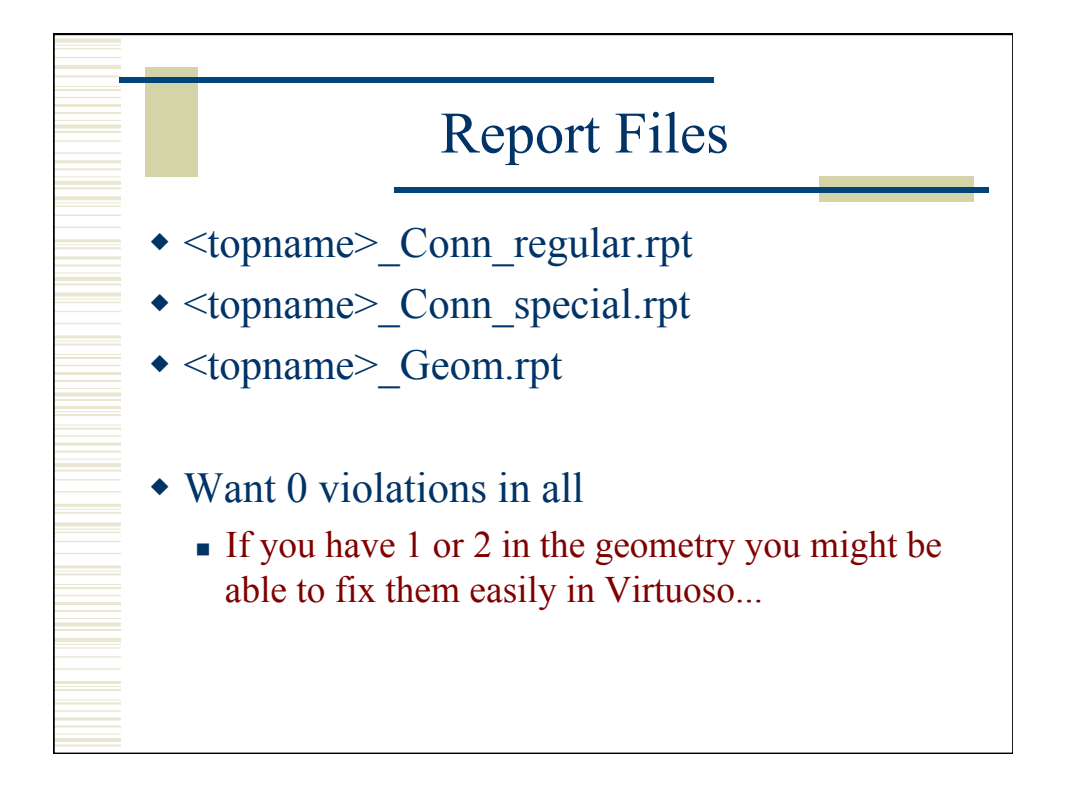

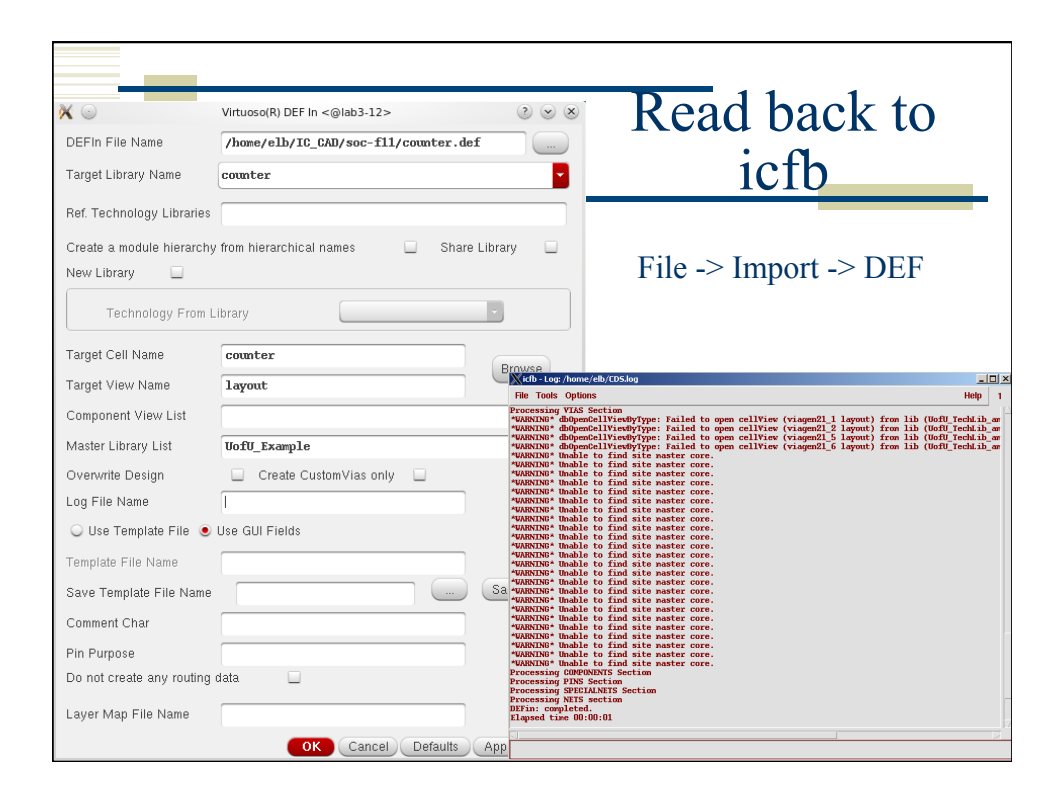

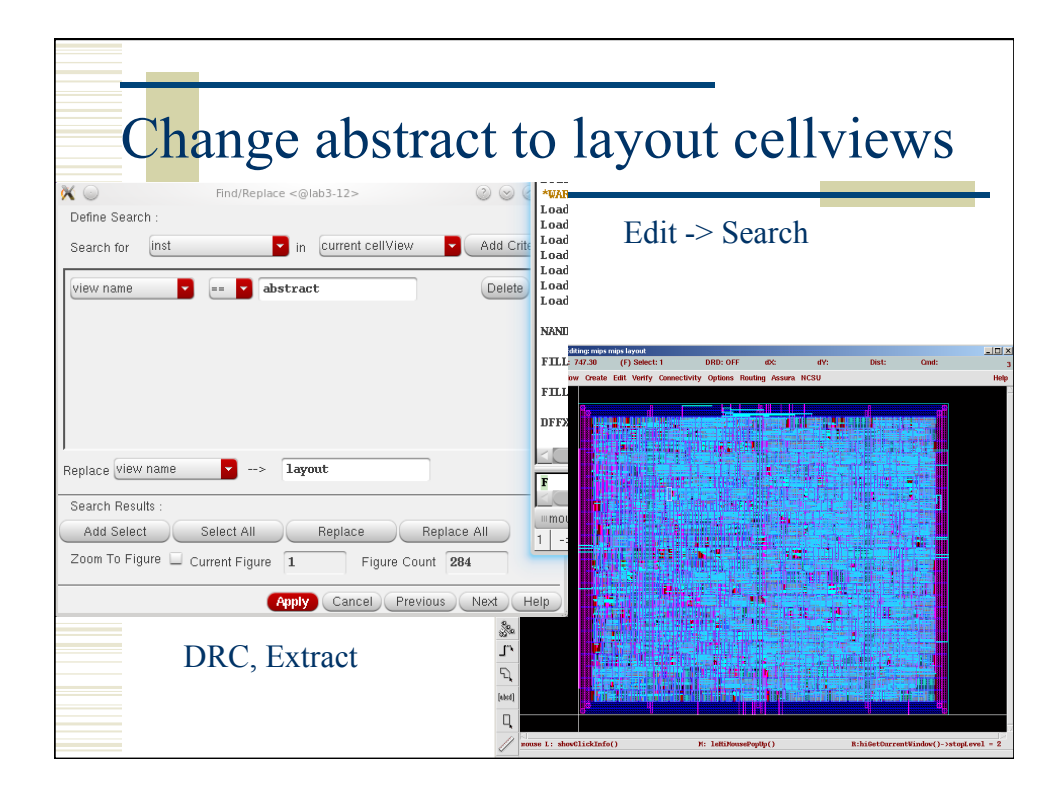

| In                                                                                                    | npo                                | ort Verilog                                                                                                    |         |
|----------------------------------------------------------------------------------------------------|------------------------------------|----------------------------------------------------------------------------------------------------|---------|
| Verilog In<br>OK Cancel Defaults Apply Load Save<br>File Filter Name<br>/<br>LVS/<br>PIPD-LOG<br>TrifState.runl/<br>UGU acrii                                                         |                                    | File -> Import -> Verilog<br>Make SURE you import<br>The Verilog from EDI!                                                                                                    |         |
| abs-test/<br>/home/elb/IC_CAD/cadence-f06                                                                                                    |                                    | Klog File<br>File                                                                                                    | LO :    |
| Target Library Name     mipsi       Reference Libraries     example basic       Verilog Files To Import    /soc/mips/mips_soc.vi       -f Options        -v Options        -y Options | Browse<br>Add<br>Add<br>Add<br>Add | <pre>(#)\$CBS: indl.exe version 5.1.0 07/23/2006 23:42 (cicln01):<br/>b(#)\$CDS: indl.exe version 5.1.0 07/23/2006 23:42 (cicln01):<br/>module INVX4 already in target/reference library example<br/>module INVX4 already in target/reference library example<br/>module INVX4 already in target/reference library example<br/>module INF_0B already in target/reference library example<br/>module ITHU1 already in target/reference library example<br/>module ITHU1 already in target/reference library example<br/>Mecked in symbol fmo2/WITH0_0<br/>Checked in symbol fm02/WITH0_2<br/>Checked in symbol fm02/WITH0_2<br/>Checked in symbol fm02/WITH0_2<br/>Checked in symbol fm02/WITH0_3<br/>Checked in schematic flop_WITH0_3<br/>module NNR2 already in target/reference library example<br/>module NNR2 already in target/reference library example<br/>module DFF already in target/reference library example<br/>module DFF already in target/reference library example<br/>module DFF already in target/reference library example<br/>module DFF already in target/reference library example<br/>module DFF already in target/reference library example<br/>module DFF already in target/reference library example<br/>Module DFF already in target/reference library example<br/>module DFF already in target/reference library example<br/>Module DFF already in target/reference library example<br/>Module MORF already in target</pre> | s Thu ( |

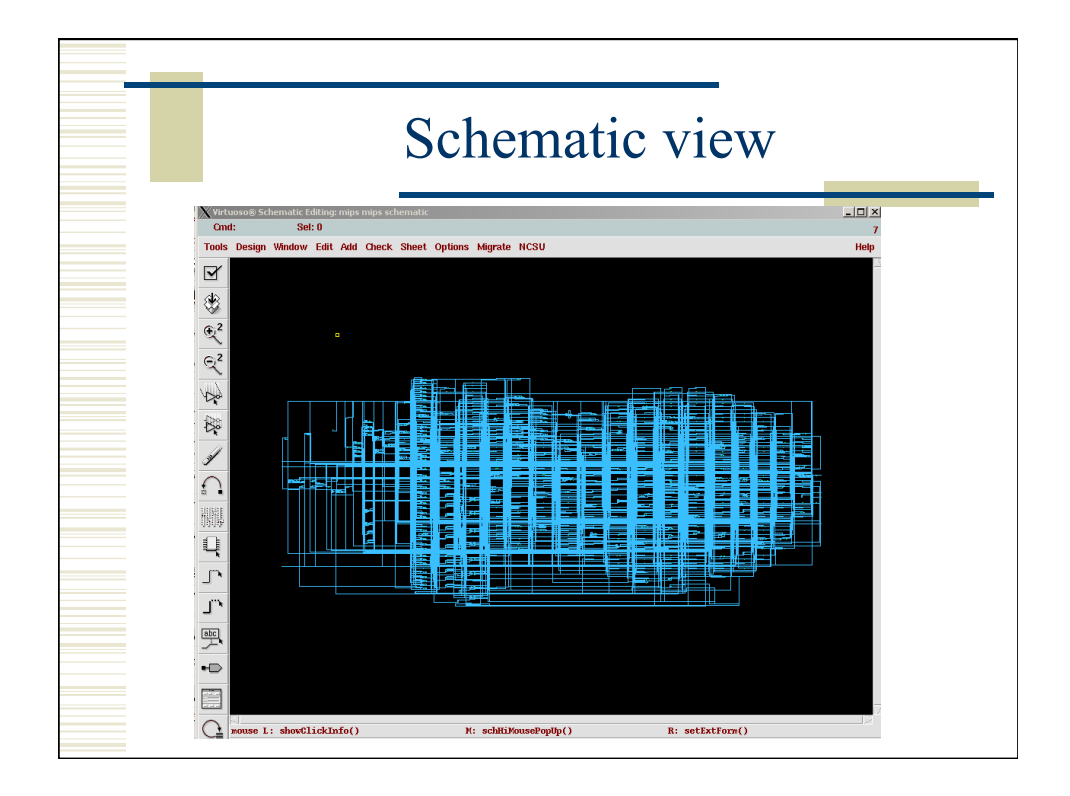

| 4508<br>4508      |                         | pmos<br>nmos                                           |            |
|-------------------|-------------------------|--------------------------------------------------------|------------|
| Net-list<br>count | summary :               | for /home/elb/IC_GAD/cadence-f06/LVS/schematic/netlist | LVS Result |
| 4919              |                         | nets                                                   |            |
| 30                |                         | terminals                                              |            |
| 4372              |                         | pmos                                                   |            |
| 4372              |                         | nmos                                                   |            |
| Terminal          | correspo                | ndence points                                          |            |
| N2452             | N1137                   | adr<0>                                                 |            |
| N1980             | N660                    | adr<1>                                                 |            |
| N2887             | N345                    | adr<2>                                                 |            |
| N2149             | N873                    | adr<3>                                                 |            |
| N1695             | N401                    | adr<4>                                                 |            |
| N604              | N603                    | adr<5>                                                 |            |
| N1066             | N1024                   | adr<6>                                                 |            |
| N1900             | N601                    | adr<7>                                                 |            |
| N566              | N567                    | clk                                                    |            |
| N3328             | N832                    | memdata<0>                                             |            |
| N1598             | N304                    | memdata<1>                                             |            |
| N2069             | N783                    | memdata<2>                                             |            |
| N721              | N695                    | memdata<3>                                             |            |
| N165              | N147                    | memdata<4>                                             |            |
| N1814             | N508                    | memdata<5>                                             |            |
| N3974             | N234                    | memdata<6>                                             |            |
| N2485             | N1167                   | memdata(7)                                             | X 7 1      |
| N1109             | N1068                   | memread                                                | Yav        |
| N575              | N575                    | memwrite                                               | ruy.       |
| N4147             | N379                    | reset                                                  |            |
| N4234             | N497                    | writedata(U)                                           |            |
| N3536             | N1009                   | writedata(1)                                           |            |
| N581<br>12071     | N584                    | writedata(2)                                           |            |
| N3871             | N132                    | writedata(3)                                           |            |
| N4824             | N1115                   | Writedata(4)                                           |            |
| N4347<br>100534   | 1010                    | writedata(5)                                           |            |
| NGD04             | N1210                   | writedate(0)                                           |            |
| N2320             | N354                    | writeuata(/)                                           |            |
| cesint<br>cap     | he rules l<br>nfet pfet | out not in the netlist:<br>nmos4 pmos4                 |            |
| -<br>not_list     | s match                 |                                                        |            |

## Summary

- Behavioral -> Structural -> Layout
- Can be automated by scripting, but make sure you know what you're doing
  - on-line tutorials for TCL
    - Google "tcl tutorial"
  - Synopsys documentation for design\_compiler
  - encounter.cmd (and documentation) for EDI
- End up with placed and routed core layout
  - or BLOCK for later use...